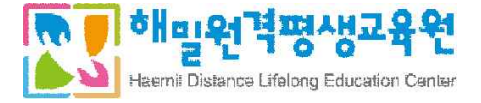

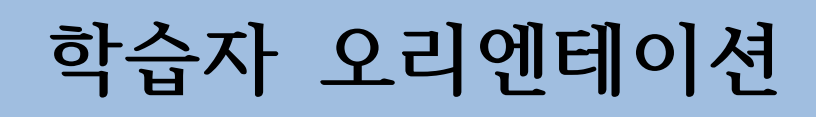

Orientation for students

# 교육부 학점은행제 평가인정 원격교육기관

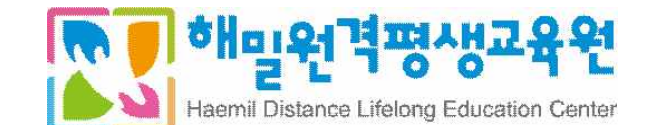

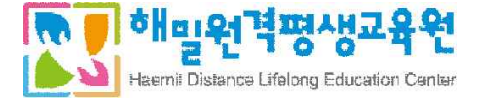

## 목 차

## 1. 수강 전 필독사항

## 2. 학사일정

### 3. 성적평가기준

- 3-1. 성적평가기준 3-2. 성적분포
- 3-3. 공결인정기준
- 3-4. 유의사항

## 4. 성적이의신청 방법

## 5. 각종 신청서 양식 및 제출안내

- 5-1. 환불신청
- 5-2. 과목변경신청
- 5-3. IP등록 별도관리(예외처리) 신청
- 5-4. PC등록 별도관리(예외처리) 신청
- 5-5. 공결 신청
- 5-6. 장애인등록 신청
- 5-7. 범용공인인증서 미사용허가 신청

## 6. 교육비 납입증명서 발급 방법

7. 학습자등록 및 학점인정신청 안내 (개별신청)

### 8. 강의수강 방법 등 안내

8-1. 범용 공인인증서 등록 및 학습 PC 등록
8-2. 강의수강 방법
8-3. 정기평가 응시
8-4. 과제제출 방법
8-5. 토론 작성방법
8-6. 학습계획서 작성 방법
8-7. 교안 다운로드 방법
8-8. 강의평가 방법

## 9. 자주하는 질문

10. 학사일정 요약

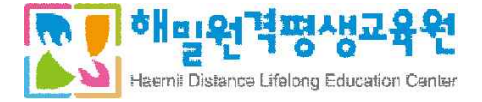

## 1. 수강 전 필독 사항

가. 수업을 진행할 때는 범용공동인증서(유료발급 4,400원)만 사용 가능합니다. <u>은행에서 무료로 발급받은 은행/보험용 공동인증서로는 로그인할 수 없습니다.</u>

**범용공동인증서**가 없으면 수강을 진행하실 수 없으므로, 이동식 디스크와 본체에 모두 복사하여 저장해 주시 기 바랍니다.

- 나. 수강을 하실 때는, 사용자 PC를 등록하게 됩니다. (학습자 당 최대 3대의 PC에서만 수강 가능) 등록한 PC가 3대를 초과하게 될 경우, 교육원(1899-3052)으로 전화하셔서 기존 등록된 PC를 해지한 후 새로운 PC를 등록하셔야 수업진행이 가능합니다.
- 다. 공결 시, 다음과 같은 사유에만 출석으로 인정됩니다. (단, 공결은 총 15주 수업의 30%를 초과하지 못하며, 아래의 사유로 수강하지 못할 경우 증빙서류를 첨부한 공결신청서를 제출해야 출석으로 인정가능)
  - 천재치변으로 인한 사고
  - 배우자, 본인 또는 직계가족의 사망 (배우자의 부모, 외조부모 포함)
  - 본인의 결혼 또는 질병 등으로 입원한 사람
  - 병역법 등 관계 법령에 의한 동원 소집된 경우
  - 업무상의 해외출장
  - 기타 원장이 인정할 수 있는 사유로 인한 경우 (본인의 출산 및 배우자의 출산의 경우)
- \* 학점은행제 학사관리지침에 따라, 위의 사유에 해당되는 학습자는 교육원(1899-3052)으로 미리 연락한 후,
   관련 증빙서류를 제출하면 됩니다.
- **라. 강의 수강 시, 동영상 페이지를 강제로 넘기는 경우 출석으로 인정되지 않습니다.** 본 교육원의 동영상 콘텐츠는 페이지 출결인증 방식으로, 모든 페이지를 수강하셔야 출석으로 인정됩니다.
  - 강의는 출석마감기간까지 100% 수강하셔야 출석 인정되며, 출석률 99%라도 인정되지 않습니다.
  - 교육원의 콘텐츠는 Window버전 7, 인터넷 익스플로러 11버전 이상에서 정상적으로 수강이 가능합니다.

- 인터넷 익스플로러가 아닌 다른 브라우저(구글 크롬, 스윙 브라우저 등) 에는 콘텐츠 기능이나 출석인정 등이 최적화가 되어 있지 않으므로, 반드시 인터넷 익스플로러로 접속 바랍니다.
 윈도우 버전은 windows7 버전에 최적화 되어 있습니다.
 window XP버전은 동영상 재생문제로 수강이 제한되니, 참고하시기 바랍니다.

<u>맥(Mac), 태블릿 PC (아이패드, 갤럭시 탭 등)의 경우</u>, window버전 인터넷 익스플로러가 설치되어 있지 않으면 수강이 제한됩니다.

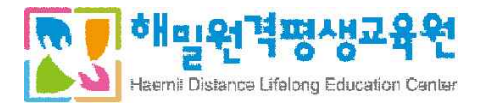

# 2. 범용공인인증서

## 1) 공인인증서 종류

| 구 분        | 범용공동인증서                                                          | 용도제한용 공동인증서                   |
|------------|------------------------------------------------------------------|-------------------------------|
| 사용용도       | 모든 사이트<br>즉, 해밀원격평생교육원 로그인,<br>인터넷뱅킹, 증권, 온라인 주민등록등본<br>발급 등에 사용 | 특수 목적을 위한 특정 사이트<br>홈페이지에서 사용 |
| 발급수수료      | 4,400원                                                           | 무료                            |
| 본 교육원 가능여부 | 허용                                                               | 허용하지 않음                       |

### 2) 로그인 방식 차이

| 범용공동인증서 로그인                                       | 일반 로그인        |
|---------------------------------------------------|---------------|
| - 강의수강<br>- 시험응시<br>- 성적조회<br>- 강의실 내 공지사항 및 정보열람 | - 공지사항 및 정보열람 |

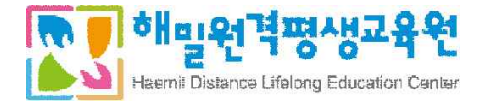

### 바. 범용공동인증서 발급방법

- (1) 용도제한용(인터넷뱅킹 사용자) 공인인증서가 있는 분들의 경우(가장 편리한 방법)
  - **이용하시는 은행(국민, 신한, 우체국 등) 홈페이지에서 범용공동인증서(유료) 발급이 가능**합니다. (수수료 4,400원)
  - 은행 홈페이지를 통해 범용공인인증서를 발급받는 경우 서류제출은 생략됩니다.

### (2) 한국정보인증에서 발급받는 방법

- 한국정보인증 홈페이지에 접속합니다. (<u>http://www.signgate.com/</u>)

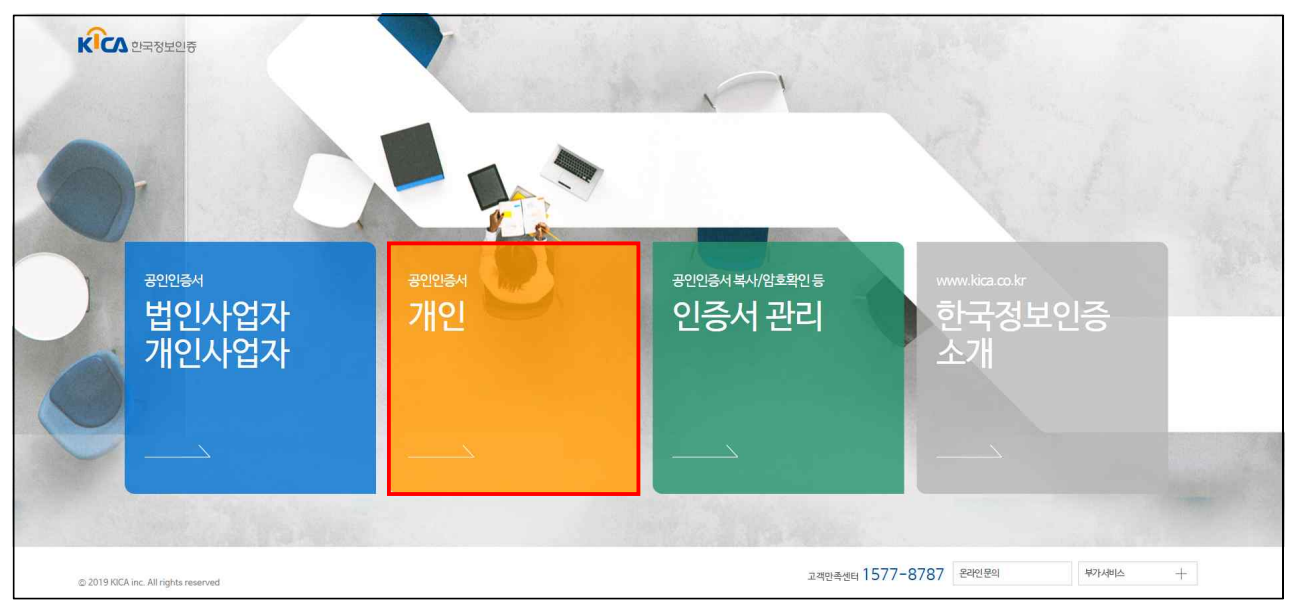

- 개인공인인증서의 가운데 개인 범용(1년) 버튼을 클릭합니다.

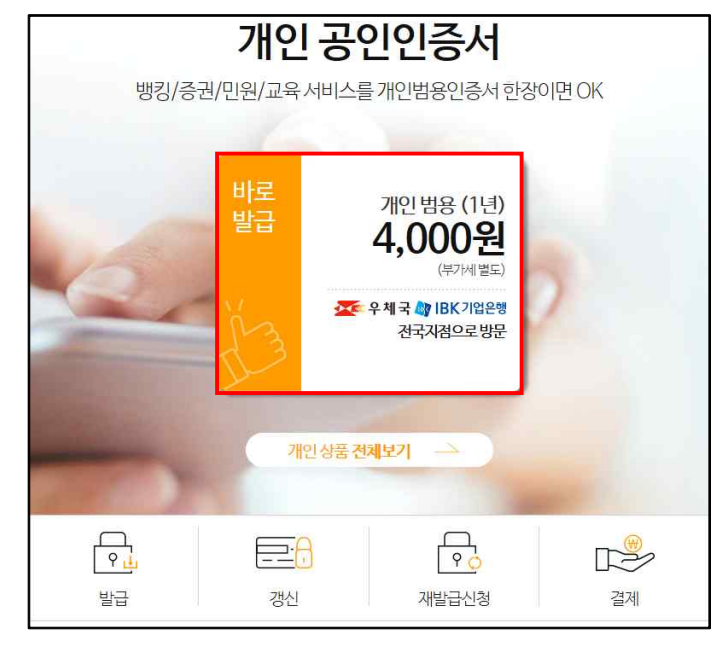

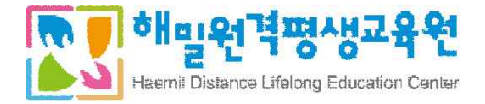

- 범용(개인)의 바로신청 버튼을 클릭합니다.

| ▲ 대상       개인, 미성년자, 외국인       ○ 기간       12.개를         ▲ 유의사항       1년 만기 상품으로 만료전 경신 필요         ▲ 유의사항       1년 만기 상품으로 만료전 경신 필요         ● 바로신청       미성년자, 신청       외국인 신청         사용용도       인터넷뱅킹, 온라인주식거래, 전자만원서비스 업무 등 모든 서비스에서 제한없이 사용 가능       외국인 신청         공인인 이증서 발급 과정       STEP 02       신원확인 및 서류, 제출       STEP 03         장인인증서 신청하기       고객님께서 가까운 서류제출기관을 직접 방문하시거나, 한국정보인증의 설치기사가, 고객님께 방문하여 작성하신       신청서에 기재된 이며얼을 확인(발급안내 이시여 정부파일(sauchtmi)를 통하여 공인인증서를 발급받습니다. |                                                                                                    | 범용(개인)<br>클 가격 4,400 <sup>(부가세 포함)</sup>                                                                                                    |                                                                                                 |
|----------------------------------------------------------------------------------------------------|----------------------------------------------------------------------------------------------------|----------------------------------------------------------------------------------------------------|-------------------------------------------------------------------------------------------------|
| ▲ 유의사항 1년 만기 상품으로 만료전 경신 필요<br>► 바로신청 외국민 신청<br>외국민 신청<br>외국민 신청                                                                                   |                                                                                                    | 💄 대상 개인, 미성년자, 외국인 🤇                                                                                                    | ) 기간 12 개월                                                                                      |
| ····································                                                                                                    | EX                                                                                                    | ▲ 유의사항 1년 만기 상품으로 만료전 갱신 필요                                                                                                    |                                                                                                 |
| 사용용도       인터넷뱅킹, 온라인주식거례, 천자민원서비스 업무 등 모든 서비스에서 제한없이 사용 가능         공인 인증서 발급 과정         STEP 01<br>공인인증서 신청하기       STEP 02<br>신원확인 및 서류 제출       STEP 03<br>공인인증서 발급         신청서 작성 및 수수료 결제를 마지고,<br>작성하신 신청서를 출력합니다.       고객님께서 가까운 서류제출기관을 직접<br>방문하시거나, 한국정보인증의 설치기사가<br>고객님께 방문하여 작성하신<br>신청서와 제출서류를 접수합니다.       신청서에 기재된 이메일을 확인(발급안내<br>이시여 정부파일(ssuehtm)을 통하여<br>공인인증서를 발급받습니다.                                                                                                  |                                                                                                    | 바로신청 미성년자·신청                                                                                                    | 외국인 신청                                                                                          |
| 신청서 작성 및 수수료 결제를 마지고, 고객님께서 가까운 서류제출가관을 직접 신청서에 기재된 이메일을 확인(발급안네)<br>작성하신 신정서를 출력합니다. 방문하시거나, 한국정보인증의 설치기사가 하시어 첨부파일(issuehtmi)을 돌하여<br>고객님께 방문하여 작성하신 공인인증서를 발급받습니다.<br>신청서와 제출처류를 접수합니다.                                                                                                    | 사용용도 인터넷뱅킹, 온라인주식거래                                                                                      | 전자민원서비스 업무 등 모든 서비스에서 제한없이 사용 가슴                                                                                                    | 5                                                                                               |
|                                                                                                    | 사용용도 인터넷뱅킹 온라인주식거래<br>공인인증서 발급 과정<br>STEP 01<br>공인인증서 신청하기                                               | 전자만원서비스 업무 등 모든 서비스에서 제한없이 사용 가<br>STEP 02<br>신원확인 및 서류 제출                                                                                                    | ·<br>STEP 03<br>공인인증서 발급                                                                        |
|                                                                                                    | 사용용도 인터넷뱅킹, 온라인주식거래<br>공인인증서 발급 과정<br>STEP 01<br>공인인증서 신청하기<br>신청서 작성 및 수수료 결제를 마지고,<br>작성하신 신청서를 출력합니다. | 전자만원서비스 업무 등 모든 서비스에서 제한없이 사용 가<br>STEP 02<br>신원확인 및 서류 제출<br>고객님께서 가까운 서류제출기관을 직접<br>방문하시거나, 한국정보인증의 설치기사가<br>고객님께 방문하여 작성하신<br>신정서와 제출서류를 접수합니다.<br>서류제출기관 확인하기 ▶ | =<br>STEP 03<br>공인인증서 발급<br>신청서에 기재된 이메일를 확인(발급안내)<br>하시어 첨부파일(ssuehtmi)를 통하여<br>공인인증서를 발급받습니다. |

- 필수 약관동의를 하고 신청하기를 클릭합니다.

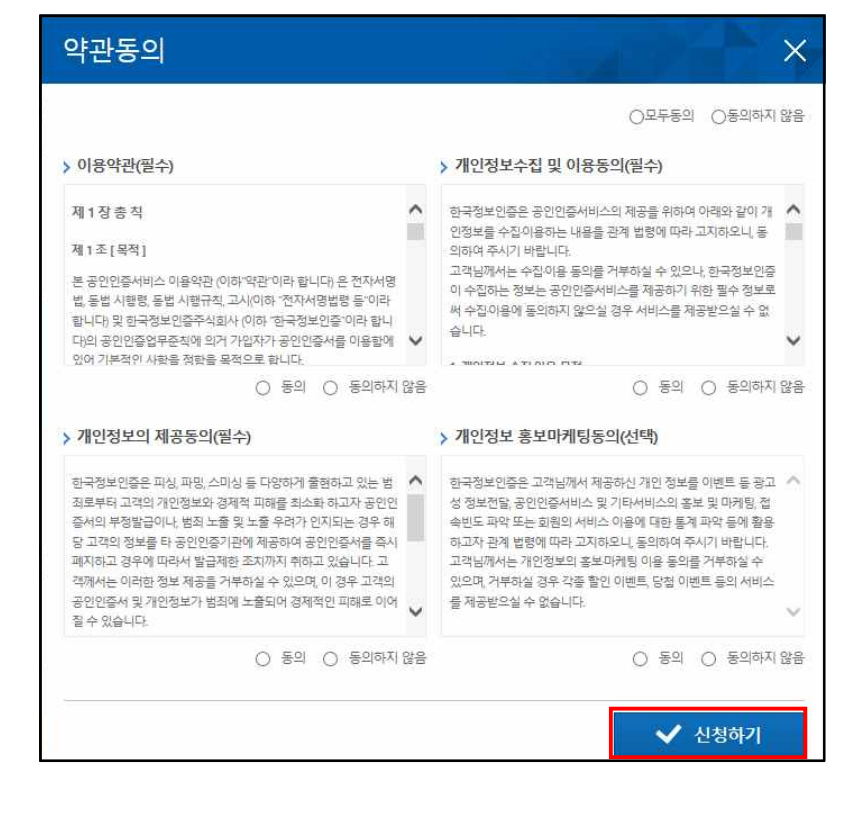

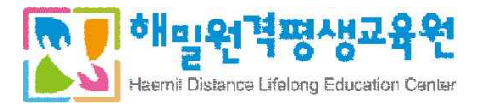

|                                                                                              |                                                                                                    | ≣_ 가격   4,400/(취                                                                               | 다세 포함)                                                | ∖중 수량 1개                                                           |                                                                                                    |
|----------------------------------------------------------------------------------------------|----------------------------------------------------------------------------------------------------|------------------------------------------------------------------------------------------------|-------------------------------------------------------|--------------------------------------------------------------------|----------------------------------------------------------------------------------------------------|
| 범용(2                                                                                         | 개인)                                                                                                | 💄 대상 👘 개인, 미성님                                                                                 | 면자, 외국인                                               | ⑦ 기간 12 개월                                                         |                                                                                                    |
|                                                                                              |                                                                                                    | 🛕 유의사항 🔢 1년 만                                                                                  | 기 상품으로 만료전 갱신 필                                       | <u>ደ</u>                                                           |                                                                                                    |
| <b>사용용도</b> 언터                                                                               | 넷뱅킹, 온라인주식거래,                                                                                      | 전자민원서비스 업무 등 모든 서                                                                              | 비스에서 제한없이 사용 가                                        | 0                                                                  |                                                                                                    |
| <b>01</b> 서류제출빙                                                                              | b법                                                                                                 |                                                                                                | 0                                                     | 필히 선택한 서류접수처에 서                                                    | ·류를 제출해 주시기 바랍니디                                                                                                    |
| 제출방법선                                                                                        | 택완료                                                                                                |                                                                                                |                                                       |                                                                    | 서류제출방법보기 🗸                                                                                                    |
| 고객직접방문                                                                                       |                                                                                                    |                                                                                                |                                                       |                                                                    |                                                                                                    |
| [우체국 방문 선택 필득                                                                                | a) 외국인 및 미성년자인                                                                                     | 경우 우체국에서 신원확인 철차                                                                               | 상 발급이 불가하오니 다른                                        | 서류접수처를 이용하시기 바                                                     | 랍니다.                                                                                                    |
| ○ 본사방문                                                                                       | ○ 기업은행 지점                                                                                          | 우체국 지점                                                                                         |                                                       |                                                                    |                                                                                                    |
| 시/도                                                                                          | 서울특별시                                                                                              |                                                                                                |                                                       |                                                                    |                                                                                                    |
| 시/군/구                                                                                        | 마포구                                                                                                | $\sim$                                                                                         |                                                       |                                                                    |                                                                                                    |
| 제출기관                                                                                         | 서울상암디                                                                                              | 지털우제국 🖌 위치                                                                                     |                                                       |                                                                    |                                                                                                    |
|                                                                                              |                                                                                                    |                                                                                                |                                                       |                                                                    |                                                                                                    |
| 작성하신 후                                                                                       | 드 확인 버튼                                                                                            | 을 클릭합니다.                                                                                       |                                                       |                                                                    |                                                                                                    |
| 작성하신 후<br>02 신청정보                                                                            | 회확인 버튼                                                                                             | 을 클릭합니다.                                                                                       |                                                       |                                                                    | ✓ 표는 뛸수 입력 정보인                                                                                                    |
| 작성하신 후<br>02 신청정보                                                                            | · 확인 버튼                                                                                            | 을 클릭합니다.                                                                                       |                                                       |                                                                    | ✓ 표는 필수 입력 정보입!<br>신청정보보기 ▲                                                                                                    |
| 작성하신 후<br>02 신청정보<br>○ <sup>정보입력 완년</sup><br>이름 ✓                                            | 드 확인 버튼<br>로                                                                                       | 을 클릭합니다.                                                                                       | 주민등록번호 🗸                                              |                                                                    | <ul> <li>✓ 표는 필수 입력 정보입</li> <li>신정정보보기</li> <li>▲</li> </ul>                                                                                                    |
| 작성하신 후<br>02 신청정보<br>이름 ✓<br>발급용 임시번호 ✓                                                      | 호 확인 버튼<br>로<br>                                                                                   | 을 클릭합니다.                                                                                       | <b>주민등록번호 ✓</b><br>자리로 입력해 주세요.                       |                                                                    | <ul> <li>✓ 표는 필수 입력 정보입</li> <li>신청정보보기</li> <li>▲</li> </ul>                                                                                                    |
| 작성하신 후<br>02 신청정보<br>이 정보입력 완<br>이를 ✓<br>발급용 임시번호 ✓<br>전회번호 ✓                                | 조 확인 버튼<br>로<br>02 ⊻                                                                               | 을 클릭합니다.                                                                                       | 주민등록번호 ✓<br>자리로 입력해 주세요.<br>휴대폰 ✓                     | 010 🔽 - 9999                                                       | <ul> <li>✓ 표는 필수 입력 정보입</li> <li>신청정보보기 ▲</li> <li>-</li> <li>●●●●●●●●</li> <li>●</li> <li>●</li></ul>     |
| 작성하신 후<br>02 신청정보<br>이 정보입력 완<br>이를 ✓<br>발급용 입시번호 ✓<br>전희번호 ✓                                | 조 확인 버튼<br>로<br>02 ♥                                                                               | 을 클릭합니다.<br>98년 소자 호합하여 10<br>                                                                 | 주민등록번호 ✓           자→로 입력해 주세요.           휴대폰 ✓       | 010 💽 - 9999                                                       | <ul> <li>✓ 표는 필수 입력 정보입</li> <li>신청정보보기 ▲</li> <li>-</li> <li>●●●●●●●</li> <li>-</li> <li>9898</li> </ul>                                                                                                    |
| 작성하신 후<br>02 신청정보<br>이름 ~<br>발급용 임시번호 ~<br>전화번호 ~                                            | 조 확인 버튼<br>로<br>02 ♥                                                                               | 을 클릭합니다.                                                                                       | 주민등록번호 ✓<br>자리로 입력해 주세요.<br>휴대폰 ✓                     | 010 🔽 - 9999                                                       | <ul> <li>✓ 표는 필수 입력 정보입</li> <li>신청정보보기</li> <li>-</li> <li>●●●●●●●●</li> <li>-</li> <li>9898</li> </ul>                                                                                                    |
| 작성하신 후<br>02 신청정보<br>이글 정보입력 완료<br>이를 ✓<br>발급용 임시번호 ✓<br>전회번호 ✓                              | 로 확인 버튼<br>로<br>03925<br>서울특별시 마포<br>서울산업진흥원                                                       | 을 클릭합니다.<br>●●● 영문⁄숫자 호합하여 10<br>-<br>-<br>-<br>-<br>-<br>-<br>-<br>-<br>-<br>-<br>-<br>-<br>- | 주민등록번호 ✓<br>자리로 입력해 주세요.<br>휴대폰 ✓                     | 010 🔽 - 9999                                                       | ✓ 표는 필수 입력 정보입<br>신청정보보기 ▲                                                                                                    |
| 작성하신 후<br>02 신청정보<br>이름 ~<br>방급용 임시번호 ~<br>전화번호 ~<br>주소                                      | 환인 버튼      아이 아이 아이 아이 아이 아이 아이 아이 아이 아이 아이 아이                                                     | 을 클릭합니다.<br>●●● <sup>영문/숫자</sup> 호합하여 10<br>                                                   | 주민등록번호 ✓         자리로 입력해 주세요.         휴대폰 ✓           | 010 💟 - 9999                                                       | <ul> <li>✓ 표는 필수 입력 정보인</li> <li>신청정보보기 ▲</li> <li>-</li> <li>●●●●●●●</li> <li>●</li> <li>●</li> <li>9898</li> </ul>                                                                                                    |
| 작성하신 후<br>02 신청정보<br>이름                                                                      | 호 확인 버튼<br>로<br>이 이 이 이 이 이 이 이 이 이 이 이 이 이 이 이 이 이 이                                              | 을 클릭합니다.<br>●●● 영문⁄주 호합하여 10<br>                                                               | 주민등록번호 ✓           자리로 입력해 주세요.           휴대폰 ✓       | 010 🔍 - 9999                                                       | ✓ 표는 웹수 입력 정보인<br>신청정보보기 ▲ - ●●●●●●●●●●●●●●●●●●●●●●●●●●●●●●●●●●●●                                                                                                    |
| 작성하신 후<br>02 신청정보<br>이를 ~<br>발급용 임시번호 ~<br>전화번호 ~<br>주소<br>E-mail ~                          | 도 확인 버튼<br>로<br>02 ♥ -<br>03925<br>서울특별시 마포<br>서울산업진흥원<br>aaa<br>에 금액 4,4(<br>제정보<br>목제상품<br>(동/만) | 을 클릭합니다.                                                                                       | 주민등록번호 ✓<br>자→로 입력해 주세요.<br>휴대폰 ✓<br>직접입력<br>신청 하기 버튼 | <ul> <li>○10 ♥ - 9990</li> <li>● 클릭합니다</li> <li>총 결제 금액</li> </ul> | <ul> <li>✓ 표는 펠수 입력 정보입</li> <li>신청정보보기 ▲</li> <li>-</li> <li>●</li> <li>●</li></ul> |
| 작성하신 후<br>02 신청정보<br>이를 ✓<br>발급용 입시번호 ✓<br>전회번호 ✓<br>주소<br>E-mail ✓<br>확인(총 결지<br>03 결기<br>별 | 조       확인 버튼         로                                                                            | 을 클릭합니다.<br>9문/소자 호환하여 10<br>                                                                  | 주민등록번호 ✓<br>→<br>                                     | 을 클릭합니다                                                            | <ul> <li>✓ 표는 필수 입력 정보입</li> <li>신청정보보기 ▲</li> <li>- 9898</li> <li>- 9898</li> <li>- 9898</li> <li>- 19898</li> <li>- 9898</li> </ul>                                                                                                    |

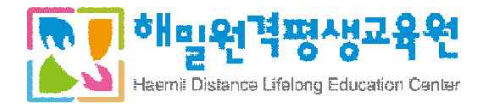

|                                                | =0                                                               |                          |                                                                                                    |                                                                                                  |            |
|------------------------------------------------|------------------------------------------------------------------|--------------------------|----------------------------------------------------------------------------------------------------|--------------------------------------------------------------------------------------------------|------------|
| 신청번호                                           | 190520-4323-44                                                   | 03                       |                                                                                                    |                                                                                                  |            |
| 신정변                                            | 호 및 발급용 임시번호는 결제 및 인증/                                           | 서 발급 등 모든 서비             | I스 이용에 꼭 필요한 정보이S                                                                                                    | 2니 분실에 유의하시기 바                                                                                   | 랍니다.       |
| 신청정보                                           |                                                                  |                          |                                                                                                    |                                                                                                  |            |
| 이름                                             | 0                                                                |                          | 주민등록번호                                                                                                    | - *******                                                                                        |            |
| 전화                                             | 02                                                               |                          | 휴대폰                                                                                                    | 010-9999-9898                                                                                    |            |
| E-mail                                         | aaa@knfco.net                                                    |                          |                                                                                                    |                                                                                                  |            |
| 주소                                             | [03925] 서울특별시 마포구 1                                              | 릴드컵북로 400-0 서            | 울산업진흥원 10층                                                                                                    |                                                                                                  |            |
| 구매상품정                                          | 상품명                                                              |                          | 셔                                                                                                    | 류제 <mark>출방법</mark>                                                                              |            |
| 범용(개인)                                         |                                                                  | 우체국(방문) (서물!             | 특별시 마포구 상암산로1길 75                                                                                                    | 상암디지털우채국)                                                                                        | 서류제출처 확인   |
| 제출 서류                                          | 안내                                                               | 본인신청(대리인 :               | 방문시 접수 및 발급 불가)                                                                                                    |                                                                                                  |            |
|                                                | 개인                                                               |                          |                                                                                                    | 미성년자                                                                                             |            |
| ① 공인인증서비스<br>② 식별 가능한 신분<br>※ 반드시 신청자 본<br>불가함 | 신정서 1부(날인 필수)<br>(중(주민등록증, 운전면허증) 앞면 사본<br>인이 직접 방문해야 하며, 대리인 접수 | 1부(원본지참)<br>및 발급은        | <ul> <li>③ 공인인증서비스 신청</li> <li>③ 법정대리인과의 관자</li> <li>〈주민등록등본, 가족</li> <li>③ 식별 가능한 본인 신</li> <li>〈학생증, 국가공인자</li> <li>④ 식별 가능한 법정 대</li> </ul> | (서 1부(본인 날인 및 법정대<br>)를 증명할 수 있는 서류<br>관계증명서 등) 원본 1부<br>분증 앞면 사본 1부<br>역증 등)<br>리인 신분증 앞면 사본 1부 | · (원본지참)   |
| 제출서류가 일부 누<br>외국이 미서녀자이                        | 락되거나 기재사항이 누락된 경우, 발급<br>경우 우체국의 시위화이 전차사 받극이                    | 또는 이용에 제한이<br>북가하니 다른 서르 | <br>있을 수 있습니다.<br> 전수처를 이용하시기 바라니                                                                                                    | 다                                                                                                |            |
|                                                | on taine dde dienio e ba                                         | ennin ne hin             |                                                                                                    | -1-                                                                                              | 을 경제하      |
|                                                |                                                                  |                          |                                                                                                    |                                                                                                  | · 문제 연세 야가 |

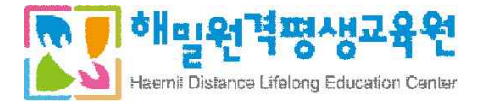

| 신청번호                                  |     | 190520-4323-4403                                                                                                    | 결제시                                                                                                    | 한                                                                                                    | 2019                                                | -08-20                              |                             |    |
|---------------------------------------|-----|----------------------------------------------------------------------------------------------------|----------------------------------------------------------------------------------------------------|----------------------------------------------------------------------------------------------------|-----------------------------------------------------|-------------------------------------|-----------------------------|----|
| 주문정보                                  |     |                                                                                                    |                                                                                                    |                                                                                                    |                                                     |                                     |                             |    |
|                                       | 상품명 |                                                                                                    | 쿠폰/상품권                                                                                                    | 금액(원)                                                                                                    | 서류접수<br>/배송비(원)                                     | 할인가(원)                              | 결제금액(원)                     | 삭저 |
| 범용(개인) / 4,400                        |     |                                                                                                    |                                                                                                    | 4,400                                                                                                    | 0                                                   | 0                                   | 4,400                       |    |
|                                       |     |                                                                                                    |                                                                                                    |                                                                                                    |                                                     |                                     |                             |    |
|                                       |     | 총 상품금액 4,400 +                                                                                                    | 배송비 0 -                                                                                                    | - 총 할인금                                                                                                    | 9백 0 (:                                             | = 결자                                | 데예정금액 <mark>4,4</mark>      | 00 |
| 결제수단 선택<br>이신용카드                      | ų   | 총 상품금액 4,400 +<br>BC, 국민 삼성, 엘지, 외환, 산<br>(걸제급액 30만원 이상일 경                                                              | 배송비 0 -<br>한, 현대, 롯데, 하나,<br>우, 공인인증을 통해                                                                                   | <ul> <li>총 할인금</li> <li>한미, 신세계, 전복</li> <li>본인 확인 필요)</li> </ul>                                                | <b>3액 0 :</b><br>북, 수협, 제주 등 0                      | = 결자<br>기용 가능                       | 데예정금액 <mark>4,4</mark>      | 00 |
| 결제수단 선택<br>이산용카드<br>이가상계좌이체           | H   | 총 상품금액 4,400                                                                                                    | 배송비 0         -           1한, 현대, 롯데, 하나, '         -           1우, 공인인증을 통해:         -           외환, 기업, 부산, 우저         - | - 총 할인권<br>한미, 신세계 전복<br>본인 확인 필요)<br> 국, SC(제일), 하나                                                             | <b>3약 0 :</b><br>북, 수협, 제주 등 0<br>나 은행 가상제좌         | = 걸지<br>이용 가능<br>제공                 | 데에정금액 <mark>4,4</mark>      | 00 |
| 결제수단 선택<br>이신용카드<br>이가상계좌이체<br>이휴대폰결제 | 4   | 총 상품금액     4,400     +       BC, 국민, 삼성, 열지, 의환, 신<br>(결제금액, 30만원, 이상일 경<br>능협, 국민, 신한(조흥), 우리,<br>결제금액, 한도 : SKT(고객 등) | 배송비 0 -                                                                                                    | <ul> <li>총 할인코</li> <li>한미, 신세계, 전체</li> <li>본인 확인 필요)</li> <li>목, SC(제일), 하나</li> <li>20만원), KTF(주문)</li> </ul> | 9억 0 =<br>루, 수협, 제주 등 0<br>나 은행 가상계좌<br>민번호당 최대 455 | = 결지<br>기용 가능<br>제공<br>만원), LGT(번호당 | <b>데에정금액 4,4</b><br>당 15만원) | 00 |

- 결제를 진행하신 후 인증서 발급 신청하신 곳으로 가셔서 직접 발급을 진행하시면 됩니다.

## . 인증서 발급

- 발급 인가 후 수령하신 접수증에 있는 등록번호를 입력 후 '확인' 버튼을 클릭하여 신청정보를 확인합니다.
   (서류제출방법에 따라 접수증을 수령하지 못할 수 있습니다. 이메일 발급을 이용해주세요.)
- 인증서 발급에 필요한 이용약관 등을 동의 한 뒤 **'발급하기' 버튼을 클릭**합니다.

|                                                                                                    | 약관동의                                                                                                    |
|----------------------------------------------------------------------------------------------------|----------------------------------------------------------------------------------------------------|
|                                                                                                    | <ul> <li>고프프피 〇 프리하지 않음</li> </ul>                                                                                                    |
| 1002-90 V0310 04 200/20 8#                                                                                                    | > 01将战运(结中)                                                                                                    |
|                                                                                                    | 用1日由日                                                                                                    |
| NIT BT X CENT THERE IN A CONTRACT AND A CONTRACT AND A CENTRE AND A CONTRACT AND A CENTRE AND A CENTRE AND A | 确下至18时1                                                                                                    |
| 200 TENTH LEATHANDED                                                                                                    | 분 공항인증사이다. 아름다운 아파 작가 아파 지나가 쓴 것가서 정도 들면 시작된 등 전 시작구지 고시아파. '한 아버킹의 방 등 독리고로 합니다.<br>영국장보선증사이는 양국다운 장관인증 장태부분사에 되자 가입지가 중순인증사를 위통합해 많이 가분하면 사람을 정보할 독리고로 합니다.                                                                                                |
|                                                                                                    | 제7초(윤이학원의) · · · · · · · · · · · · · · · · · · ·                                                                                                    |
| 동왕번호 · 확인                                                                                                    | <ul> <li>동일: 〇 5억비지 않음</li> </ul>                                                                                                    |
|                                                                                                    | > 개인정보수집 및 이용동의(필수)                                                                                                    |
| 응사 방금 한 고객님의 항보보호를 위하며 바랍지로 그렇게 상사되어야 합니다.<br>한 프로그램이 저동 봉사되지 않을 얻은 우속의 <u>'프로그램 수동생</u> 가 클릭테시아 보인프로그램을 참시된 후 아름이시기 바랍니다. 프로 <b>그램 수동생시</b>                                                                                                    | 반국행보인증을 방안되면서에스크 개관을 위해서 하였는 같이 가입면과을 수립 사용은 눈에 걸렸는 가입면 가지 않는 가지 않는 것이 가지 않는 것이 가지 않는 것이 가지 않는 것 같이 사<br>그리겠다니는 수십수요 등 10월 가지에도 수 있었다. 문화정보인증의 수십기는 형보는 문란전주시다.을 제공하지 위한 등수 방보에서 신리대를 통합하지 않는 것 같이 사<br>에 손을 해보면 내 수십시간.                                     |
|                                                                                                    | 7. 400,00% 中国                                                                                                    |
| 공인인정서를 신청하시고 서류를 패당 기관에 제몰하신 후, 공인인정사를 발견할 수 있습니다.                                                                                                    | 현규철의 인종은 수정한 위험 등의 별로 대응의 유덕을 위해 활용할다.<br>가. 서비스 개정과 위한 개적 이 제약 방법 수비스 개정과 비법 우리장인 이 거미스 처음 구매 및 유용 관련, 서비스 이태를 위한 활용부분에 인함 등<br>또 최근 관련은 역단 전 기적 인방 것 위에 가장에 방법 우리장인 기적 비산과 사용권인 방법으며 등 관련에서 등<br>또 최근 관련 수 방법은 적단 것 위에 보통 관련 위상 문자로 비산과 사용권인 방법으며 등 관련에서 등 |
| - 공연민증사 방금은 (방금) 에뉴에서 등록번호를 받아까아 받거나, 방금 만내 제일의 정부 파일에 방금을 접시번호를<br>접력하여 받을 수 있습니다                                                                                                    | ● 등의 〇 年4月1日                                                                                                    |
| · 동료면호텔 보설파시면 안중서 발급이 불가능하오니 제당 서류체를가란이나 그러만족센터(1577-558)로 연락하여 분담하세요.                                                                                                    |                                                                                                    |

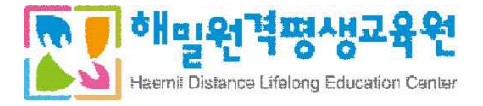

- 발급받으실 저장 매체를 선택하시고, '확인' 버튼을 클릭하세요.
- 인증서 암호를 입력하시고 '확인' 버튼을 클릭하시면 인증서 발급화면으로 이동합니다.

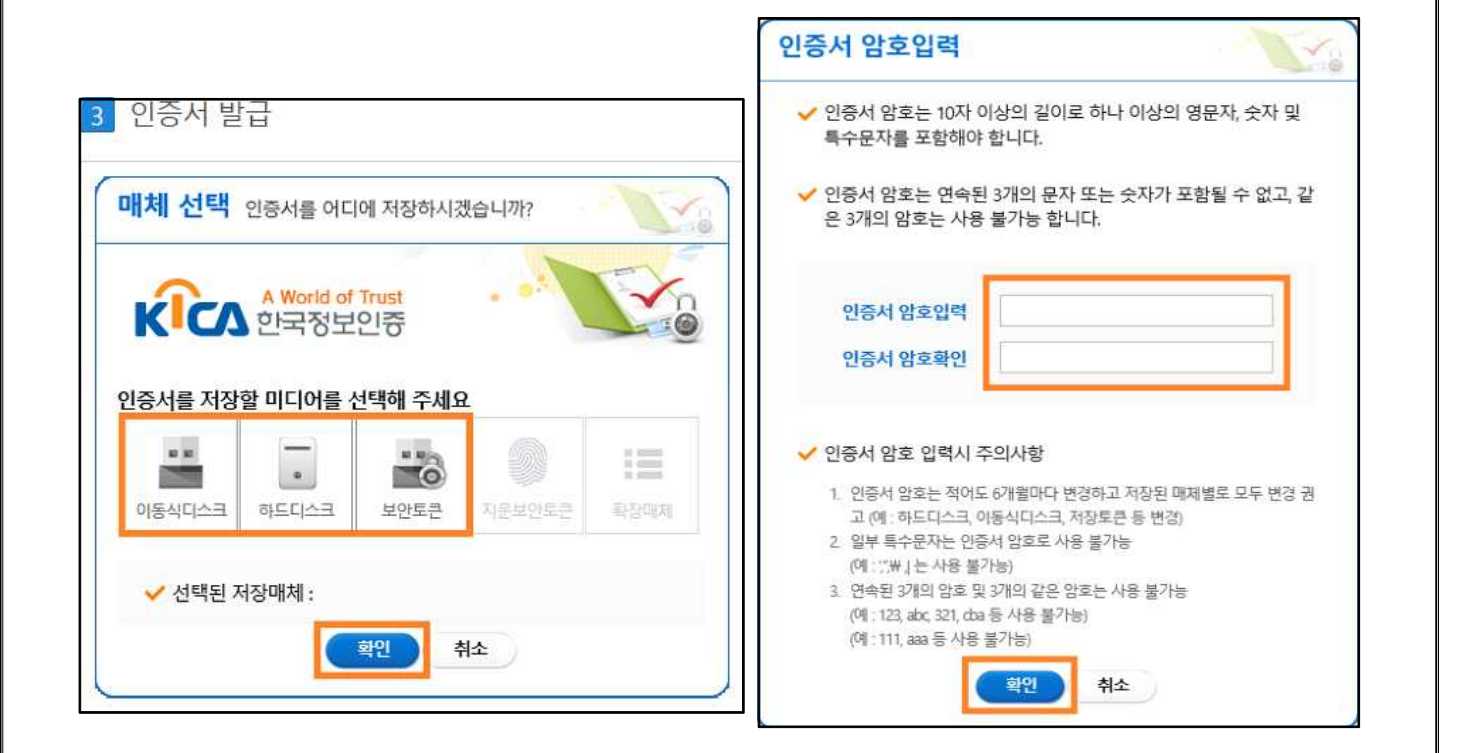

- 인증서 발급을 진행합니다.

(인증서 발급이 완료될 때까지 브라우저를 닫지 마십시오. 인증서 발급이 진행되는 도중 브라우저를 닫는 경우 정상적으로 처리되지 않을 수 있습니다.)

- 발급완료 후 인증서 정보를 확인하실 수 있습니다.

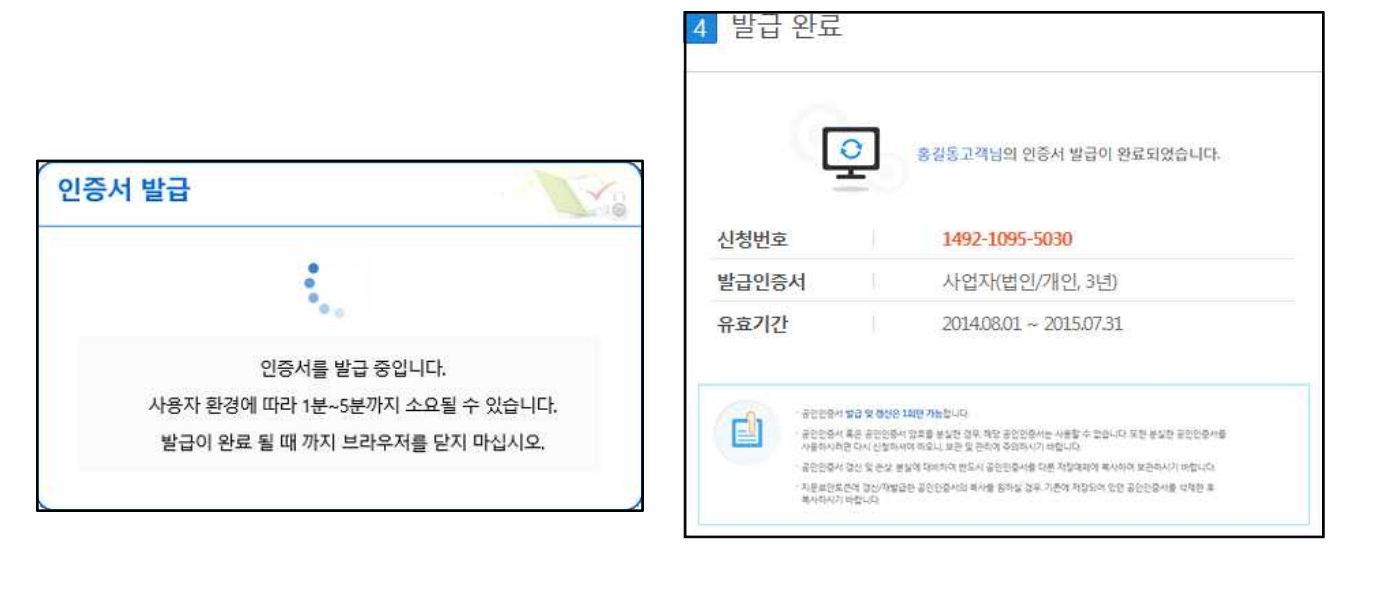

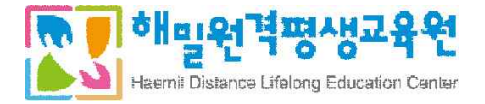

## 사. 출석관련 주의사항 (필독)

- 출석점수는 15주차 15점 만점으로 출석률 80% 미만 시, 출석 미달로 F처리되오니 주의 바랍니다.
- 즉, 과목 별 3주 이상 결석 시 F 처리됩니다.
   단, 중간/기말고사 응시여부도 출석에 포함됩니다.
   (중간고사, 기말고사를 응시하지 않았을 경우 각각 1주 결석으로 처리됨.)
   12주차 이상 수업을 완료해야 80% 이상의 출석률이 인정됩니다.
- 수업 출석인정기간은 2주입니다. 수업기간이 지난 후에는 다시보기로 수업을 들을 수 있으나,
   출석으로 인정되지는 않습니다.
- <u>모든 콘텐츠 강의를 100% 수강해야 출석이 ○로 표시되며, 99% 수강하더라도 결석으로 처리됩니다</u>.
   해당 수업을 마친 후에 반드시 출석인정이 되었는지 확인 바라며, 출석률 변경이 되지 않으면 F5(새로고침)
   키를 누른 후 재확인 바랍니다.
- 본 교육원의 수업은 지각, 조퇴가 없습니다. 해당 주차에 진행되는 수업을 미수강시에는 X(결석)로 처리됩니다. 수업은 종료되는 날 23:59분까지입니다. 이 시간이 지나면 수업을 들으셔도 출석인정기간 외 수강으로 결석처리 됩니다.(23:59분까지 수업을 완료/종료하셔야 출석 인정이 됩니다!)
- 공결의 경우 공결신청서 및 첨부 서류를 제출하셔야만 출석으로 인정됩니다. (공결 사유 12p 참고)
   공결사유나 출석을 하지 못하는 기타사유가 발생하신 경우, 미리 교육원으로 연락 주시기 바랍니다.
   (1899-3052)

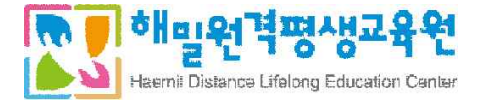

# 3. 성적평가기준

### 3-1. 성적평가기준

| 평가요소  | 평가방식      | 비율(%) | 일정         | 메뉴명   |
|-------|-----------|-------|------------|-------|
| 출석    | 시스템 자동 체크 | 15    | 1주차 ~ 15주차 | -     |
| 중간고사  | 이미에 개혁    | 30    | 8주차        | 기억바   |
| 기말고사  | 근다한 시험    | 30    | 15주차       | 시엄경   |
| 과제    | 기간 내 제출   | 15    | 9주차 ~ 12주차 | 과제방   |
| 토론    | 토론        | 5     | 3주차 ~ 7주차  | 토론방   |
| 수업참여도 | 학습계획서 작성  | 5     | 개강 ~ 3주차   | 학습계획서 |
|       | 합계        | 100   |            |       |

1) 출석, 시험은 절대평가로 이루어지며, 그 외 토론, 과제, 참여도는 상대평가로 진행됩니다.

2) 수업은 총 15주로 구성되어 있으며, 결석이 3주가 초과되면 출석률 미달로 과락이 됩니다. 총점이 60점 이상이어도, 출석률이 80%에 미치지 못하기 때문에 꼭 숙지하셔서 미출석으로 인한 불이익이 없으시기를 바랍니다.

3) 수업참여도는 [학습계획서] 완료하였을 때 5점으로 인정됩니다.

3-2. 성적분포

| 학습과목명    | 성적 분포           | 학습자수 | 비율(%)      |
|----------|-----------------|------|------------|
|          | 90점 이상          | 40   | 20         |
|          | 80 이상 ~ 90점 미만  | 80   | 40         |
|          | 70점 이상 ~ 80점 미만 | 80   | 40         |
| 예) 가족복지론 | 60점 이상 ~ 70점 미만 | 00   | 40         |
|          |                 |      | 중간, 기말     |
|          | 60점 미만          | -    | 미응시자 및 출석률 |
|          |                 |      | 80% 이하자    |
|          | 합계              | 200명 | 100%       |

3-3. 공결인정 기준

공결기준 : 학습자가 수강종료일을 기준으로 3역일 이상 아래의 사유로 수강하지 못할 경우 증빙서류를 제출받아 출석으로 인정받을 수 있음.

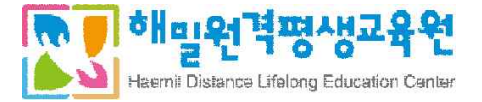

- 천재치변으로 인한 사고
- 배우자, 본인 또는 직계가족의 사망 (배우자의 부모, 외조부모 포함)
- 본인의 결혼 또는 질병 등으로 입원한 사람
- 병역법 등 관계 법령에 의한 동원 소집된 경우
- 업무상의 해외출장
- 기타 원장이 인정할 수 있는 사유로 인한 경우 (본인의 출산 및 배우자의 출산의 경우)
- ※ 개인 컴퓨터 문제는 공결사유에 해당되지 않음.
- ※ 이외에 기타 나머지 공결의 이유로 인한 출석인정은 불가능함을 알려드립니다.

#### 3-3. 유의사항

#### 1) 토론

- 토론 기간(3주 ~ 7주차)이 종료된 이후에는 토론 참여가 절대 불가합니다.
- 타 학습자의 의견을 복사하여 제출할 경우에는 반드시 0점 처리되며, 성실하고 적극적인 참여로
   좋은 성적 받으시길 바랍니다.

#### 2) 과제

- 과제 제출 기간(9주차 ~ 12주차)이 지난 이후에는 더 이상 제출이 불가함으로 기간 내에 참여바랍니다.
- 파일명의 오류로 인해 채점이 안 될 경우, 불이익이 발생할 수 있습니다. 따라서 필히 정해진 양식
   대로 제출해 주시기 바랍니다.(꼭 첨부파일을 다운로드하여 정상적으로 업로드 되었는지 확인바랍니다.)
- 다른 학습자와 동일한 중복과제, 모사답안, 주제와 관계없는 의미 없는 글, 빈 파일 등으로 필터링
   될 경우 0점 또는 최저점을 받게 됩니다. 이에 해당되는 경우에는 이의신청 되지 않습니다.
- 과제 업로드 시 정상적으로 파일이 등록되었는지 확인 바랍니다.
- 3) 시험
  - 시험 응시 시간 : 60분
  - 시험문항 및 배점 : 객관식 20문항 (각 1점) + 주관식 5문항 (각 2점) = 총 25문항 (30점)
  - 시험은 60분 후 자동 제출됩니다.
  - PC가 갑작스레 종료된 경우에도 시험시간은 계속 진행되므로, 바로 이어서 시험을 진행해 주셔야 합니다.
  - 시험을 보는 동안에는 기타 프로그램을 실행하실 수 없습니다.

(인터넷 브라우저, 문서프로그램, 메신저 등은 시험 프로그램 에러의 원인이 되실 수 있습니다.)

- 추가시험은 총 점수의 15% 차감되며, 공결 사유가 있는 학습자를 대상으로 합니다.
- 낮은 시험점수 및 개인사정으로는 재시험 응시 사유가 되지 않습니다.
- 실수로 시험문항을 풀지 않고 제출한 경우에도 재시험응시는 불가합니다. 확인하시기 바랍니다.

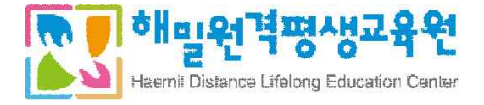

# 4. 성적이의신청 방법

## 1) 성적확인 및 이의신청 기간 동안 성적이의신청을 하실 수 있습니다.

## 2) 해당 과목 홈 메뉴 중 [성적이의신청] 메뉴에 신청해 주시면 됩니다.

| 과세망                                                                       | 연도                                                      | 히                                                                                                | 7                        | 기수                                          | 반                                        | 전공                        | 과목명            | 인정학장          |
|---------------------------------------------------------------------------|---------------------------------------------------------|--------------------------------------------------------------------------------------------------|--------------------------|---------------------------------------------|------------------------------------------|---------------------------|----------------|---------------|
| 토론방                                                                       | 2020                                                    | 2호                                                                                               | ¥7]                      | 2기수                                         | 미배정                                      | 전공                        | 가족생활교육         | 3학점           |
| 자기소개서                                                                     |                                                         | 15.                                                                                              |                          |                                             |                                          |                           |                |               |
| 한습계회서                                                                     | 강의교수                                                    | 담당                                                                                               | 교수                       | 시작일                                         | L                                        | 종료일                       | 학습회차           | 최근 학습일        |
|                                                                           | 이미현                                                     | 미버                                                                                               | 정                        | 2015-09-24                                  |                                          | 2015-11-30                | 0/41           | 2020-09-07    |
| 게시판참여코너                                                                   |                                                         |                                                                                                  |                          |                                             |                                          |                           |                |               |
| 학사활동                                                                      |                                                         |                                                                                                  |                          | 시                                           | 招                                        |                           | 과제             | 토론            |
| 학습노트                                                                      | 일정인                                                     | 깐내                                                                                               |                          | 중간고사                                        | 기밀                                       | t고사                       | 과제             | 토론            |
|                                                                           |                                                         |                                                                                                  | 0                        | 9-18 ~ 09-21                                | 11-06                                    | ~ 11-09                   | 09-23 ~ 10-27  | 08-12 ~ 09-22 |
| 성적 이의신청<br>과목계시판<br>과목자료실                                                 | ▲ 학습현<br>학습진도율                                          | 황<br>0%                                                                                          |                          |                                             |                                          |                           |                |               |
| 성적 이의신청<br>과목계시판<br>과목자료실<br>과목 Q&A                                       | ▲ 학습현<br><sup>학</sup> 습진도울<br>※ 중간고사(8                  | 황<br>0%<br>3주차), 기                                                                               | 발고사(1:                   | 5주차)는 교수님께                                  | 서 채점완료                                   | 하셔야 출석으로                  | 로 인정되며 학습 진도율0 | ∥ 반영됩니다.      |
| 성적 이의신청<br>과목계시판<br>과목자료실<br>과목 Q&A<br>강의 설문                              | ▲ 학습현<br><sup>학습진도율</sup><br>※ 중간고사(8<br>▲ 강의목)         | 황<br>0%<br>3주차), 기'<br>차                                                                         | 말고사(1:                   | 5주차)는 교수님께                                  | 서 채점완료                                   | 하셔야 출석으로                  | 로 인정되며 학습 진도율0 | ∥ 반영됩니다.      |
| 성적 이의신청<br>과목계시판<br>과목자료실<br>과목 Q&A<br>강의 설문<br>콘텐츠 오류신고                  | ▲ 학습현<br><sup>학습진도율</sup><br>※ 중간고사(8<br>▲ 강의목:         | 황<br>0%<br>3주차, 기<br>차                                                                           | 발고사(1                    | 5주차)는 교수님께<br><b>강의목차</b>                   | 서 채점완료                                   | 하셔야 출석으로                  | 로 인정되며 학습 진도율0 | 네 반영됩니다.      |
| 성적 이의신청<br>과목계시판<br>과목자료실<br>과목 Q&A<br>강의 설문<br>콘텐츠 오류신고<br><b>각종 신청사</b> | ▲ 학습현<br><sup>학습진도율</sup><br>※ 중간고새(8<br>▲ 강의목:<br>양식 및 | 황<br>아<br>아<br>아<br>아<br>아<br>아<br>아<br>아<br>아<br>아<br>아<br>아<br>아<br>아<br>아<br>아<br>아<br>아<br>아 | <sup>말고사(1!</sup><br>돌안1 | 5주차)는 교수님께<br><mark>강의목차</mark><br>- 레다 키다이 | 서 채점완료<br>카 라니바 가이 :                     | 하셔야 출석으로<br>X1101 차스셔너프 A | 로 인정되며 학습 진도율0 | ∥ 반영됩니다.      |
| 성적 이의신청<br>과목계시판<br>과목자료실<br>과목 Q&A<br>강의 설문<br>콘텐츠 오류신고<br><b>각종 신청사</b> | ▲ 학습현<br><sup>학습진도율</sup><br>※ 중간고사(8<br>▲ 강의목:<br>양식 및 | 황<br><sup>0%</sup><br><sup>3주차), 기<sup>1</sup><br/>차<br/>제 클</sup>                               | <sup>말고사(1!</sup><br>돌안니 | 5주차)는 교수님께<br>강의목차<br>. 의대 카마이<br>- 귀       | 서 채점완료<br><sup>71 - 61,118f 730f 3</sup> | 하셔야 출석으로<br>X100 하스머너르 8  | 로 인정되며 학습 진도율0 | ㅔ반영됩니다.       |

- 2) 접수 후 평일기준 5일정도 소요되며, 카드결제 학습자는 카드취소 되며, 온라인입금/가상계좌 입금 학습자는 통장사본을 신청서와 함께 보내주셔야 합니다.
- 3) 학습비 반환 기준

<별표> 학습비 환불규정 (제4조 제2항 관련)

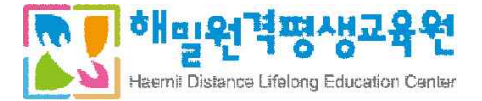

| 반환 사유                   | 반환 사유 발생 시점            | 반환 금액            |
|-------------------------|------------------------|------------------|
| 제4조 제2항 제1호에<br>해당하는 경우 |                        | 과오납된 금액 전액       |
|                         | 수업 시작일 전일까지            | 학습비 전액           |
|                         | 수업 시작일부터 총 수업시간의 1/6   | 학습비의 6분의 5에 해당하는 |
|                         | 경과 전                   | 금액               |
| 제4조 제2항 제2호부터           | 총 수업시간의 1/6 이상부터 1/3 미 | 학습비의 3분의 2에 해당하는 |
| 제4호까지의 규정에              | 만까지의 기간 동안             | 금액               |
| 해당하는 경우                 | 총 수업시간의 1/3 이상부터 1/2   | 학습비의 2분의 1에 해당하는 |
|                         | 미만까지의 기간 동안            | 금액               |
|                         | 총 수업시간의 1/2 이상 경과      | 비·하·하고! 아 이      |
|                         | (중간고사)                 | 한원이지 않금          |

※ 수강료는 카드결제일 경우 신용카드 취소, 가상계좌일 경우는 본인계좌명의 입금 방식으로 환불함.
(★본인계좌명의로 환불이 불가한 경우 가족관계증명서 또는 주민등록등본 제출)

- \* 카드결제는 당일 결제된 건을 제외하고 일주일 후 카드사에 취소 여부 문의 바람.
- \* 환불일 : 환불 승인일로부터 5일 이내 (토, 일, 공휴일 제외)
   단, 카드사의 사정에 따라 지급기한이 연장될 수 있습니다.
- 5-2. 과목변경신청
- 1) 과목변경신청서 작성 후 자필 서명하여 팩스 및 이메일 제출
- 2) 과목을 잘못 신청하였거나, 기타의 사유로 변경하고자 할 때 제출.
  - ★ 개강일 이후로는 과목변경 불가

5-3. IP등록 별도관리(예외처리) 신청

- 1) 본 교육원에서는 부정행위 방지를 위해 각 IP별로 한 학습자만 수강하실 수 있도록 되어있습니다.
- 2) 직장동료가 함께 수강을 하거나, 가족이 함께 수강할 경우 작성 후 자필 서명하여 팩스 및 이메일 제출
- 3) 회사동료의 경우 재직증명서, 가족일 경우 가족관계가 명시된 주민등록등본, 가족관계확인서 제출

5-4. PC등록(맥 어드레스)예외 신청

1) 본 교육원에서는 부정행위 방지를 위해 학습자가 사용하는 PC를 총 3대까지 등록하실 수 있습니다.
 2) 직장동료가 함께 수강을 하거나, 가족이 함께 수강할 경우 작성 후 자필 서명하여 팩스 및 이메일 제출
 3) 회사동료의 경우 재직증명서, 가족일 경우 가족관계가 명시된 주민등록등본, 가족관계확인서 제출

5-5. 공결신청

1) 공결의 사유에 해당하는 학습자는 공결신청서를 작성, 자필 서명 후 팩스 및 이메일로 제출

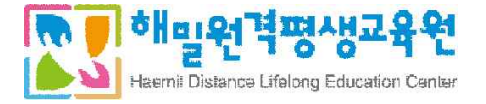

2) 제출 서류

|   | 공결 사유             | 제출 서류               |
|---|-------------------|---------------------|
| 1 | 천재지변으로 인한 사고      | 입.퇴원 서류 등 증빙 가능한 서류 |
| 2 | 직계존비속 상           | 사망진단서               |
| 3 | 본인 질병 및 사고로 인한 입원 | 입.퇴원 서류             |

※ 단, 위와 같은 내용을 증명할 수 있는 서류를 반드시 제출해야 하며, 위와 같은 공결 사유에도 불구하고 다음 과 같은 사항에 대해서는 공결로 처리할 수 없다.

- 출석의 경우 공결은 총 수업시간의 3분의 1을 초과할 수 없다.

- 출석 및 정기평가(중간고사, 기말고사)의 학사 일정과 공결 일정이 동일한 경우에만 인정하는 것을 원칙으로 한다.
- 수강종료일 기준 3역일 이상의 경우만 가능하다.

5-6. 장애인등록 신청

- 1) 해당 학습자는 장애인등록 신청서를 작성, 자필 서명 후 팩스 및 이메일로 제출
- 2) 학사관리지침에 의거하여 정규시험 응시시간이 1.5배 부여됩니다.(총 90분)

5-7. 범용공인인증서 예외신청

- 본원에서는 범용공인인증서 로그인 수강을 원칙으로 하고 있습니다. 하지만 해외거주 등으로 인하여 부득이하게 인증서 발급이 불가능한 경우에만 신청 가능하며, 일반로그인으로 수업 수강이 가능합니다.
- 2) 범용공인인증서 미사용허가신청서를 작성, 자필 서명 후 팩스 및 이메일로 제출
- 3) 제출서류

| 구분           | 증빙서류                                                                                                    |
|--------------|----------------------------------------------------------------------------------------------------|
| 외국인          | - 외국인 등록증<br>- 재외국민등록등본                                                                                             |
| 해외거주<br>(체류) | <ol> <li>본인사유로 인한 해외거주</li> <li>신분증 사본</li> <li>여권사본 (출국날짜 작성면 복사)</li> <li>해외이주신고 확인서</li> <li>국외이주신고필증</li> </ol> |

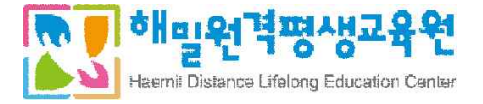

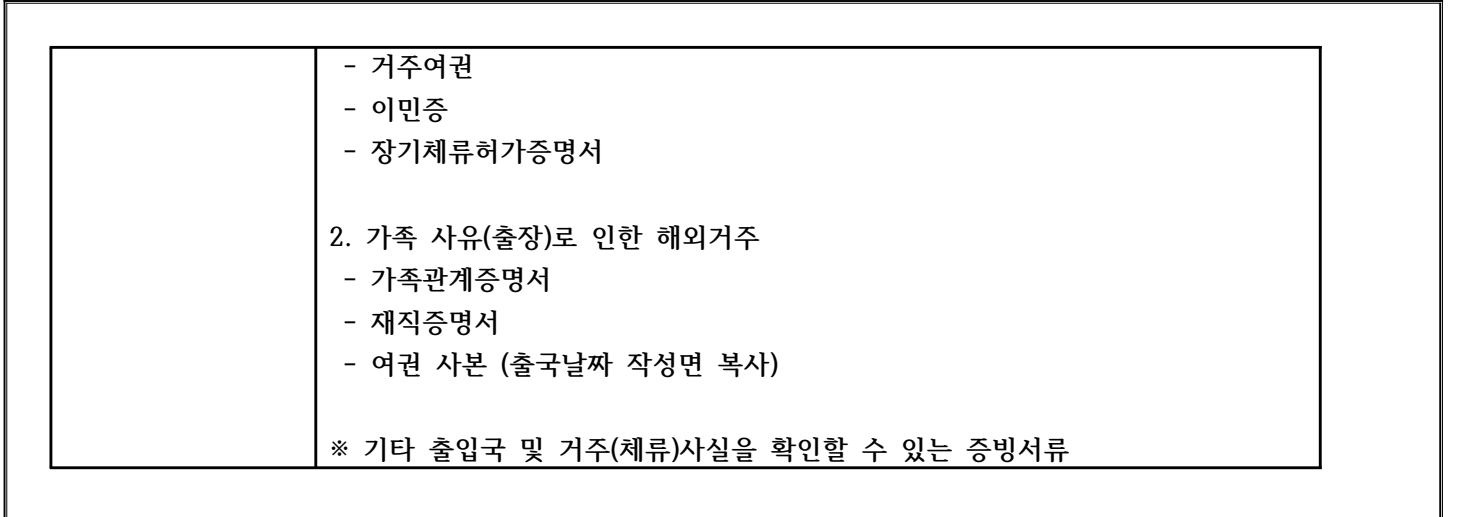

## \* 각종 신청서는 서식자료실에 준비되어 있습니다.

\* FAX : 02-6499-3042 / E-mail : <u>haemiledu@gmail.com</u>

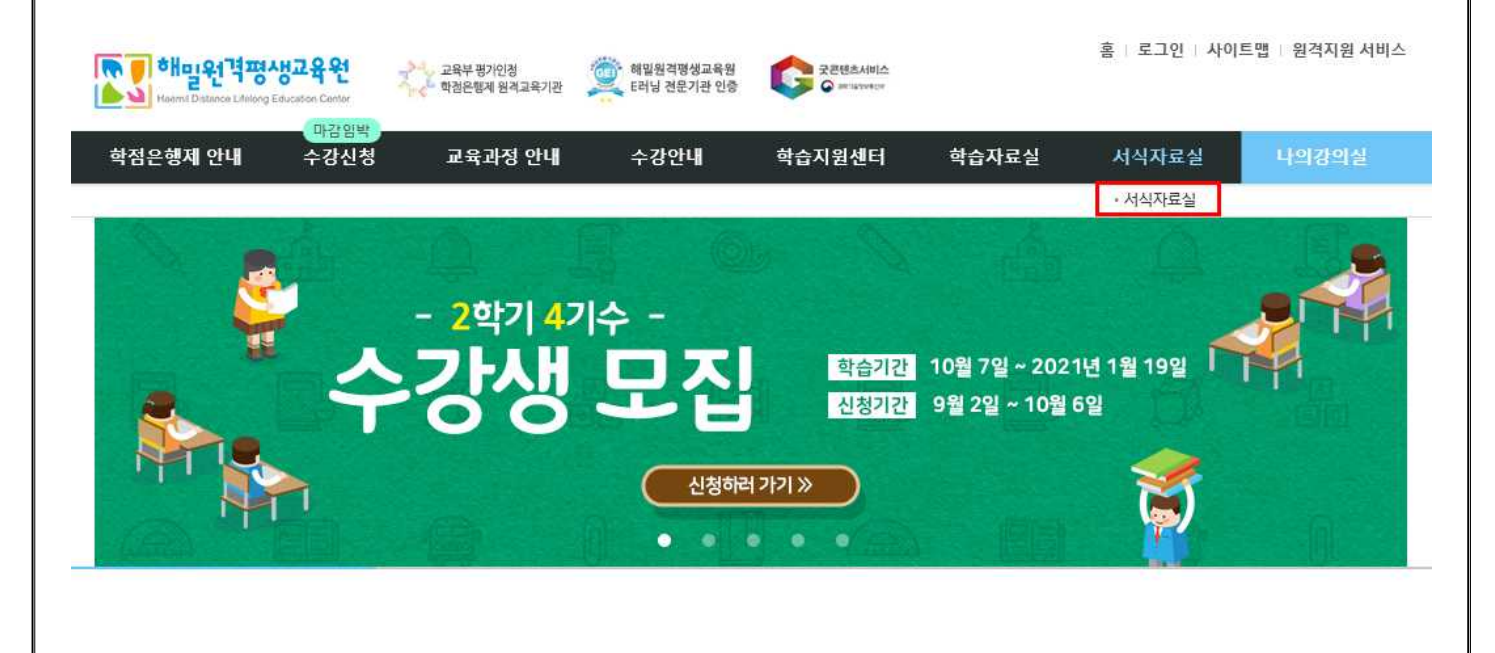

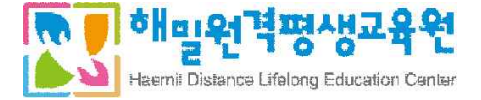

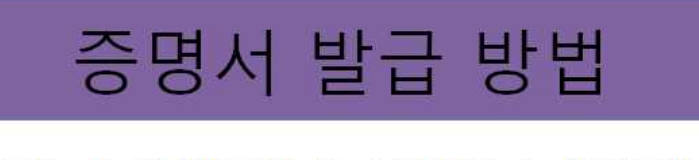

영수증(교육비납입증명서), 수강확인서, 성적증명서

6. 증명서 발급 방법

1. 홈페이지 증명서 발급 클릭 또는

2. 수강안내 -> 증명서 발급 안내 클릭

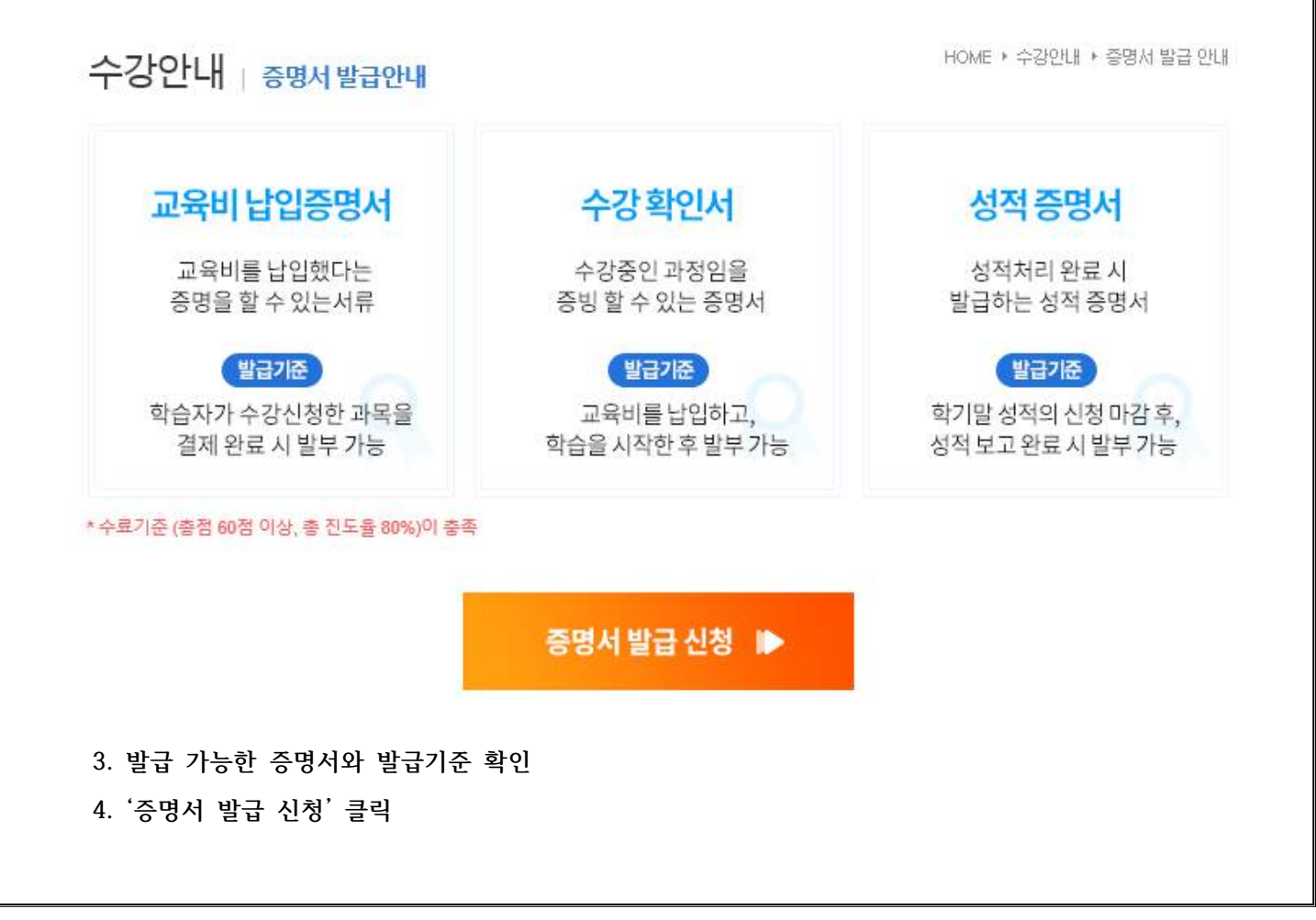

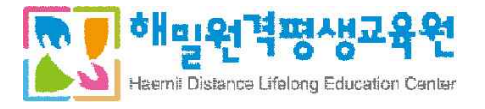

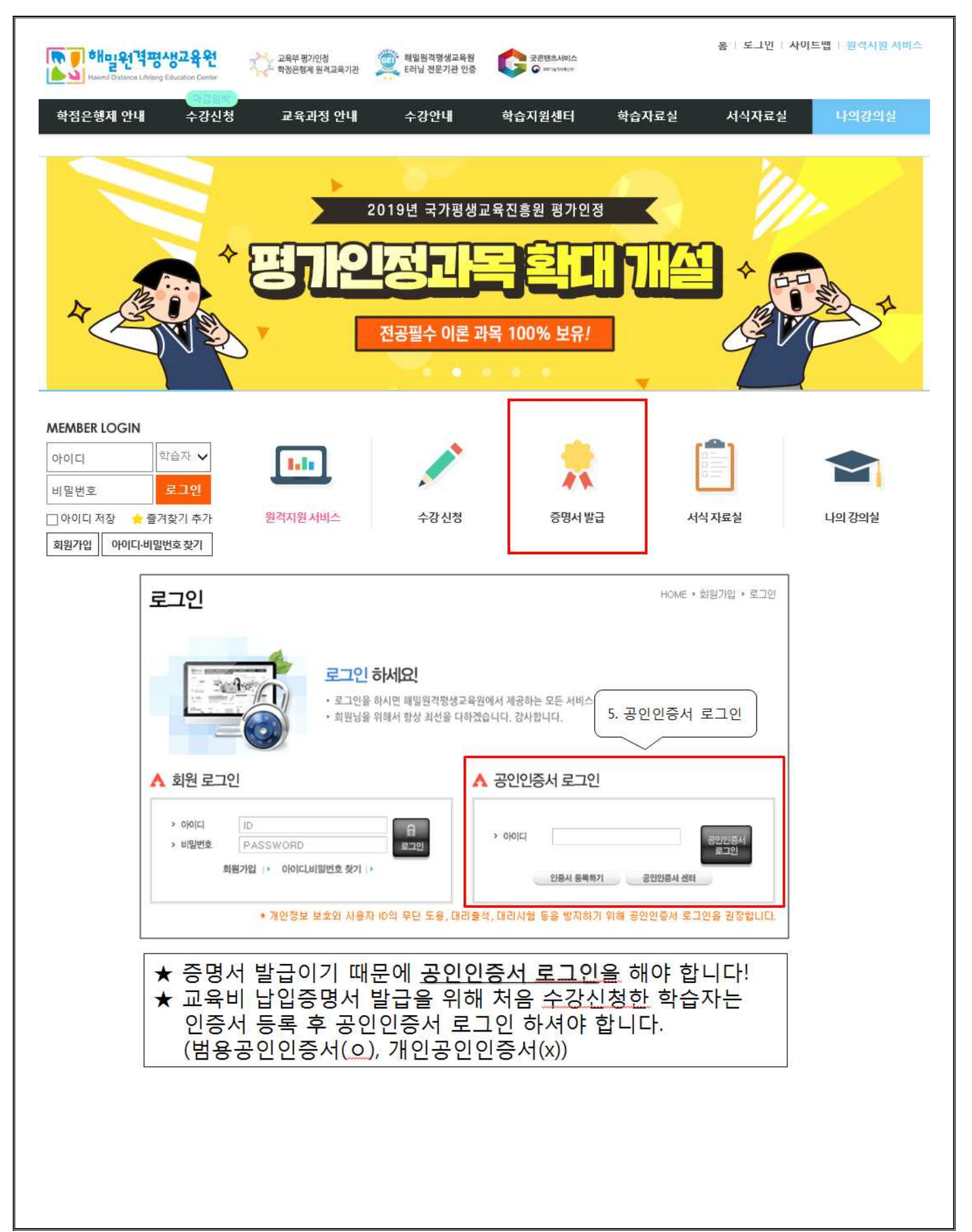

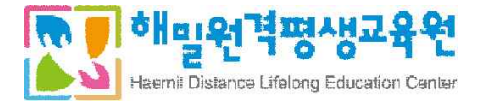

| COUNTING       COUNTING       COUNTING <t< th=""><th>EXA URA       9.9.9.9.9.9.9.9.9.9.9.9.9.9.9.9.9.9.9.</th><th>00</th><th>령사</th><th>빌</th><th>닙</th><th>ł</th><th></th><th></th><th></th><th></th><th></th><th></th><th></th><th></th><th></th><th></th><th></th><th></th><th></th><th>Н</th><th>OME</th><th>• LI</th><th>의 강의</th><th>실 ▶ 4</th><th>&gt;210</th><th>30</th><th>증명</th><th>네 발</th></t<>                                                                                                    | EXA URA       9.9.9.9.9.9.9.9.9.9.9.9.9.9.9.9.9.9.9.                                                                                                    | 00  | 령사  | 빌  | 닙   | ł             |              |                               |                       |                       |                                                                                                    |                                                |                         |                    |                           |                       |                     |            |          | Н                 | OME        | • LI       | 의 강의 | 실 ▶ 4              | >210 | 30      | 증명     | 네 발      |
|----------------------------------------------------------------------------------------------------|----------------------------------------------------------------------------------------------------|-----|-----|----|-----|---------------|--------------|-------------------------------|-----------------------|-----------------------|----------------------------------------------------------------------------------------------------|------------------------------------------------|-------------------------|--------------------|---------------------------|-----------------------|---------------------|------------|----------|-------------------|------------|------------|------|--------------------|------|---------|--------|----------|
| 영상 ·       수강해안 ·       성책양성 ·       61. 680 년         변호 · 변호 · 학기 · 가수 · 전공구분 · 과목명 · 민정학경 · 강의교수 · 시작일 · 종료의       61. 690 년         150 2018 2학기 · 3기 전공       기폭관계 · 과학 21만 · 2016-09-07 ····································                                                                                                    | 9%* 43804, 34884, 61. 6984, 34884, 61. 6984         19       195, 195, 197, 197, 2872, 388, 198, 2984, 199, 199, 199, 199, 199, 199, 199, 19                                                                                                    |     | A   | F  |     | 0             | 2            |                               | NV                    | <b>하당</b><br>해당<br>성착 | <mark>서 불</mark><br>과목의<br>중명서                                                                                                    | 발 <b>급</b><br>식종영<br>는 수                       | 너물<br>강기민               | 방급                 | 받으시<br>후성                 | 려면<br>적보고             | 우측으<br>1 이 <b>후</b> | '중영<br>에 빌 | 내 별      | 2급 <sup>' 비</sup> | 년음을<br>수 있 | 선택(<br>습니C | 세요.  |                    |      |         |        |          |
| 변호       변7       가수       전용구       관망 (전용학업) 경외교수       시작일       종료입         150       2018       2017       37       전공       가족관계       학학 2016       2016-09-07       1000-07       1000-07       1000-07       1000-07       1000-07       1000-07       1000-07       1000-07       1000-07       1000-07       1000-07       1000-07       1000-07       1000-07       1000-07       1000-07       1000-07       1000-07       1000-07       1000-07       1000-07       1000-07       1000-07       1000-07       1000-07       1000-07       1000-07       1000-07       1000-07       1000-07       1000-07       1000-07       1000-07       1000-07       1000-07       1000-07       1000-07       1000-07       1000-07       1000-07       1000-07       1000-07       1000-07       1000-07       1000-07       1000-07       1000-07       1000-07       1000-07       1000-07       1000-07       1000-07       1000-07       1000-07       1000-07       1000-07       1000-07       1000-07       1000-07       1000-07       1000-07       1000-07       1000-07       1000-07       1000-07       1000-07       1000-07       1000-07       1000-07       1000-07       1000-07       1000-07       1000-07       1000-07 <th>변호&lt;</th> 변경       774       전공구분       표정적       인정박경       관리부       관리부       < | 변호<                                                                                                    | g   | 중수  |    |     | 수강            | 확인서          | * .)(                         | 성                     | 적중명                   | 병서 🕨                                                                                                    | D)                                             |                         |                    |                           |                       |                     |            |          |                   |            |            |      |                    | (    | 5-1     | 증      | 명사       |
| 150       2018       2019       30       2038       7 목관계       9 관 감       2010       2016-09-07       2018-05-05       1000         140       2016       2201       47       용법 교육       8번 교육적보로       9 관 3       2 3 전       2016-09-07       2018-05-05       1000         147       2016       147       201       147       201       147       201       147       201       147       201       147       201       147       201       147       201       147       201       147       201       147       201       147       201       201       201       2016-08-10       147       2016-08-10       147       2016-08-10       147       147       201       147       201       147       201       147       201       147       201       147       201       147       201       147       201       147       201       147       201       147       201       147       201       147       201       147       147       147       147       147       147       147       147       147       147       147       147       147       147       147       147       147       147       1                                                                                                    | 150 2018 2천기 3기 2월 가족권제 9천3 2번 2016-09-07 2016-02-05 2022<br>140 2016 2천기 4기 일발 정보 목도도 9천3 2천만 2016-09-07 2016-12-20 2022<br>147 2016 1천기 3기 일반 광보교육방법 9천3 212만 2016-09-07 2016-12-20 2022<br>147 2016 1천기 3기 일반 광보교육방법 9천3 212만 2016-05-04 2016-08-16 2022<br>** 영구증은 교육비납입증명서 입니다.<br>** 행당 기수 확인 후 '증명서 발급' 클릭<br>** 영구증은 교육비납입증명서 입니다.<br>** 1. 안쇄하기 클릭                                                                                                    | 번호  | 1 년 | 5  | 학7  | 1   7         | 비수           | 전공                            | 구분                    | đ.                    | 과                                                                                                    | 목명                                             | Ì                       | 1.9                | 민정혁                       | 점                     | 강의                  | Z=         | 21       | ٨                 | 작음         | l.         | 4    | 료일                 | L    | _       | $\sim$ | ~        |
| 149       2016       2217       47)       응법       평생교육프로       943       2380       2016-09-07       2018-05-05       대학자         148       2016       227)       21       응법       평생교육프로       943       2380       2016-09-07       2016-12-20       대학자         147       2016       147)       37)       응법       평생교육프로       943       2380       2016-09-07       2016-12-20       대학자         **       영수·증은       교육비납입증명서 입니다.       **       **       **       ·*       ·*       ·*       ·*       ·*       ·*       ·*       ·*       ·*       ·*       ·*       ·*       ·*       ·*       ·*       ·*       ·*       ·*       ·*       ·*       ·*       ·*       ·*       ·*       ·*       ·*       ·*       ·*       ·*       ·*       ·*       ·*       ·*       ·*       ·*       ·*       ·*       ·*       ·*       ·*       ·*       ·*       ·*       ·*       ·*       ·*       ·*       ·*       ·*       ·*       ·*       ·*       ·*       ·*       ·*       ·*       ·*       ·*       ·*       ·*       ·*       ·*       ·*       ·*                                                                                                    | 149       2016       247)       47)       23년<br>23년<br>23년<br>23년       평생교육포로       943       2370       2016-09-07       2016-02-07       2016-02-07       2016-02-07       2016-02-07       2016-02-07       2016-02-07       2016-02-07       2016-02-07       2016-02-07       2016-02-07       2016-02-07       2016-02-07       2016-02-07       2016-02-07       2016-02-07       2016-02-07       2016-02-07       2016-02-07       2016-02-07       2016-02-07       2016-02-07       2016-02-07       2016-02-07       2016-02-07       2016-02-07       2016-02-07       2016-02-07       2016-02-07       2016-02-07       2016-02-07       2016-02-07       2016-02-07       2016-02-07       2016-02-07       2016-02-07       2016-02-07       2016-02-07       2016-02-07       2016-02-07       2016-02-07       2016-02-07       2016-02-07       2016-02-07       2016-02-07       2016-02-07       2016-02-07       2016-02-07       2016-02-07       2016-02-07       2016-02-07       2016-02-07       2016-02-07       2016-02-07       2016-02-07       2016-02-07       2016-02-07       2016-02-07       2016-02-07       2016-02-07       2016-02-07       2016-02-07       2016-02-07       2016-02-07       2016-02-07       2016-02-07       2016-02-07       2016-02-07       2016-02-07       2016-02-07       2016-02-07 | 150 | 20  | 18 | 2학) | 21. 12        | 37           | 전교                            | 33 E                  | 7                     | 아족곤                                                                                                    | 기                                              |                         |                    | 3학2                       | 20                    | 71                  | 한나         |          | 201               | 6-09       | -07        | 4    |                    | >    |         | 경영서법   | 12.<br>1 |
| 146       2016       227)       2)       월반<br>양성교육방법       9억점       길까한       2016-09-07       2016-12-20       중양재점         147       2016       1017)       3)       월반<br>양성교육폰로       9억점       길장만       2016-05-04       2016-08-16       중양재점         **       영수·증은       교육비납입증명서 입니다.       **       **       **       **       **       **       **       **       **       **       **       **       **       **       **       **       **       **       **       **       **       **       **       **       **       **       **       **       **       **       **       **       **       **       **       **       **       **       **       **       **       **       **       **       **       **       **       **       **       **       **       **       **       **       **       **       **       **       **       **       **       **       **       **       **       **       **       **       **       **       **       **       **       **       **       **       **       **       **       **       **       ** <td< td=""><td>146 2016 2차기 2기 양반 명생교육방법 9차경 김과현 2016-09-07 2016-12-20 대학원<br/>147 2016 1차기 3기 양반 명생교육포로 9차경 김장민 2016-09-07 2016-12-20 대학원<br/>** 영수·중은 교육비납입증명서 입니다.<br/>** '영수·중은 교육비납입증명서 입니다.<br/>** '해당 기수 확인 후 '증명서 발급' 클릭<br/>** '영수·중은 교육비납입증명서 입니다.<br/>** '이당 기수 확인 후 '증명서 발급' 클릭<br/>** '영수·중은 교육비납입증명서 입니다.<br/>** '이당 기수 확인 후 '증명서 발급' 클릭</td><td>149</td><td>20</td><td>16</td><td>2数7</td><td>71 4</td><td>471</td><td>일<br/>평생</td><td>반<br/>교육</td><td>oer</td><td>명생교</td><td>1육프</td><td><b>로</b></td><td></td><td>3학진</td><td>1</td><td>김</td><td>장민</td><td></td><td>201</td><td>6-09</td><td>-07</td><td>201</td><td>8-05-</td><td>05</td><td>1</td><td>공영서법</td><td></td></td<>                                                                                                    | 146 2016 2차기 2기 양반 명생교육방법 9차경 김과현 2016-09-07 2016-12-20 대학원<br>147 2016 1차기 3기 양반 명생교육포로 9차경 김장민 2016-09-07 2016-12-20 대학원<br>** 영수·중은 교육비납입증명서 입니다.<br>** '영수·중은 교육비납입증명서 입니다.<br>** '해당 기수 확인 후 '증명서 발급' 클릭<br>** '영수·중은 교육비납입증명서 입니다.<br>** '이당 기수 확인 후 '증명서 발급' 클릭<br>** '영수·중은 교육비납입증명서 입니다.<br>** '이당 기수 확인 후 '증명서 발급' 클릭                                                                                                    | 149 | 20  | 16 | 2数7 | 71 4          | 471          | 일<br>평생                       | 반<br>교육               | oer                   | 명생교                                                                                                    | 1육프                                            | <b>로</b>                |                    | 3학진                       | 1                     | 김                   | 장민         |          | 201               | 6-09       | -07        | 201  | 8-05-              | 05   | 1       | 공영서법   |          |
| 147 2016 1학기 3기 일반<br>광생교육 광생교육프로 학정 김정민 2016-05-04 2016-08-16 (2014)<br>※ 영수증은 교육비납입증명서 입니다.<br>※ 해당 기수 확인 후 '증명서 발급' 클릭                                                                                                    | 147       2016       1한기 37       일반<br>정보고역       9월 전교 역포로       9천 2016-05-04       2016-05-04       2016-05-04       2016-05-04       2016-05-04       2016-05-04       2016-05-04       2016-05-04       2016-05-04       2016-05-04       2016-05-04       2016-05-04       2016-05-04       2016-05-04       2016-05-04       2016-05-04       2016-05-04       2016-05-04       2016-05-04       2016-05-04       2016-05-04       2016-05-04       2016-05-04       2016-05-04       2016-05-04       2016-05-04       2016-05-04       2016-05-04       2016-05-04       2016-05-04       2016-05-04       2016-05-04       2016-05-04       2016-05-04       2016-05-04       2016-05-04       2016-05-04       2016-05-04       2016-05-04       2016-05-04       2016-05-04       2016-05-04       2016-05-04       2016-05-04       2016-05-04       2016-05-04       2016-05-04       2016-05-04       2016-05-04       2016-05-04       2016-05-04       2016-05-04       2016-05-04       2016-05-04       2016-05-04       2016-05-04       2016-05-04       2016-05-04       2016-05-04       2016-05-04       2016-05-04       2016-05-04       2016-05-04       2016-05-04       2016-05-04       2016-05-04       2016-05-04       2016-05-04       2016-05-04       2016-05-04       2016-05-04       2016-05-04       2016-05-04    | 148 | 20  | 16 | 2학) | 21 2          | 271          | 일<br>평생                       | 반<br>교육               | 0EI                   | 명생교                                                                                                    | 1육빙                                            | 법                       |                    | 3학 2                      | ŝ                     | 겝                   | 재현         |          | 201               | 5-09       | -07        | 201  | 5-12-              | 20   | 6       | 망세리    |          |
| ** 영수증은 <u>교육비납입증명서</u> 입니다.<br>** 해당 기수 확인 후 '증명서 발급' 클릭                                                                                                    | ** 영수증은 <u>교육비납입증명서</u> 입니다.<br>** 해당 기수 확인 후 '증명서 발급' 클릭                                                                                                    | 147 | 20  | 16 | 1世7 | 21 3          | 371          | 일<br>평생                       | 반<br>교육               | DEI                   | 명생고                                                                                                    | 1육프                                            | <b>로</b>                |                    | 3학점                       | 1                     | 김                   | 장민         |          | 201               | 6-05       | -04        | 201  | 5-08·              | 16   | 1       | 금명서님   |          |
|                                                                                                    | 파고       내       나       나       o       o       i         수강자       테스트       생년월일       1912.34.56         전화번호       010-9149-6417       주 소       서울 구로구 구로2동 구로구청 1         학기       과정       과목구분       과목명       학정       수강료         2018년 2-3기       아동학       결중       가족관계       3       0         수강료 총액       0       0       1       1       1                                                                                                    |     |     |    |     | <b>1</b><br>1 | Heigh        | 년 <sup>14</sup> 평<br>no Lieos | AH Z                  | 육원<br>Cetter<br>우     | P                                                                                                    | a                                              | L                       | <b>).</b>          | 0)                        |                       | <u>x</u>            |            | ا<br>Eta |                   | <u>ل</u> م |            | 7    | 비하기<br>나관(주<br>-1. | 인소   | ام<br>ا | 7  -   |          |
| 정형배충 010-0140-0417 조 사 서운 그문그 그문2도 그문그쳐 1                                                                                                    | 전화번호     010-9149-6417     주 소     서울 구로구 구로2동 구로구청 1       학기     과정     과목구분     과목명     학정     수강료       2018년 2-3기     아동학     질공     가족관계     3     0       수강료 총액     0     0                                                                                                    |     |     |    |     | ትሪ            | 강자           | Ell                           | 스트                    |                       |                                                                                                    |                                                | E<br>A                  | 2<br>생년            | 월일                        |                       | 1912                | .34.       | 56       |                   | ,          |            |      |                    |      |         |        |          |
| 위 금액을 정히 영수합니다.<br>2018년 11월 06일                                                                                                    |                                                                                                    |     |     |    | 20  | 학<br>018년     | t7 <br>1 2-1 | )) (                          | 교<br>아동 <sup>\$</sup> | ·정                    | र<br>नि<br>Ha                                                                                                    | 과 <sup>4</sup><br>전공<br>강료<br>위 금              | <b>록구</b><br>종(<br>2018 | 분<br>객<br>생<br>년 1 | 기<br>다<br>히 영<br>1월       | 과<br>족관<br>3수행<br>06일 |                     | Ed         | 3        | 학점                |            | )<br>nie   | ÷    | 2                  |      |         |        |          |
| 위 금액을 정히 영수합니다.<br>2018년 11월 06일<br>해 밀 원 격 평 생 교 육 원                                                                                                    | 해밀원곀평생교육원                                                                                                    |     |     |    | 20  | ଷ୍            | 1 <b>7</b> ] |                               | 교<br>아동 <sup>(</sup>  | 정학                    | 中         -           中         -           ·         -           ·         -           ·         -           ·         -           ·         -           ·         -           ·         -           ·         -           ·         -           ·         -           ·         -           ·         -           ·         -           ·         -           ·         -           ·         -           ·         -           ·         -           ·         -           ·         -           ·         -           ·         -           ·         -           ·         -           ·         -           ·         -           ·         -           ·         -           ·         -           ·         -           ·         -           ·         -           ·         -           ·         - | 과 책 공양 교 공 경 교 경 공 공 공 공 공 공 공 공 공 공 공 공 공 공 공 | 록구<br>종<br>2018         | 분 전 1 1 1          | 기 영<br>1월<br><b>· 산 ·</b> | 과<br>족관<br>06일<br>고   |                     | 1.         | 3        | 학점                |            |            | ÷3   |                    |      |         |        |          |

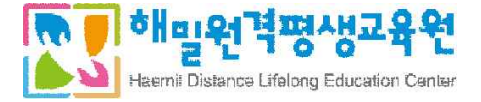

# 7. 학습자등록 및 학점인정신청 안내 (개별신청)

| 구 분               | 신청 기간                                                                                                    | 비 고                                                                 |
|-------------------|----------------------------------------------------------------------------------------------------|---------------------------------------------------------------------|
| 학습자등록 및<br>학점인정신청 | 매년 1,4,7,10월 1일 ~ 30일 (예정)<br>★학습자등록과 학위신청을 같은 시기에 신청<br>불가. (예 : 21년 전기 학위신청자는 20년 4<br>분기(10월)에는 학습자등록을 해야 함.) | 국가평생교육진흥원 ( <u>www.cb.or.kr</u> )<br>에서 직접 신청<br>T. 1600-0400       |
| 학위신청              | 전기 : 매년 12월 15일 ~ 1월 15일(예정)<br>후기 : 매년 6월 15일 ~ 7월 15일(예정)                                                      | 국가평생교육진흥원 ( <mark>www.cb.or.kr</mark> )<br>에서 직접 신청<br>T. 1600-0400 |

| 하점은행 형성학습을                                                                                 | 5<br>위한 길잡이 입니다.                               | 검색어를 입력하                                                                                                    | 배주세요.                      | 이 회원가입                                   | 로그인 사이트맵                                          | ENGLISH - •                   |
|--------------------------------------------------------------------------------------------|------------------------------------------------|----------------------------------------------------------------------------------------------------|----------------------------|------------------------------------------|---------------------------------------------------|-------------------------------|
| 학점은행제 소개                                                                                   | 표준교육과정                                         | 학점인정 신청                                                                                                    | 학위 신청                      | 증명서 신청                                   | 학습지원                                              | 알림마당                          |
| 학점은행제란<br>학점인정 대상<br>회점인정 대상<br>제도이용 주의사항<br>제도활용 안내<br>연혁<br>관련법규정<br>현황통계<br>교육훈련기관 평가인정 | 표준교육과정 조회<br>교육훈련기관 조회<br>개설 예정과목<br>일시중단 학습과정 | 신청안내<br>제출서류 안내<br>학습자등록<br>학점인정 신청<br>학위 및 전공번경 신청<br>학위연계 신청<br>재심신청<br>학습자등록 및 학점인정<br>취소 신청<br>전공교양호환과목<br>학습구분 변경신청 | 학위신청 안내<br>학위수여 요건<br>학위신청 | 증명서 종류<br>증명서 발급<br>증명서 원분미조<br>학위증 우편신청 | 온리인 학습설계<br>온라인 일반상담<br>전화상담<br>방문상담<br>학점인정 표준DB | 공지사항<br>자료실<br>자주하는 질문<br>신문고 |
| 학위연계 신청<br>재심신청                                                                            | › _<br>신청방                                     | 법                                                                                                    |                            |                                          |                                                   |                               |
| 학습자등록 및 학점인정<br>취소 <mark>신</mark> 청                                                        | › · 홈페이                                        | <b>온라인 신청</b><br> 지(공인인증서 로그인 필요)                                                                                        | <ul> <li>국가평생교육</li> </ul> | 방문신청<br>진흥원 6층 학점은행센터                    | 교육훈련기 • 학습자 본인이 이=                                | 관 단체신청<br>≻중인 학점은행제 교         |
| 전공교양호환과목 학습구분<br>벼겨시처                                                                      | 자료실<br>> 학점인                                   | 』"[매뉴얼] 온라인 학습자등록 및<br>[정신청 방법 "참고                                                                                       | ! 평일(월~금)<br>휴일 제외)        | 09:00~17:00함(토·일, 공                      | 육훈련기관                                             |                               |

> 변경신청

• 1분기:12월 중순~1월

매뉴얼 확인 >

- · 2분기:4월
- 3분기:6월 중순~7월 · 4분기:10월
- 방문신청기간은

• 시·도 교육청 방문접수는 평일(월~금)

09:00~16:00까지 접수함 (점심시간, 토·일, 공휴일 제외) 시·도 교육청 >

- 홈페이지 공지사항 참조
- 해당 교육훈련기관으로 신청가능여부·기간 ·방법 등을 문의

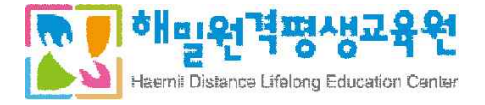

# 8. 강의수강 방법 등 안내 - 범용 공동인증서 등록 및 학습 PC 등록

## 8-1. 범용 공동인증서 등록 및 학습 PC 등록

[범용 공동인증서 등록]

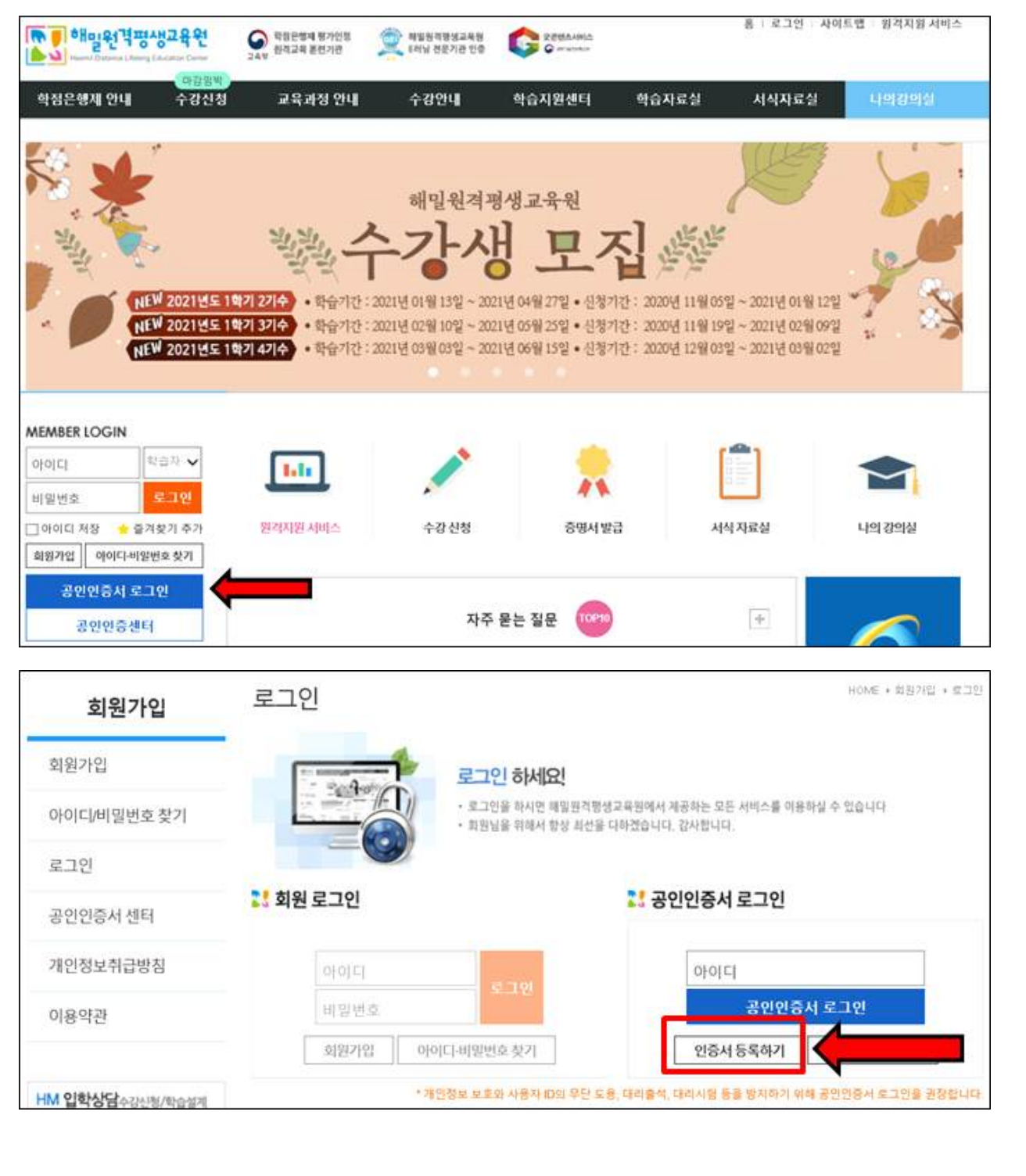

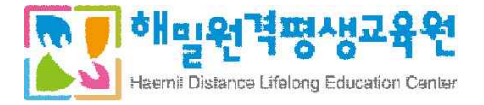

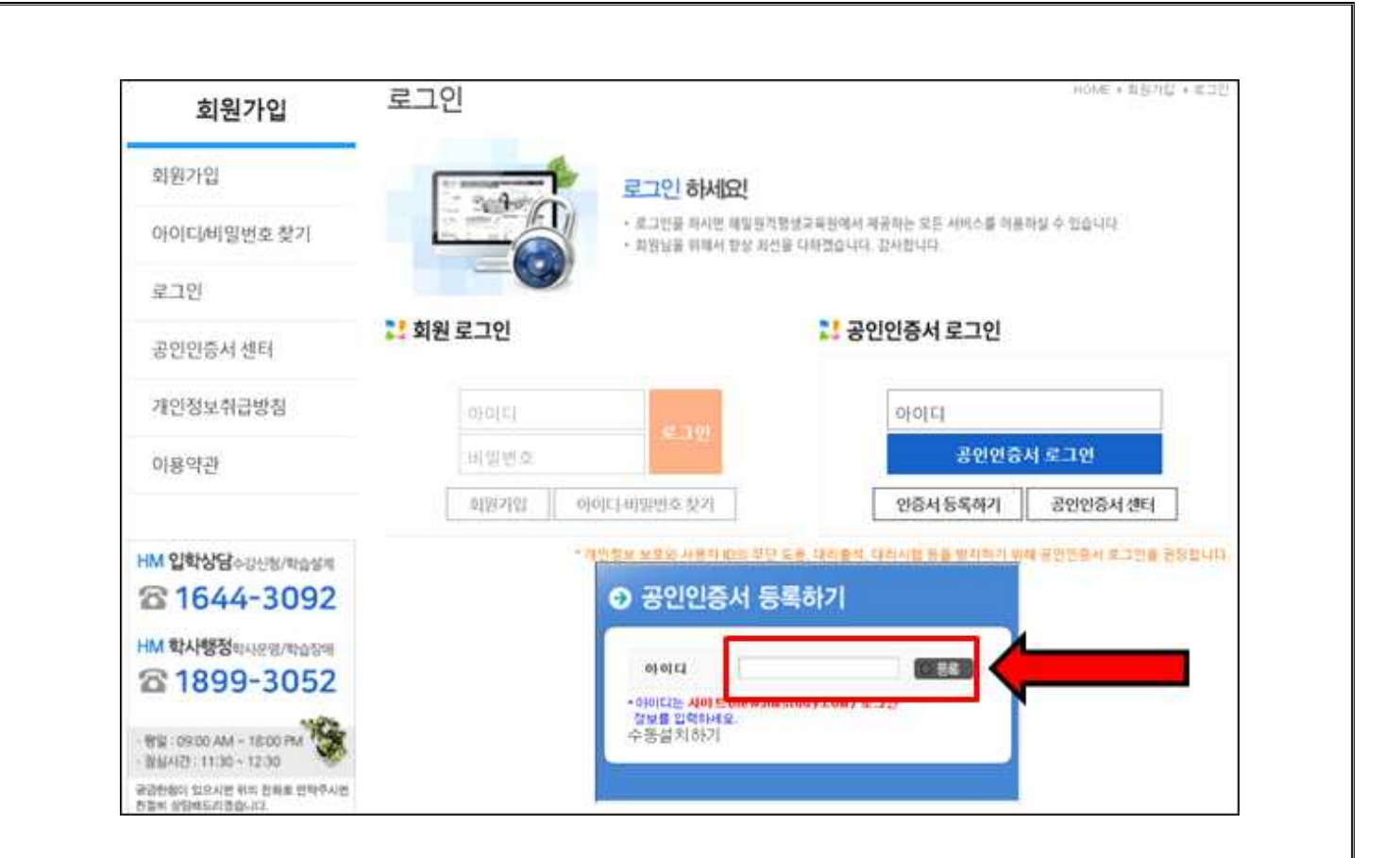

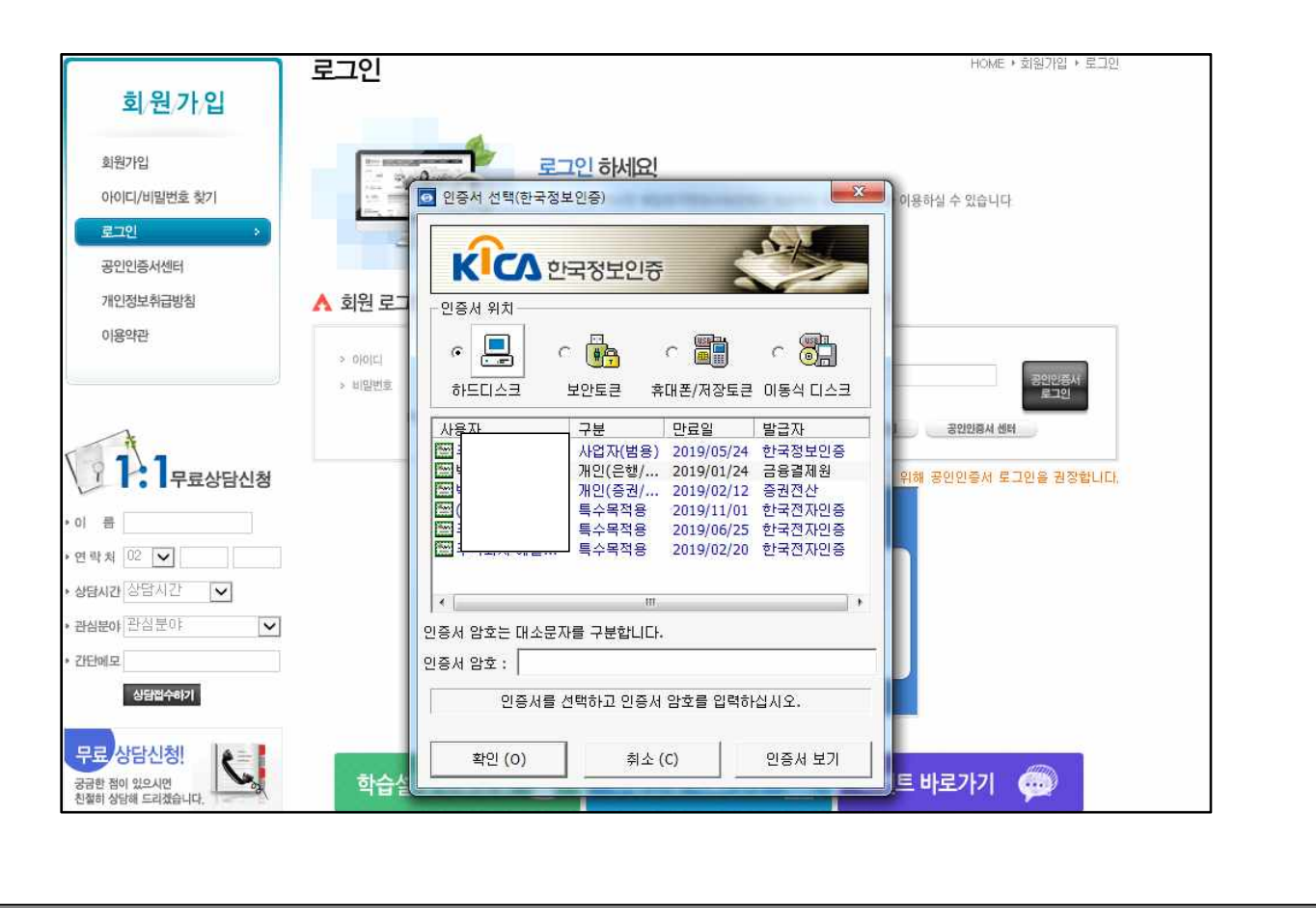

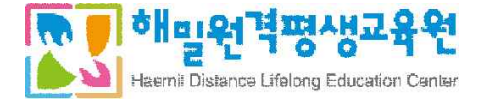

[학습 PC 등록]

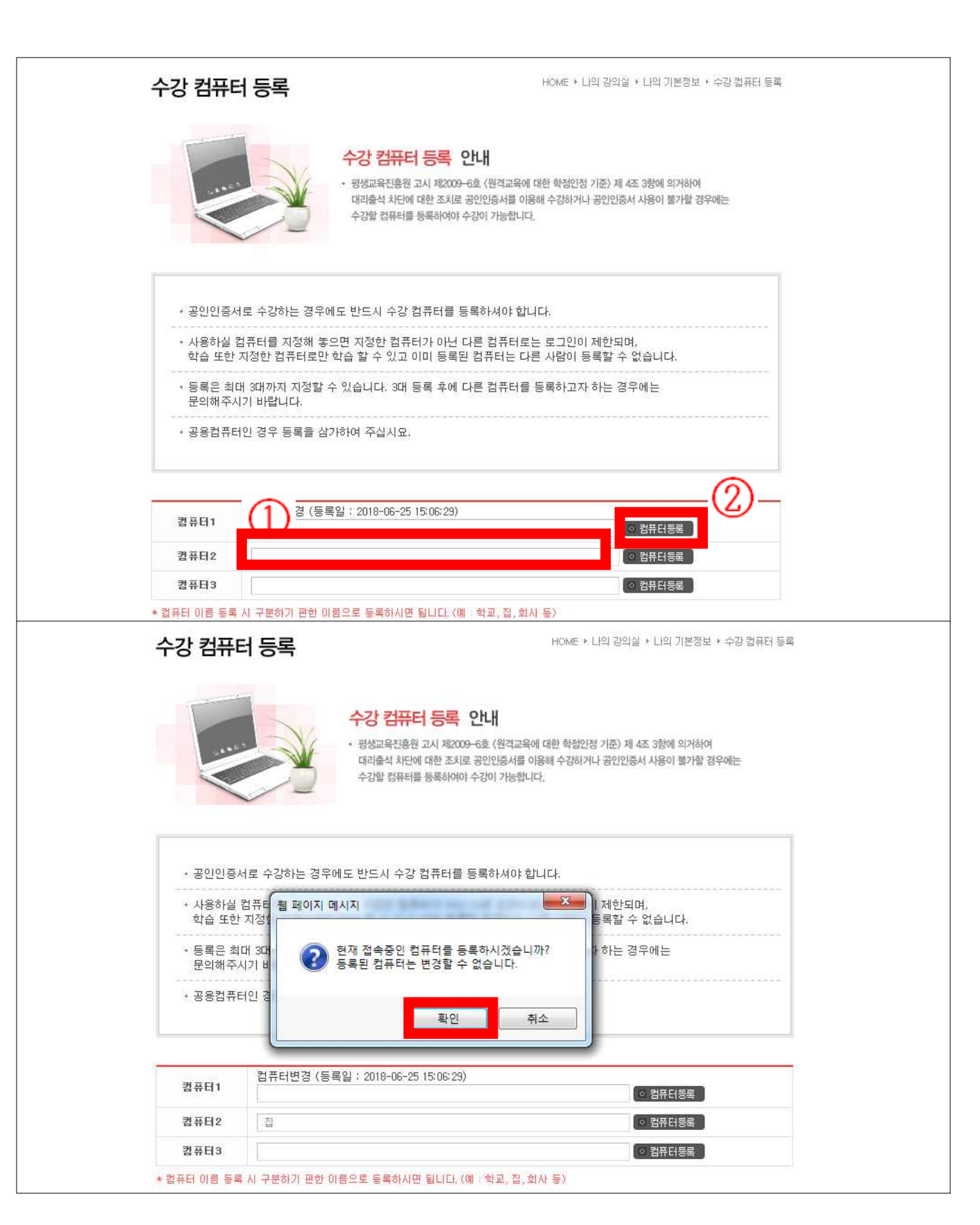

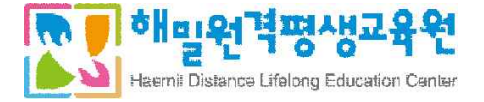

| necesa seners             | -10-                     |                                                                                         |                                                                                        |
|---------------------------|--------------------------|-----------------------------------------------------------------------------------------|----------------------------------------------------------------------------------------|
|                           |                          | <ul> <li>- 평생교육진흥원 고시 제2009-6호<br/>대리출석 차단에 대한 조치로 공인<br/>수강할 컴퓨터를 등록하여야 수강이</li> </ul> | ₭<br>〈원격교육에 대한 학점인정 기준〉 제 4조 3항에 의거하여<br>인증서를 이용해 수강하거나 공인인증서 사용이 불가할 경우에는<br>이 가능합니다. |
| ◆ 공인인증/                   | 서로 수강하는 경우에!             | 도 반드시 수강 컴퓨터를 등록히                                                                       | 하셔야 합니다.                                                                               |
| * 사용하실<br>학습 또한           | 컴퓨터를 지정해 놓.<br>지정한 컴퓨터로만 | 웹 페이지 메시지                                                                               | ☑ I로는 로그인이 제한되며, □ 다른 사람이 등록할 수 없습니다.                                                  |
| → 등록은 최<br>문의해주/          | 대 3대까지 지정할 =<br>시기 바랍니다. | 🛕 등록되었습니다.                                                                              | -<br> 를 등록하고자 하는 경우에는                                                                  |
| <ul> <li>♂용컴퓨터</li> </ul> | 러인 경우 등록을 삼:             | 확인                                                                                      |                                                                                        |
| 122.0222                  | 컴퓨터변경 (등록)               | 일 : 2018-06-25 15:06:29)                                                                |                                                                                        |
| 컴퓨터1                      |                          |                                                                                         | ○ 컴퓨터등록                                                                                |
| 컴퓨터2                      | 집                        |                                                                                         | ○ 컴퓨터등록                                                                                |
| 컴퓨터3                      |                          |                                                                                         | ○ 컴퓨터등록                                                                                |
| 컨퓨터 미를 통통                 | L 시 구분하기 편한 미름           | 루일도 등통하지면 됩니다. (m : 회                                                                   | (III 전 회사 등)                                                                           |
| 컨퓨터 미를 통료                 | : 시 구부하기 평화 Ni를          | <u>-</u>                                                                                |                                                                                        |
| 컨퓨터 NI를 통료                | : 시 구부하기 평화 Ni를          |                                                                                         |                                                                                        |
| 컨퓨터 이름 등로                 | <u>: 시 구부하기 평하 미름</u>    |                                                                                         |                                                                                        |
| 컨퓨터 이름 등로                 | <u>( 시 구부하기 평하 미름</u>    |                                                                                         |                                                                                        |

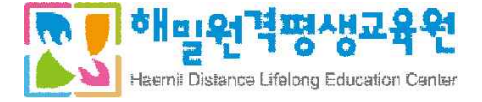

# 8. 강의수강 방법 등 안내 - 강의 수강 방법

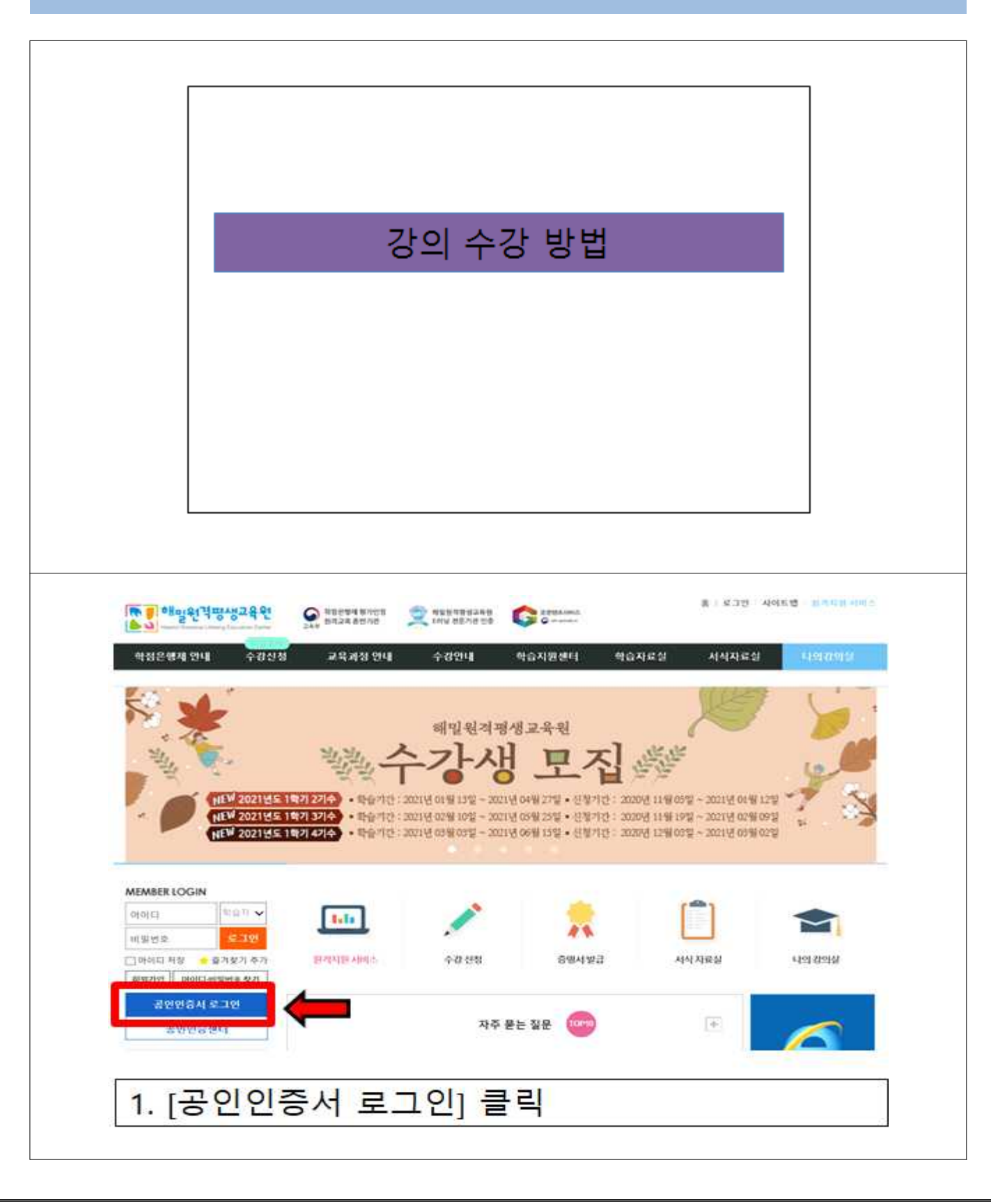

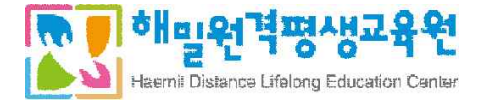

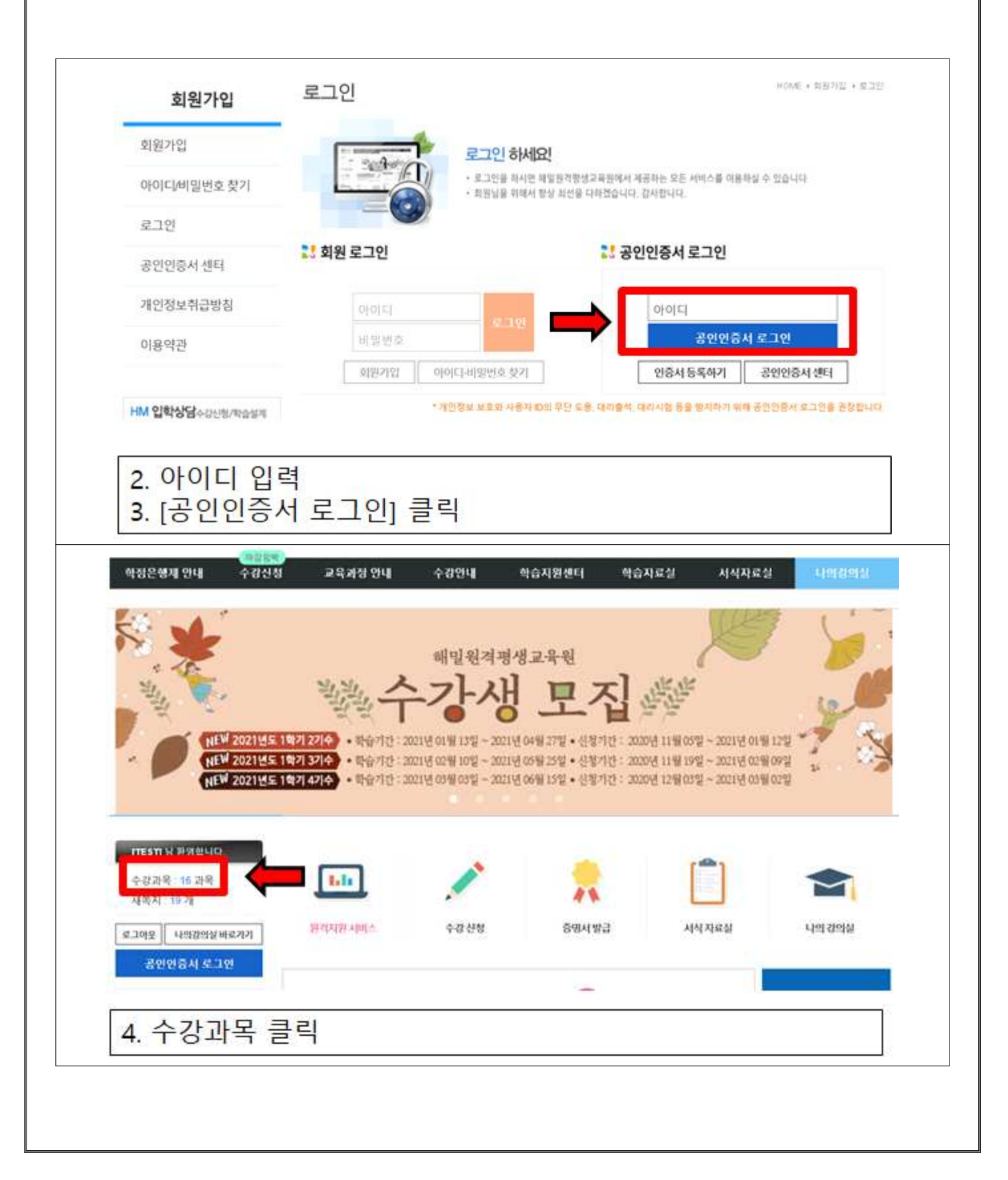

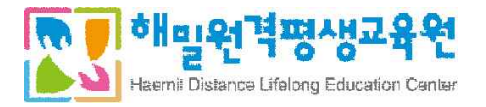

| 1.1무료상담신청                                                                    | 전공                                                                                                    |                                                                                                    | 2012 02 01                                                                                                    |                                                                                                    |                                                                                                    |                                              |                                            |
|------------------------------------------------------------------------------|----------------------------------------------------------------------------------------------------|----------------------------------------------------------------------------------------------------|----------------------------------------------------------------------------------------------------|----------------------------------------------------------------------------------------------------|----------------------------------------------------------------------------------------------------|----------------------------------------------|--------------------------------------------|
| 무료상담신청                                                                       |                                                                                                    | [2018평가인정]경영정보시스템                                                                                                    | 2018-07-24                                                                                                    | 28žį Al                                                                                                    | (辺別)<br>2018-<br>09-01                                                                                                    | (종간고사)<br>2018-09-01<br>(기말고사)               | (토론)<br>2018-09-0                          |
|                                                                              | 전공<br>교양                                                                                                    | 결혼과가족                                                                                                    | 2018-08-23                                                                                                    | 41兌払                                                                                                    | (进제)<br>2018-<br>08-23                                                                                                    | (중간고사)<br>2018-10-12<br>(기말고사)<br>2018-11-30 | (1차토콩)<br>2018-08-2<br>(2차토론)<br>2018-08-2 |
| 2 💌 🔽 🔽 🐨 🐨                                                                  | 전문                                                                                                    | 아동문학                                                                                                    | 2018-07-26<br>~<br>2018-11-07                                                                                                    | 287374                                                                                                    | (刊刊)<br>2018-<br>07-26                                                                                                    | (중간고사)<br>2018-09-14<br>(기말고사)<br>2018-11-02 | (1차로폰)<br>2018-07-2<br>(2차토론)<br>2018-07-2 |
| 방법법수하기                                                                       | 전공<br>고양                                                                                                    | 사회복지개론                                                                                                    | 2017-11-30<br>~<br>2018-03-14                                                                                                    | 28차시                                                                                                    | (回知)<br>2017-<br>11-30                                                                                                    | (중간고사)<br>2018-01-19<br>(기말고사)<br>2018-03-09 | (1차토론)<br>2017-11-3<br>(2치토론)<br>2017-11-3 |
| 담신청!                                                                         | 전공                                                                                                    | 평생교육경영론                                                                                                    | 2017-11-30<br>~~~~~~~~~~~~~~~~~~~~~~~~~~~~~~~~~~~~                                                                                                    | 287}AI                                                                                                    | (回刊)<br>2017-<br>11-30                                                                                                    | (중간고사)<br>2018-01-19<br>(기말고사)<br>2018-03-09 | (1차로론)<br>2017-11-3<br>(2차로론)<br>2017-11-3 |
| 은NO! 연계신청                                                                    | 전공                                                                                                    | 아동과학지도                                                                                                    | 2016-03-02<br>~<br>2016-06-15                                                                                                    | 28ħIJ                                                                                                    | (1京)<br>別)<br>2016-<br>03-03                                                                                                    | (중간고사)<br>2016-04-22<br>(기말고사)<br>2016-06-10 | (1차토론)<br>2016-03-0<br>(2차토론)<br>2016-03-0 |
| 5. 수강중역<br>말을 :<br>과정 :<br>▲ 건                                               | 인 강의<br>15월 25 -<br>15월 73% -<br>의목차                                                                                                    | 리스트에서 과목<br>당의목차<br>• 해당 체의 각시제 강의 주제와 해당                                                                                                    | 선택<br>아이템 확인 하실 수 있습니다.<br>하실장에 박승하실 수 있습니다.                                                                                                    |                                                                                                    |                                                                                                    |                                              |                                            |
| 5. 수강중 (<br><sup>박용 1</sup><br>23 1<br>▲ 2                                   | 인 강의<br>15월 2%<br>15월 73%<br>의목차                                                                                                    | 리스트에서 과목<br>장이 가지 않으며 2 사내 법 전의 주제와 학습<br>* 학습 가제 해외 각 사시법 전의 주제와 학습<br>* 학습 관리 환사인 학습감이 했다.<br>* 학습 관리된 비사인 학습감이 했다.<br>* 학습 관리된 비사인 학습감이 했다.                                                                                                    | 선택<br>아버트 확인 하실 수 있습니다.<br>학습정에서 학습하실 수 있습니다.<br>법출인 자시의 학습을 완료하여이 다<br>볼 상세한 진도면향을 확인하실 수                                                                                                    | 1월 치시 학습이<br><b>52습니다.</b>                                                                                                    | 7년8합니다.                                                                                                    |                                              |                                            |
| 5. 수강중 (<br>학습 3<br>광장 3<br>▲ 건<br>주제                                        | 인 강의<br>15월 2%<br>15월 7%<br>15월 7%<br>15월 7%<br>15월 7%                                                                                                    | 리스트에서 과목<br>장양동차<br>• 배2 3억의 각시/별 원을 주제한 학습<br>• 학습상계를 해외 각시/별 원을 주제한 학습<br>• 학습상계를 해외 각시/별 원을 주제한 학습<br>• 학습 관표판 1시/일 원을 주제한 학습<br>• 학습 관표판 1시/일 원을 주제한 학습                                                                                                    | 선택<br>이어분 확인 하실 수 있습니다.<br>학습청에서 학습하실 수 있습니다.<br>학습청에서 학습하실 수 있습니다.<br>발전 시시의 학습을 환료하여이다<br>물 상세한 진도 전황을 확인하실 수<br>학습시작업 최종약<br>2018-08-23                                                                                                    | 명 치시 학습이<br>있습니다.<br>승명 전도/                                                                                                    | 가방합니다.<br>홍석 학습하                                                                                                    | 71                                           |                                            |
| 5. 수강중 (<br>관료 :<br>관광 :<br>▲ 검<br>주지                                        | 2 강의<br>15월 25<br>(15월 25<br>(15월 25<br>(15월 25<br>(15월 25<br>(15월 25<br>(15월 25<br>(15월 25<br>(15월 25<br>(15월 25<br>(15월 25<br>(15월 25<br>(15월 25<br>(15)<br>(15) (15)<br>(15)<br>(15)<br>(15)<br>(15) (15)<br>(15) (15) (15) (15) (15) (15) (15) (15) | 리스트에서 과목<br>강의목차<br>- 배양 개의 적사의 법의 주제와 박합 · 배양 개를 위의 하사인 박합시의 명리고 · 배양 개를 위의 하사인 박합시의 명리고 · 배양 개를 위의 하사인 박합시의 명리고 · 태양 프리 바시의 북합이 명리고 · 자사인 ····································                                                                                                    | 선택<br>아무별 확인 하실 수 있습니다.<br>학습청역시 학급하실 수 있습니다.<br>학습성적시 학급하실 수 있습니다.<br>학습시작업 학급 환료(8000) 다<br>성 신환 전도면향을 확인하실 수<br>학습시작업 학급 환료(8000) 다<br>학습시작업 학급 학급 학급 (8000)<br>(2018-09-05)<br>2018-09-052<br>2018-09-052                                                                                                    | 1등 치시 학습이<br>200-44<br>습렬 전도/<br>1 30 (11)                                                                                                    | 가능합니다.<br>응석 학습하<br>                                                                                                    | 71                                           |                                            |
| 5. 수강중 (<br>2월 2<br>조<br>고<br>2<br>3<br>2<br>3<br>2<br>3<br>3<br>2<br>3<br>1 | 고     2%       15표     2%       15표     7%       1     가족 0       2     가족기                                                                                                    | 리스트에서 과목<br>강의목차<br>* 111 2 2 2 2 2 2 2 2 2 2 2 2 2 2 2 2 2                                                                                                    | 선택<br>이야별 확인 하실 수 있습니다.<br>학습성에서 학습하실 수 있습니다.<br>학습성에서 학습하실 수 있습니다.<br>활산 지시의 학급을 환료하여이 더<br>별 상세한 진도 만등을 확인하실 수<br>학습시적임 최종학<br>2018-09-05<br>2018-09-05<br>2018-09-05<br>2018-09-05<br>2018-09-05<br>2018-09-05                                                                                                    | 응 치시 학습이<br><b>있습니다.</b><br>승명 전도/<br>승명 전도/                                                                                                    | 7개방합니다.<br>음성 탁습증<br>( 특별명화                                                                                                    | 77                                           |                                            |
| 5. 수강중<br>(<br>283                                                           | 전     강····································                                                                                                    | 리스트에서 과목<br>강의목차<br>- 배상기를 해외하게 합의 주제의 학원<br>- 배상기를 해외 하게 방상의 역의<br>- 배상기를 해외 하게 방상의 역의<br>- 배상 프로필 체외 복용의 가능하며, 전<br>- 배상 프로필 체외 복용의 가능하며, 전<br>- 배상 프로필 해외시전 각 차시의 배이저<br>- · · · · · · · · · · · · · · · · · · ·                                                                                                    | 선택<br>이사용 확인 하실 수 있습니다.<br>*수실장에 박습하실 수 있습니다.<br>*수실장에 박습하실 수 있습니다.<br>바람인 자시의 박습을 분료하여이 다<br># 상세한 진도한량을 확인하실 수<br>전19-06-23<br>2018-06-23<br>2018-06-23<br>2018-06-23<br>2018-06-23<br>2018-06-23<br>2018-08-23<br>2018-08-28<br>2018-08-28<br>2018-08<br>2018-08<br>2018-08 | 응 치시 학습이<br><b>있습니다.</b><br>- 30 문도/<br>- 30 문도/<br>- 30 문<br>- 30 문<br>- 30<br>- 30                                                             | 가방합니다.<br>음석 학습여<br>( 대양한<br>( 대양한                                                                                                    | 71                                           |                                            |
| 5. 수강중<br>(<br>233 :<br>▲ 2<br>7<br>3<br>7<br>3                              | 2     25     0       253     25     0       253     73%     0       2123X     2     0       2123X     2     7       2     7     7       2     7     7       3     2     9       1     3     3       2     7     7       3     2     9       1     3     3                                                                                                    | 리스트에서 과목<br>강의목차 - 배경 개위 학체 행정 기위 학회 - 배경 가위 학 전 가위 학회 - 배경 가위 학 전 가위 학 전 가위 학 학 - 학 한 가위 학 전 가위 학 전 가위 학 학 - 학 한 가위 학 전 가위 학 학 가위 학 전 가위 학 학 전 전 가 시의 학 학 기 가위 학 이 기 가위 학 전 기 가위 학 이 기 가위 학 이 기 가위 학 이 기 가위 학 이 기 가위 학 이 기 가위 학 이 기 가위 학 이 기 가위 학 이 기 가위 학 이 기 가위 학 이 기 가위 학 이 기 가위 학 이 기 가위 학 이 기 가위 학 이 기 가위 학 이 기 가위 학 이 기 가위 학 이 기 가위 학 이 기 가위 학 이 기 가위 학 이 기 가위 학 이 기 가위 학 이 기 가위 학 이 기 가위 학 이 기 가위 학 이 기 가위 학 이 기 가위 학 이 기 가위 학 이 기 위 학 이 기 위 학 이 기 인 인 인 인 인 인 인 인 인 인 인 인 인 인 인 인 인 인 | 선택<br>아무별 확인 하실 수 있습니다.<br>박승정에서 박승상실 수 있습니다.<br>박승정에서 박승상실 수 있습니다.<br>방송인 지사의 박승을 환료해이다 대<br># 상세한 전도 만동을 확인하실 수<br>학습시작업 월 전 학생 수 있습니다.<br>방송인 지사의 박승을 환원하실 수<br>학습시작업 월 전 학생 수 있습니다.<br>방송인 지사의 박승을 환원하실 수<br>학습시작업 월 전 학생 수 있습니다.<br>방송인 지사의 박승을 환원하실 수<br>학습시작업 월 전 학생 수 있습니다.<br>************************************                                                                                                    | H를 치시 학습이<br>2014년<br>월 전도/<br>130 년<br>30 년<br>30 년<br>30 년<br>30 년<br>30 년<br>30 년<br>30 년                                                                                                    | 7%방니다.<br>음식 학습적<br>(학교2<br>(학교2<br>(학교2                                                                                                    |                                              |                                            |
| 5. 수강중 (<br>관급 :<br>관점 :<br>제<br>7 전<br>1<br>1                               | D     フショ       15.9     2%       15.9     7%       1     7%       1     7%       2     7%       1     7%       2     7%       1     89.8       1     89.8       1     89.8       1     89.8       1     89.8       1     89.8       1     89.8       1     89.8                                                                                                    | 리스트에서 과목<br>강양목차 - 배정상기를 분약 추시할 정의 주세사할 정의 주세와 학습<br>- 학습상기를 분약 하시면 학습상이 많으고<br>- 학습 운표한 세사의 학습사가 및 감의<br>- 전도율을 물약성사면 각 차사의 학여사<br>자사명<br>태<br>- 행장주기                                                                                                    | 선택<br>이해표 하인 하실 수 있습니다.<br>************************************                                                                                                    | 응 치시 학습이<br>오슈니다.<br>                                                                                                    | 715방니다.<br>음식 박습하<br>: : : : : : : : : : : : : : : : : : :                                                                                                     |                                              |                                            |
| 5. 수강중 (<br>28 :<br>28 :<br>27 :<br>1<br>2<br>2                              | D     J       15.37     2.5%       15.57     7.3%       1     7.3%       1     7.5%       2     7.5%       3     10.4%       1     2       2     4.6%       2     4.6%       3     10.4%                                                                                                    | 리스트에서 과목<br>강의목차<br>- 배당 경영의 각치시범 간의 주제와 학원<br>- 배당 경영의 각치시범 간의 주제와 학원<br>- 배당 경영의 각치시범 간의 주제와 학원<br>- 배당 전문된 치시의 북원이 가능하며, 각<br>- 박당 문문된 최시의 북원이 가능하며, 각<br>- 박당 문문된 최시의 북원이 가능하며, 각<br>- 박당 문문된 최시의 북원이 가능하며, 각<br>- 박당 문문된 최시의 북원이 가능하며, 각<br>- 박당 문문된                                                                                                    | 선택<br>이번불 확인 하실 수 있습니다.<br>*수상에서 박습하실 수 있습니다.<br>#수상에서 박습하실 수 있습니다.<br>#상상관 지시의 박습을 필요하여이 다<br># 상세한 집도한량을 확인하실 수<br>1019-00-23<br>2018-00-05<br>2018-00-05<br>2018-00-05<br>2018-00-05<br>2018-00-05<br>2018-00-05<br>2018-00-05<br>2018-00-05<br>2018-00-12<br>2018-00-12<br>2018-00-                             | 응 치시 학음이<br><b>있습니다.</b><br>6 월 전도/<br>30 문<br>01<br>30<br>01<br>30<br>01<br>30<br>01<br>30<br>01<br>30<br>01<br>30<br>01<br>30<br>01<br>30<br>01<br>30<br>01<br>30<br>01<br>30<br>01<br>30<br>01<br>30<br>01<br>30<br>01<br>30<br>01<br>10<br>10<br>10<br>10<br>10<br>10<br>10<br>10<br>10<br>10<br>10<br>10                                                                                                    | 71581-LCL<br>84 #1600<br>2 220<br>2 2000<br>2 200 |                                              |                                            |
| 5. 수강중<br>(<br>23 :<br>주지<br>3<br>2<br>2                                     | D     J       25.3     25.4       25.3     7.3%       25.2     7.3%       21     7.3%       21     7.3%       2     7.3%       1     7.3%       1     7.3%       2     7.4%       1     8       2     4.4%       3     9.4%       3     9.4%       3     9.4%       3     9.4%                                                                                                    | 리스트에서 과목<br>강의목차 - 배양 개를 위의 하지만 약의 주재와 약의 - 배양 개를 위의 하지만 약의 가능에 약<br>- 배양 개를 위의 하지만 약의 가능에 약<br>- 배양 개를 위의 하지만 약의 가능에 약<br>- 배양 개를 위의 하지만 약의 가능에 약<br>- 배양 개를 위의 하지만 약의 가능에 약<br>- 배양 개를 위의 하지만 약의 가능에 약<br>- 배양 개를 위의 하지만 약의 가능에 약<br>- 배양 가능 위의 약의 가능에 약<br>- 배양 가능 위의 약의 가능에 약<br>- 배양 가능 위의 약의 가능에 약<br>- 배양 가능 위의 약의 약의 약의 약의 약의 약의 약의 약의 약의 약의 약의 약의 약의                                                                                                    | 선택<br>아무별 확인 하실 수 있습니다.<br>************************************                                                                                                    | H를 치시 확습이<br>200-UCL<br>300 UCL<br>300 | 7/580-(Ct.<br>8-4 4-06)<br>                                                                                                    |                                              |                                            |
| 5. 수강중 (<br>*6 3<br>73 3<br>~ 2<br>주제<br>1<br>2                              | D     J       15.9     2%       15.9     7%       125.9     7%       1     7%       1     7%       2     7%7       3     2%       1     8%       2     7%7       3     2%       1     8%       2     7%7       3     2%       1     8%       2     7%7       3     2%       4     1       5     9%       4     9%       4     9%       5     9%                                                                                                    | 리스트에서 과목                                                                                                    | 선택<br>아무별 확인 하실 수 있습니다.<br>************************************                                                                                                    | 응 치시 학습이<br><u>216-147</u><br>- 30 전도/<br>- 30 전도/<br>- 30 전도/<br>- 30<br>- 31<br>- 31<br>- 31<br>- 31<br>- 31<br>- 31<br>- 31<br>- 31                                                                                                    | 7H2811444<br>응선 박승정<br>2012<br>1011<br>1011<br>1011<br>1011<br>1011<br>1011<br>101                                                                                                    |                                              |                                            |

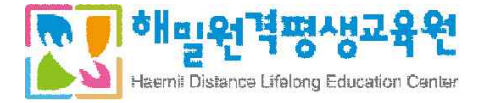

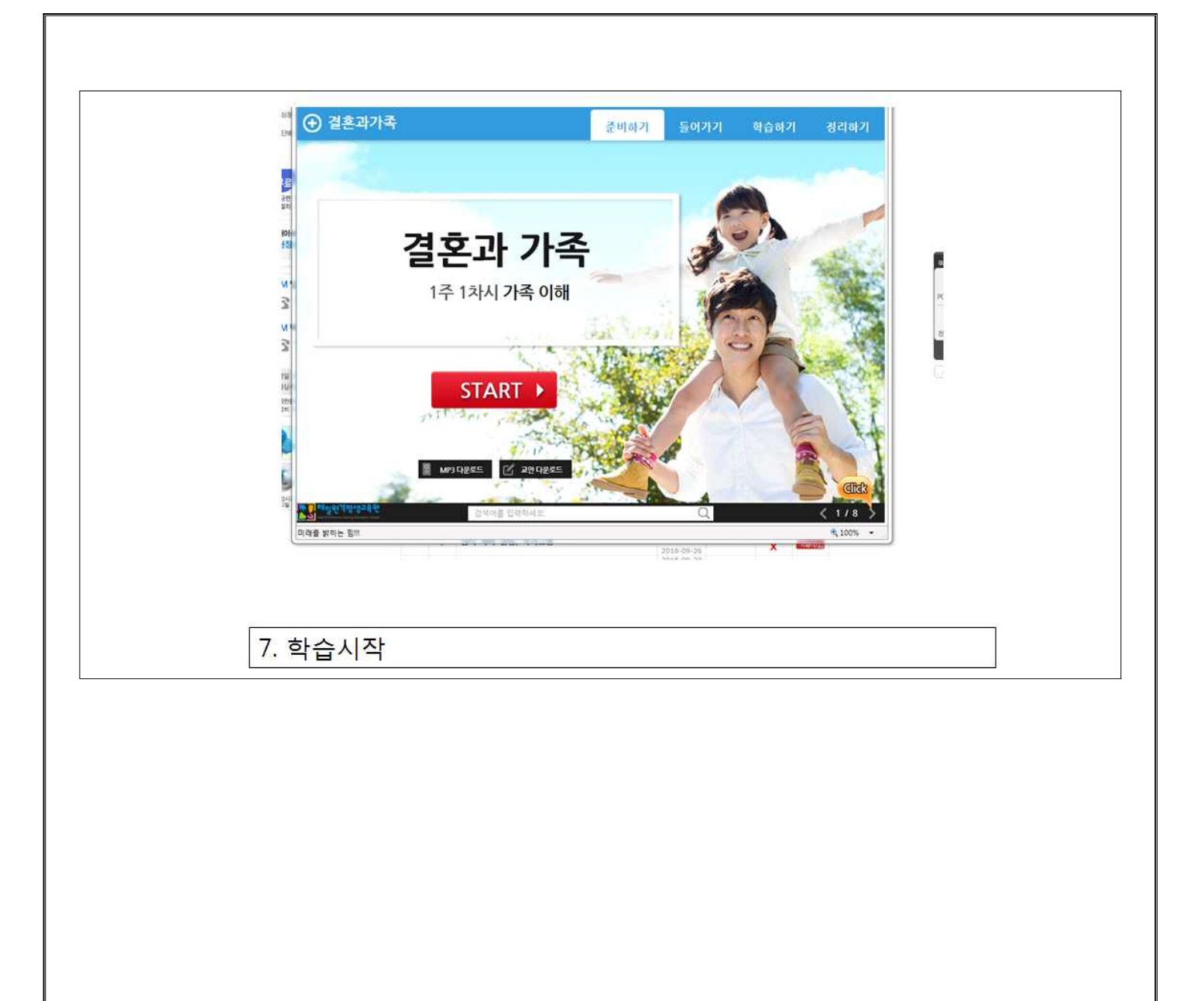

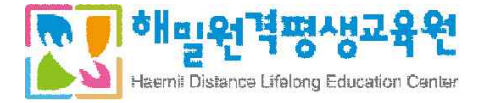

#### 8. 강의수강 방법 등 안내 - 정기평가 응시 HONE + 银合胶 + 油制管理 + 动脉 & 과목홈 학습방 ④ 과옥명 가족성장교육 과옥정보 V 과목홈 ▲ 과목 Q&A ▲ 과목 공지사항 강의계회서 제목 동록일 답변 • 2021년 1학기 1기수 학습자 OT 자료 입니 과목 공지사항 Q&A 내역이 없습니다 과옥평가 평가현황 시험방 ▲ 과목안내 과제방 연도 약기 지수 빤 전공 과위명 인정학정 2021 107 171中 미네장 전공 가족성황교육 343 토론방 1. [시험방] 클릭 학습방 104E · 可留到 · 清晰学习 · 计算定 시험방 과목생산 計写書 Q NRB [INNER-DISTRICTION v 강의계회서 과학 공지사항 人物製 사람들은 중간고사와 가장고자자와 응시 및 전점 일정 부인되는 공간입니다. 사람들이 및 사람처럼, 주지가랑 등을 반드시 확인하시고 응시하시기 이었니다. 사람들하는 등시 후 사람 유료일 가든 것을 이유해 확인해 가능합니다. 방가현황 시험병 Fished = 201 사람들시 HX AUST ATTRO 시험했 NAME 11.12 80 과제방 2018-09-01-00-00-2 공간교사 170 중건고시 1925 THINK & 星展贸 응간교사 태스럽 시험 193 23.39 现合规则物 101104 10.00 「入川之津村 44.4 1 4.44 학습경회서 게시핀 참여코너 0 학습설계 무료상당 🤰 수강신청 바로가기 📑 이벤트 바로가기 역시방동 2. 원활한 시험진행을 위해 테스트 시험 응시 (PC 구동환경 점검)

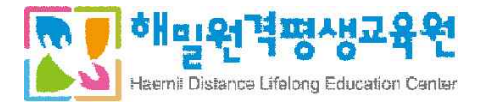

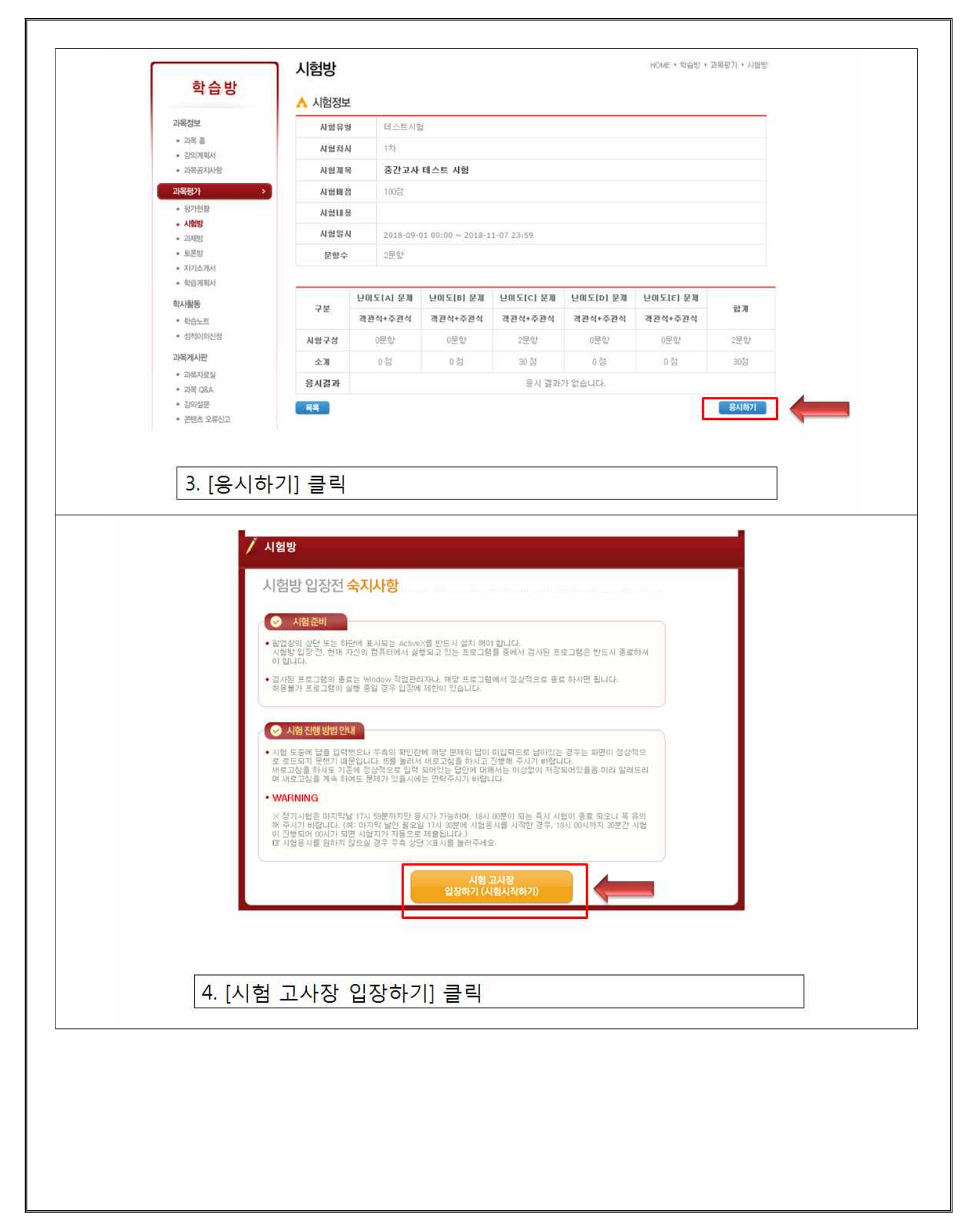

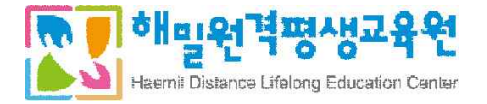

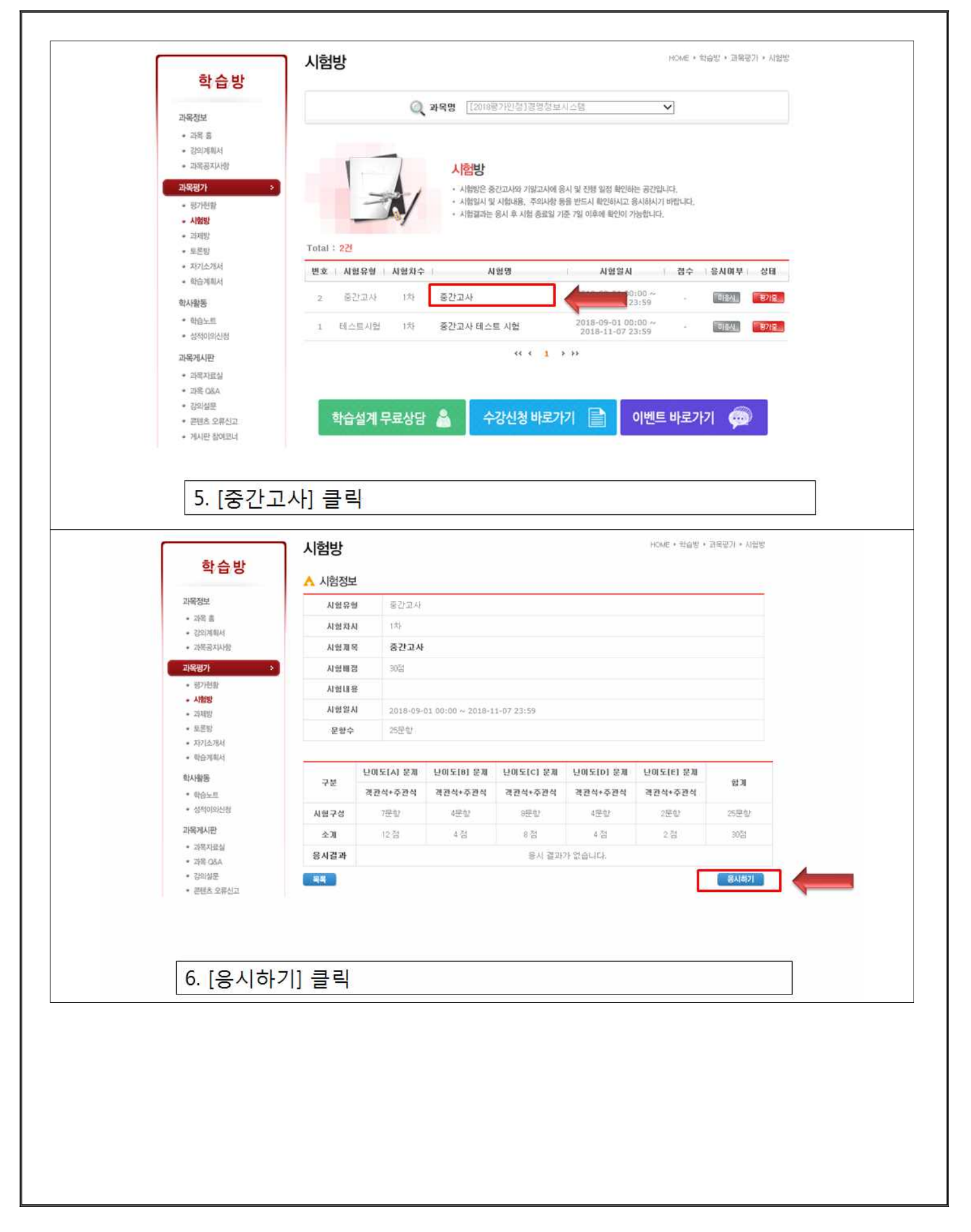

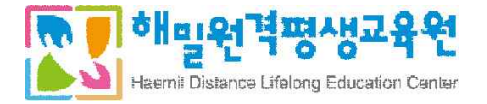

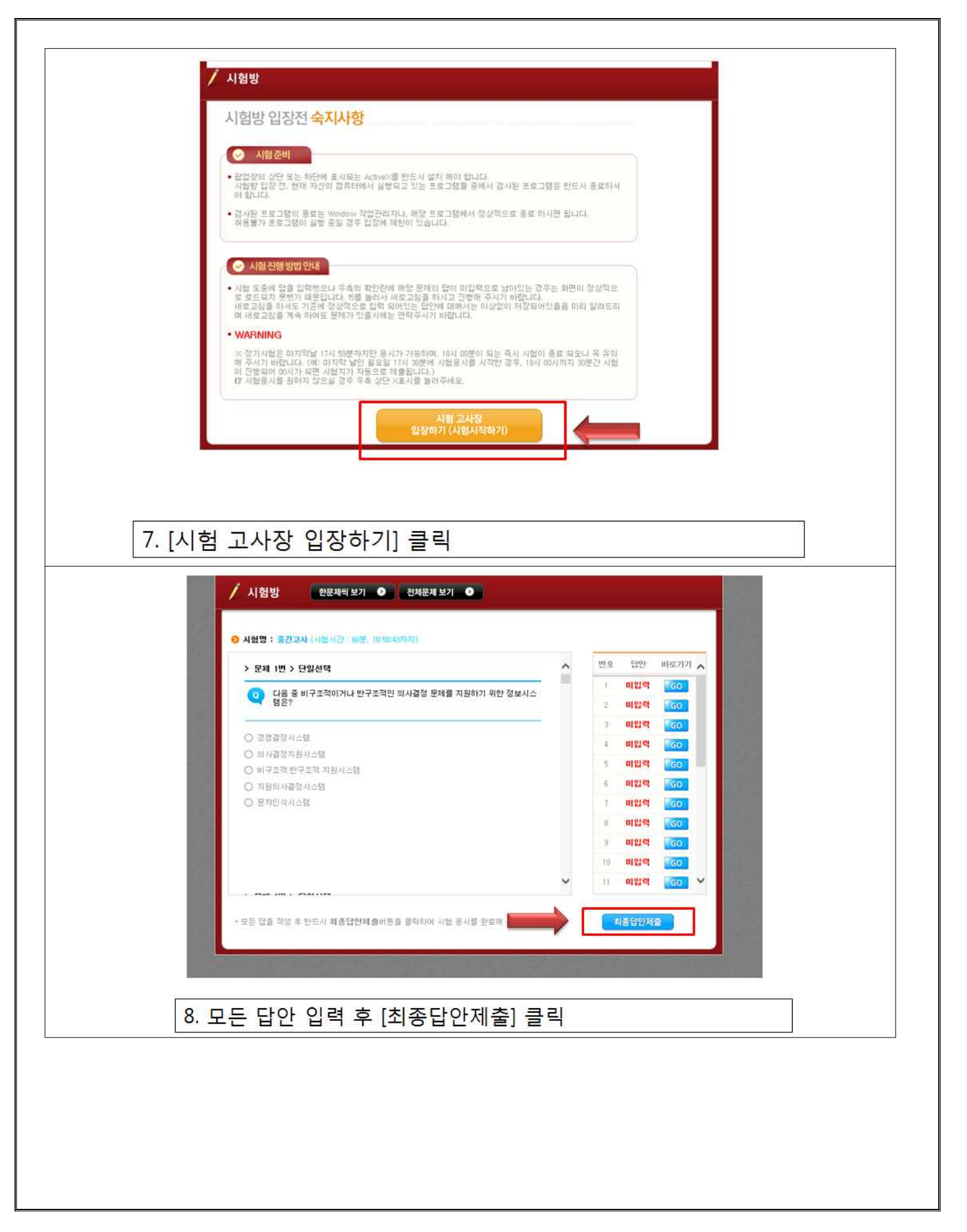

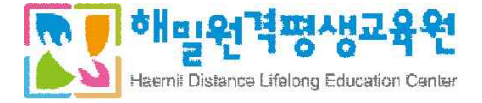

# 8. 강의수강 방법 등 안내 - 과제제출 방법

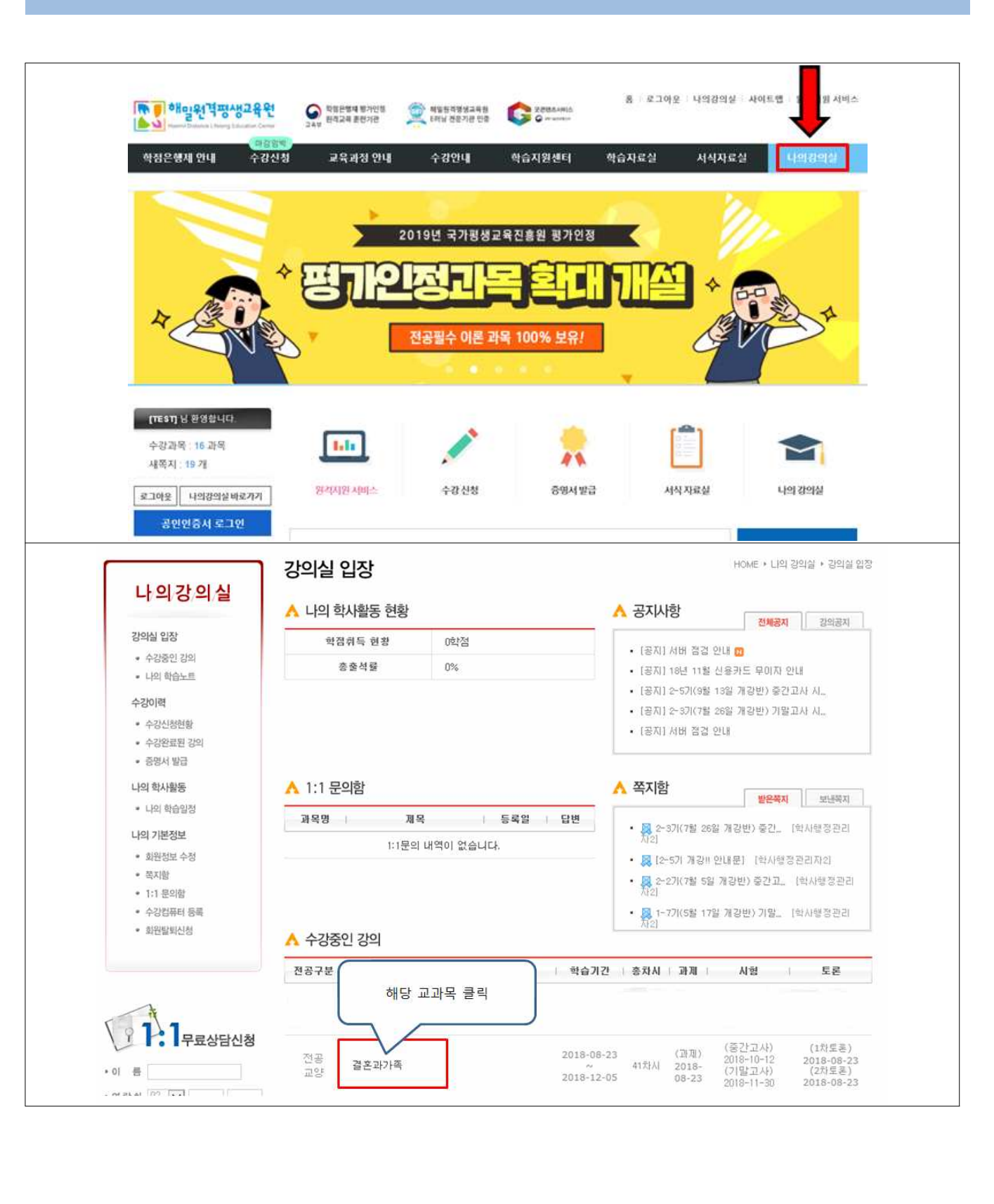

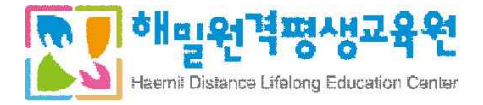

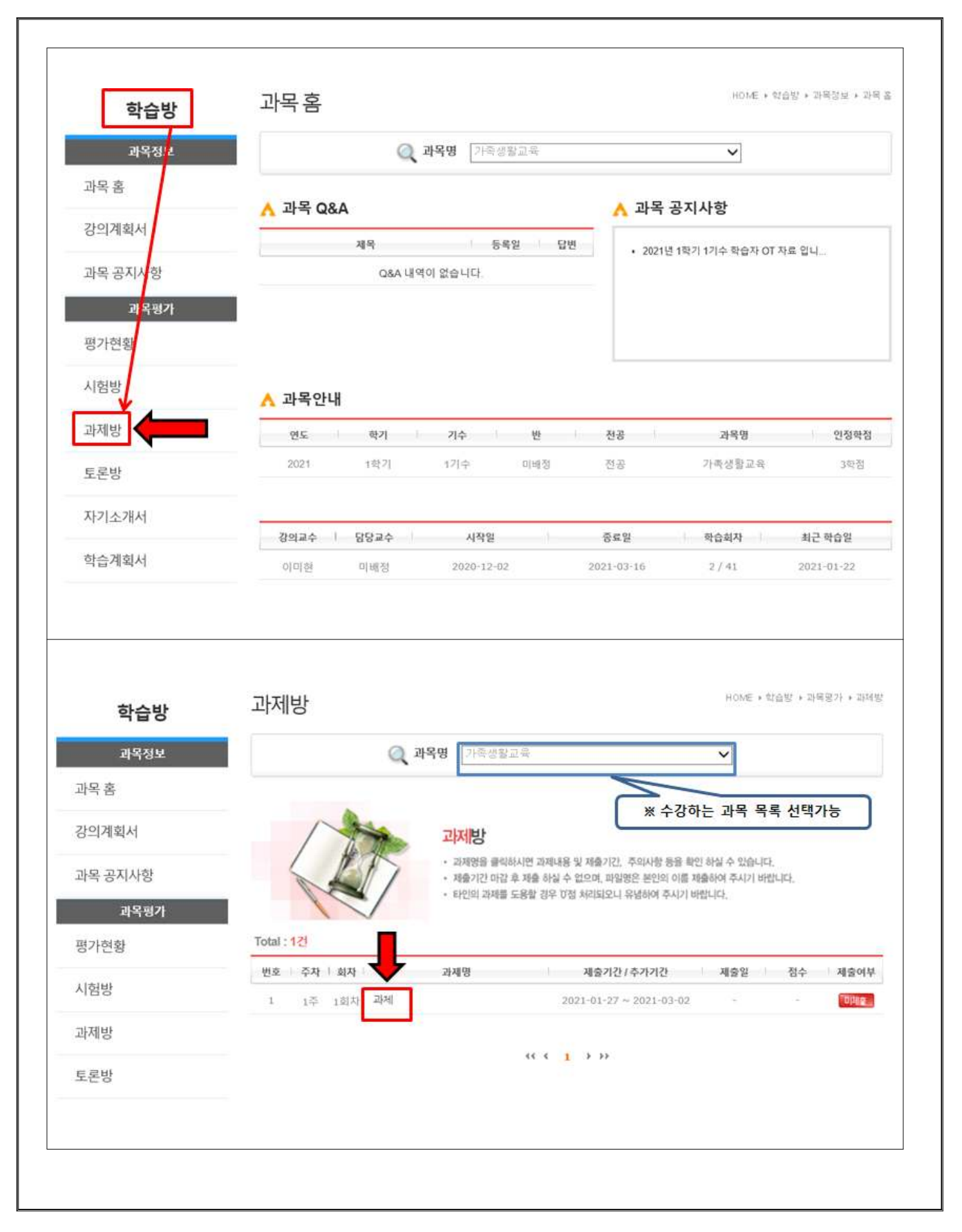

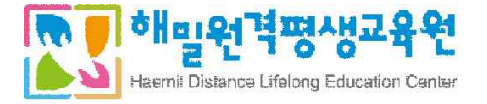

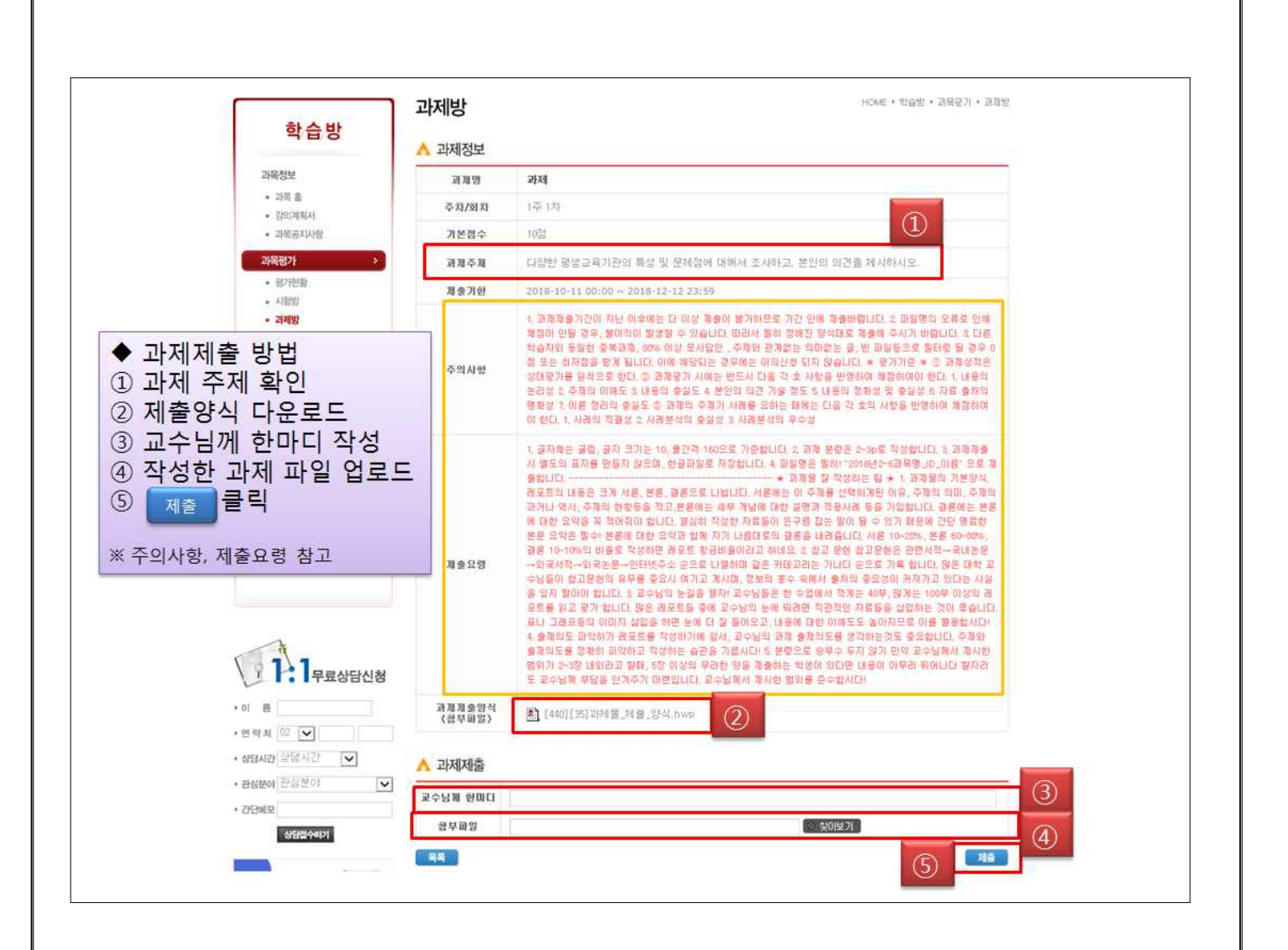

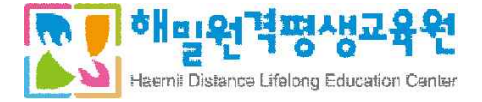

# 8. 강의수강 방법 등 안내 - 토론제출 방법

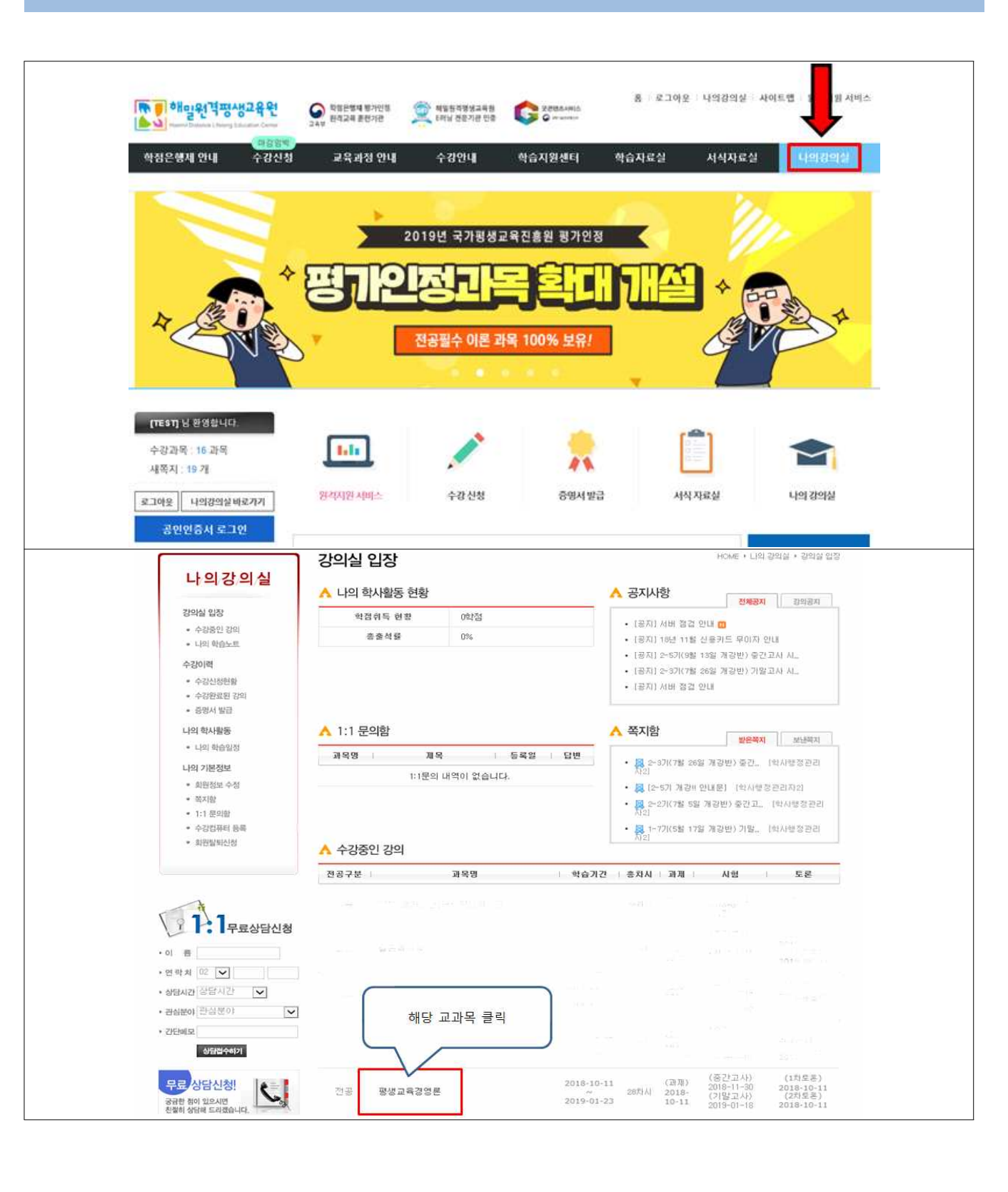

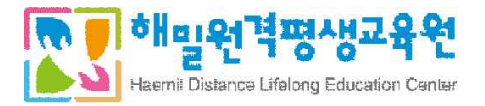

| 파국장2                                             | Q 과목명 가족생활교육                                                                                                    | ~                                                                                       |
|--------------------------------------------------|----------------------------------------------------------------------------------------------------|-----------------------------------------------------------------------------------------|
| 과목 홈                                             | <mark>,</mark> 과목 Q&A                                                                                                    | 🔥 과목 공지사항                                                                               |
| 강의계획서                                            | 제목 등록일 답변                                                                                                    | • 2021년 1학기 1기수 학습자 OT 자료 입니                                                            |
| 과목 공지사항                                          | Q&A 내역이 없습니다.                                                                                                    |                                                                                         |
| 과 유평가                                            |                                                                                                    |                                                                                         |
| 평가현황                                             |                                                                                                    |                                                                                         |
| 시험방                                              | ▲ 과목안내                                                                                                    |                                                                                         |
| 과제방                                              | 연도 학기 기수 반                                                                                                    | 전공 과목명 인정학점                                                                             |
| 토론방                                              | 2021 1학기 1기수 미배정                                                                                                    | 전공 가족생활교육 3학점                                                                           |
| 자기소개서                                            |                                                                                                    |                                                                                         |
|                                                  | 강의교수 당당교수 시작일                                                                                                    | 중료일 학습회자 최근 학습일                                                                         |
| 학습계획서                                            | 이미현 미배정 2020-12-02 20                                                                                                    | 021-03-16 2 / 41 2021-01-22                                                             |
|                                                  |                                                                                                    |                                                                                         |
| 과목정보<br>과목 휴                                     | ④ 과목명     가족생활교육                                                                                                    | ~                                                                                       |
| 과옥정보<br>과목 홈<br>2501계회 서                         | (2) 과목명 가족생활교육       Total : 1건                                                                                                    | ✓ ★ 수강하는 과목 목록 선택가능                                                                     |
| 과옥정보<br>과목 홈<br>강의계획서                            | 전     과목명     가족생왕교육       Total : 1건        번호     주차   회차     토론 주제     제       1     1조     1회자     토론                                                                                                    | ※ 수강하는 과목 목록 선택가능           1출기간/추가기간           12:16 ~ 2021-01-26                      |
| 과목정보<br>과목 홈<br>강의계회서<br>과목 공지사항                 | 전값 과목명     가족생왕교육       Total : 1건        번호   주차   회차     토론 주제        1     1주     1 회자     토론                                                                                                    | ※ 수강하는 과목 목록 선택가능           열기간/추가기간         재출일           12-16 ~ 2021-01-26         - |
| 과목정보<br>과목 홈<br>강의계회서<br>과목 공지사항<br>과목평가<br>평기허화 | 전값 과목명     가족생왕교육       Total : 1건     포론 주제     시       번호     주차 / 회차     토론 주제     시       1     1주     1 회자     토론                                                                                                    | ※ 수강하는 과목 목록 선택가능       출기간/추가기간       제출일       정수       12-16 ~ 2021-01-26            |
| 과목정보<br>과목 홈<br>강의계획서<br>과목 공지사항<br>과목평가<br>평가현황 | 전값 과목명     가족생왕교육       Total : 1건     변호     주차   회차     토론 주제     I       1     1주     1 회자     토론     2020-                                                                                                    | ※ 수강하는 과목 목록 선택가능       1출기간/추가기간       제출일       전수       372:/추가기간                    |
| 과목정보<br>과목 홈<br>강의계획서<br>과목 공지사항<br>과목평가<br>평가현황 | ●     ●     ●     ●     ●     ●     ●     ●     ●     ●     ●     ●     ●     ●     ●     ●     ●     ●     ●     ●     ●     ●     ●     ●     ●     ●     ●     ●     ●     ●     ●     ●     ●     ●     ●     ●     ●     ●     ●     ●     ●     ●     ●     ●     ●     ●     ●     ●     ●     ●     ●     ●     ●     ●     ●     ●     ●     ●     ●     ●     ●     ●     ●     ●     ●     ●     ●     ●     ●     ●     ●     ●     ●     ●     ●     ●     ●     ●     ●     ●     ●     ●     ●     ●     ●     ●     ●     ●     ●     ●     ●     ●     ●     ●     ●     ●     ●     ●     ●     ●     ●     ●     ●     ●     ●     ●     ●     ●     ●     ●     ●     ●     ●     ●     ●     ●     ●     ●     ●     ●     ●     ●     ●     ●     ●     ●     ●     ●     ●     ●     ●     ●     ●     ●     ●     ●< | ※ 수강하는 과목 목록 선택가능       출기간/추가기간       제출일       정수       372:/추가기간                     |
| 과옥정보<br>과목 홈<br>강의계획서<br>과목 공지사항<br>과목평가<br>평가현황 | ●     ●     ●     ●     ●     ●     ●     ●     ●     ●     ●     ●     ●     ●     ●     ●     ●     ●     ●     ●     ●     ●     ●     ●     ●     ●     ●     ●     ●     ●     ●     ●     ●     ●     ●     ●     ●     ●     ●     ●     ●     ●     ●     ●     ●     ●     ●     ●     ●     ●     ●     ●     ●     ●     ●     ●     ●     ●     ●     ●     ●     ●     ●     ●     ●     ●     ●     ●     ●     ●     ●     ●     ●     ●     ●     ●     ●     ●     ●     ●     ●     ●     ●     ●     ●     ●     ●     ●     ●     ●     ●     ●     ●     ●     ●     ●     ●     ●     ●     ●     ●     ●     ●     ●     ●     ●     ●     ●     ●     ●     ●     ●     ●     ●     ●     ●     ●     ●     ●     ●     ●     ●     ●     ●     ●     ●     ●     ●     ●     ●     ●     ●     ●     ●     ●     ●< | ※ 수강하는 과목 목록 선택가능       출기간/추가기간       제출일       정수       12-16 ~ 2021-01-26            |
| 과옥정보<br>과목 홈<br>강의계획서<br>과목 공지사항<br>과목평가<br>평가현황 | 전값     과목명     기록생활교육       Total: 1건         번호     주차 / 회차     토론 주제        1     1주     1회지     토론                                                                                                    | ※ 수강하는 과목 목록 선택가능       >>>>>>>>>>>>>>>>>>>>>>>>>>>>>>>>                                |
| 과옥정보<br>과목 홈<br>강의계획서<br>과목 공지사항<br>과목평가<br>평가현황 | でtal:1건     工作       世空     주차 / 회차     토론 주제     「       1     1주     1 회지     토론                                                                                                    | ※ 수강하는 과목 목록 선택가능       돌기간/추가기간       제출일       전수       372:/추가기간                     |
| 과옥정보<br>과목 홈<br>강의계획서<br>과목 공지사항<br>과목평가<br>평가현황 | <b>Total : 1건 Total : 1건</b> 世空              주차   회차                1         1주           1         1주         1 회지         토론 <b>くくく 1 くくく 1</b>                                                                                                    | ※ 수강하는 과목 목록 선택가능       돌기간/추가기간       제출일       전수       12-16 ~ 2021-01-26            |
| 과옥정보<br>과목 홈<br>강의계획서<br>과목 공지사항<br>과목평가<br>평가현황 | でtal:12       世を     주林   회林       1     1주       17     1 夏风                                                                                                    | ※ 수강하는 과목 목록 선택가능       돌기간/추가기간       제출일       전수       12-16 ~ 2021-01-26            |

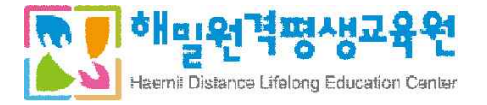

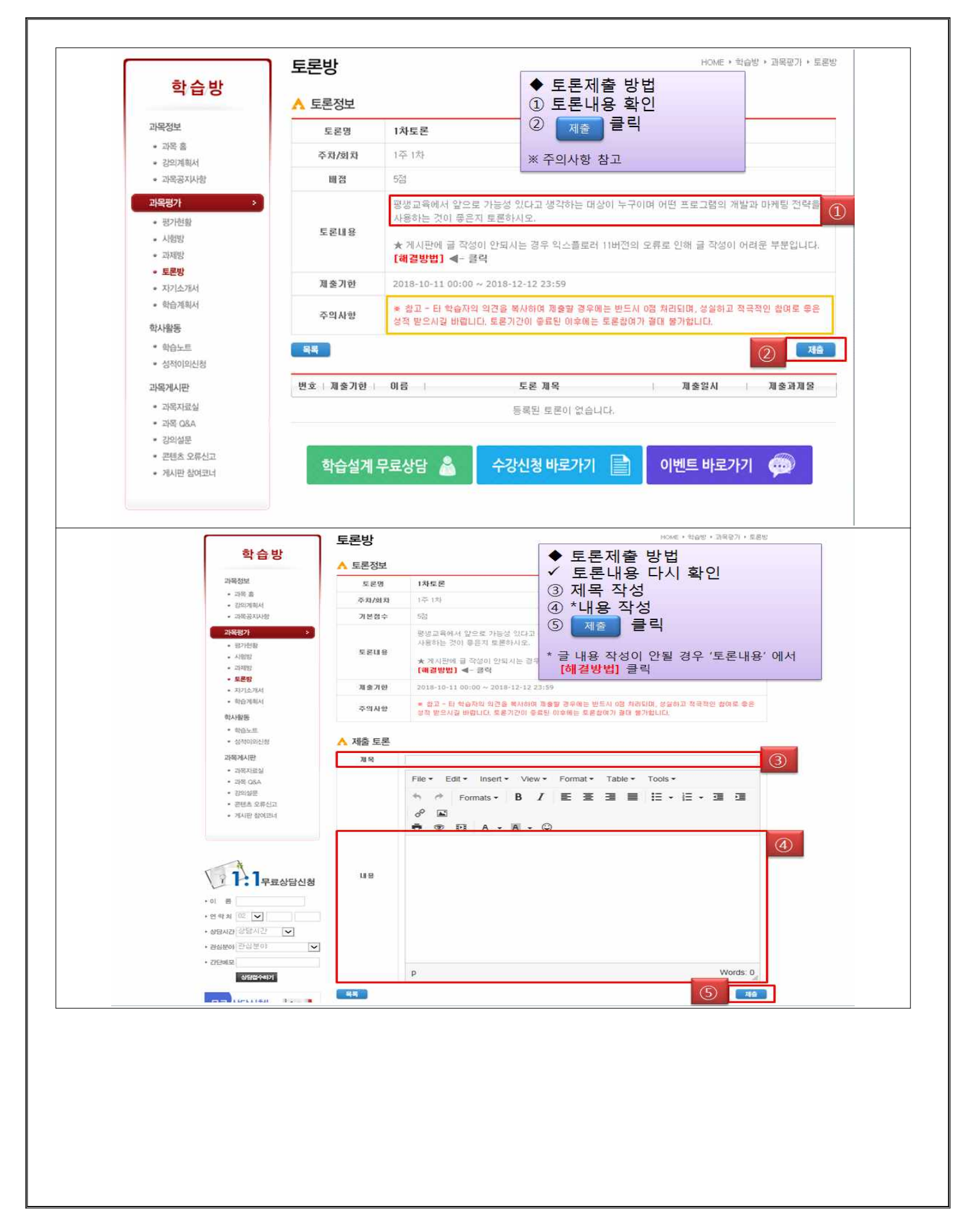

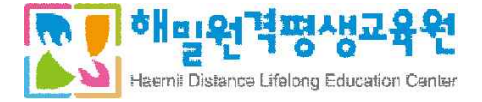

# 8. 강의수강 방법 등 안내 - 학습계획서 작성 방법

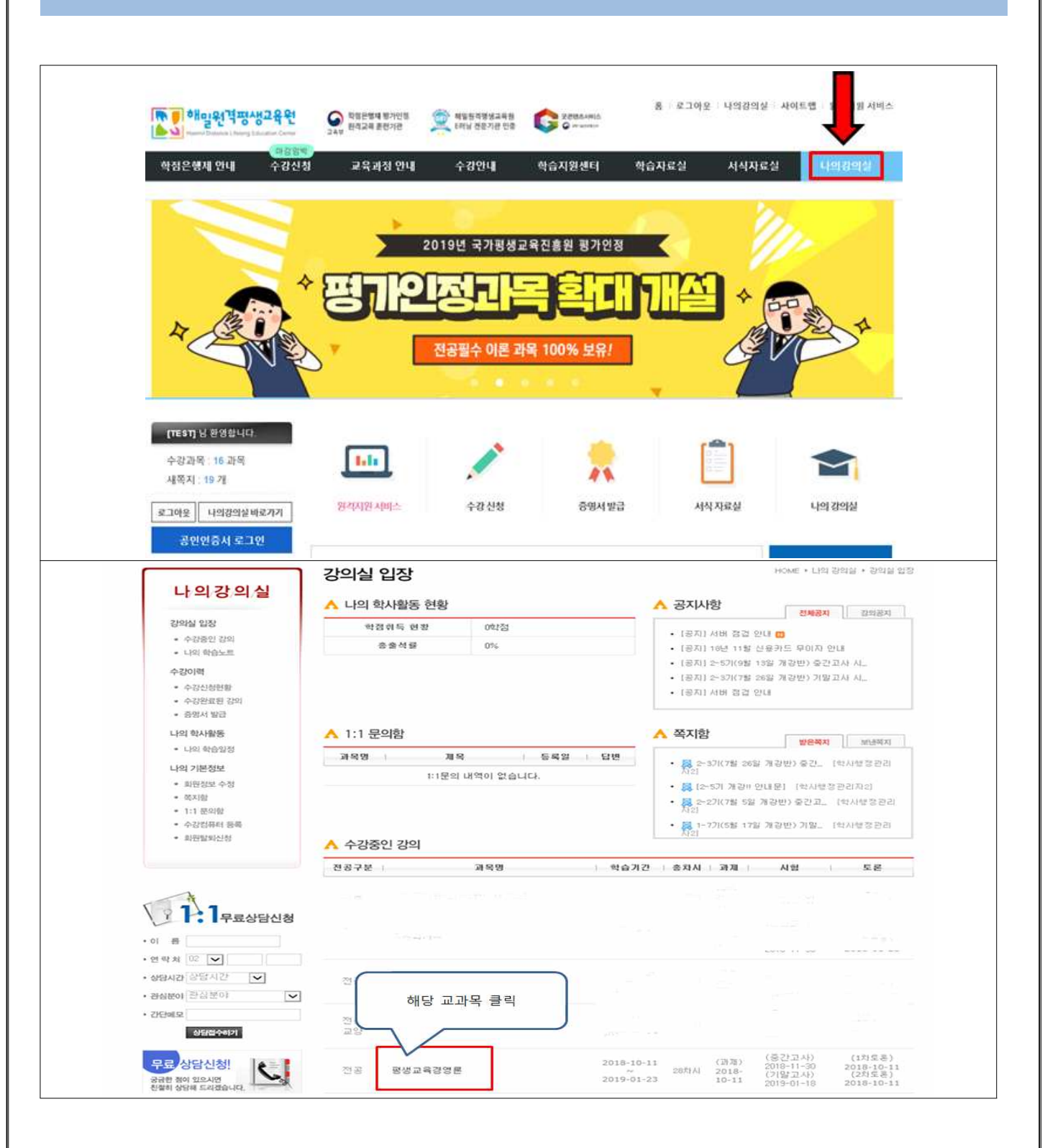

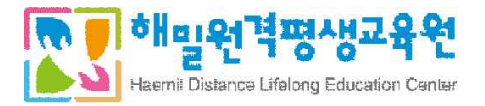

| 12314   |                        | New-States   |                                                       |         |
|---------|------------------------|--------------|-------------------------------------------------------|---------|
| 과학경모    | 과육영                    | 평생교육론        |                                                       |         |
| 과복옴     | 학기/기수                  | 2020년 2학기/4기 |                                                       |         |
| 강의계획서   |                        |              |                                                       |         |
| 과목 공지사항 | 운영교수                   |              | ◆ 학습계획서 작성방법<br>① 비카 주제마다 장성                          |         |
| 과목평가    |                        |              | ② 하단 <u>통록</u> 클릭                                     |         |
| 평가현황    |                        |              | ※ 개강 1주차 ~ 3주차 까지 작성                                  |         |
| 시험방     | 학습동기                   |              | ※ 자기소개서, 게시판참여 작성할 필요 없습니<br>'학습계획서'만 작성하시면 수업참여도 5점을 | 다.<br>받 |
|         |                        |              | 으실 수 있습니다.                                            |         |
| 과제방     |                        |              |                                                       |         |
| 토론방     |                        |              |                                                       |         |
| 자기소개서   | 학습자의목표                 |              |                                                       |         |
| 학습계획서   |                        |              |                                                       |         |
| 게시판참여코너 |                        |              |                                                       |         |
| 학사활동    |                        |              |                                                       |         |
| 학습노트    | 학습목표<br>달성을 위한<br>한승계의 |              |                                                       |         |
| 성적 이의신청 | (15주 작성)               |              |                                                       |         |
| 과목계시판   |                        |              |                                                       |         |
| 과목자료실   |                        |              |                                                       |         |
|         |                        |              |                                                       |         |

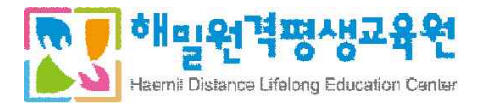

# 8. 강의수강 방법 등 안내 - 교안 다운로드 방법

| 과목정보     |                 | ④ 과옥명 [가족생용]    | 124           | ~                   |               |
|----------|-----------------|-----------------|---------------|---------------------|---------------|
| 31.9.8   | -               | <b>A</b> 110    |               |                     |               |
| 지역 중     | ▲ 과목 Q&A        |                 | ^             | 과목 공지사항             |               |
| 강의계획서    | 제목              | 동목              | 을 달변          | • 2021년 1학기 1기수 학습자 | OT 자료 입니      |
| 과목 공지사향  | c               | 2&A 내역이 없습니다.   |               |                     |               |
| 고목평가     |                 |                 |               |                     |               |
| 평가현황     |                 |                 |               |                     |               |
| 시험방      |                 |                 |               |                     |               |
| 100      | ▲ 과목안내          |                 |               |                     |               |
| 과제방      | 연도 확7           | 기 기수 !          | 반 전공          | 과육명                 | 인정확점          |
| 토론방      | 2021 1학:        | 기 1기수           | 미배정 천공        | 가족생활교육              | 유 3학점         |
| 자기소개서    |                 |                 |               |                     |               |
|          | 강의교수 당당교        | 수 시작일           | 종료일           | 학습회차                | 최근 학습일        |
| 학습계획서    | 아미현 미배경         | 8 2020-12-02    | 2021-03-      | 16 2/41             | 2021-01-22    |
| 게시관 참여코너 |                 |                 |               |                     |               |
| 학사활동     |                 | ч               | 혐             | 과제                  | 토론            |
| 학습노트     | 알정안내            | 중간고사            | 기말고사          | 2)74                | 토론            |
| 성격 이의시청  | 12              | 01-22 ~ 01-25   | 03-12 ~ 03-15 | 01-27 ~ 03-02       | 12-16 ~ 01-26 |
| 제문개시작    | * ***           |                 |               |                     |               |
|          | A 억급연광          |                 |               |                     |               |
| 파록자표결    | 학습 진도율 4%       |                 |               |                     |               |
| 과목 Q&A   | ※ 중간고사(8주차), 기밀 | '고사(15주차)는 교수님께 | 서 채점완료 하셔야 출식 | 으로 인정되며 학습 진도       | 율에 반영됩니다.     |
|          |                 |                 |               |                     |               |
|          |                 |                 |               |                     |               |

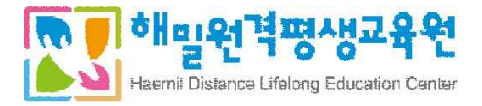

| 과목 자료실             |                                                  | HUME ( NIGS ) ANNI                                                     | 선 ) 제작시 |
|--------------------|--------------------------------------------------|------------------------------------------------------------------------|---------|
| 0                  | <b>과목명</b> 가족생활교육                                | ~                                                                      |         |
| Total : 12         |                                                  | 수강하는 과목 목록 선택가능                                                        | ٦       |
| 번호                 | 제목                                               | 작성자 등록일                                                                | 조회수     |
| 1 2021년 1학기 1기수 가세 | 특생활교육 교안 🗃                                       | 관리자 2020-11-27                                                         | 511     |
|                    | << < 1 > >>                                      |                                                                        | 54      |
|                    |                                                  |                                                                        |         |
| -23 341 - 💙        |                                                  | 이 곱색                                                                   |         |
|                    | 과목 자료실<br>Total: 12<br>번호 1<br>1 2021년 1학기 1기수 가 | 과목자료실<br>( 과목명 가족생활교육<br>Total: 12: ********************************** | 과목 자료실  |

| 학습방     | 과목 자료실                                  | HCME • 학습방 • 과목게시판 • 과목 자료실 |
|---------|-----------------------------------------|-----------------------------|
| 과목정보    | 제목 2021년 1학기 1기수 가족생활교육 교안              |                             |
| 과목 호    | 동록열 2020-11-27                          | 조회수   511                   |
|         | 과목명 : 가족생활교육                            |                             |
| 강의계획서   | 청부파일 😤 [11]가족생활교육 1주-7주.pdf 🛃 [10]가족생활교 | 교육: 9주-14주.pd               |
| 과목 공지사항 | RR 🔶                                    |                             |
| 과목평가    | _ <b>_</b>                              |                             |
| 평가현황    | 이전균   -                                 |                             |
|         | 다음글 1 -                                 |                             |

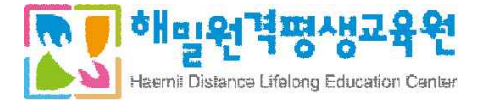

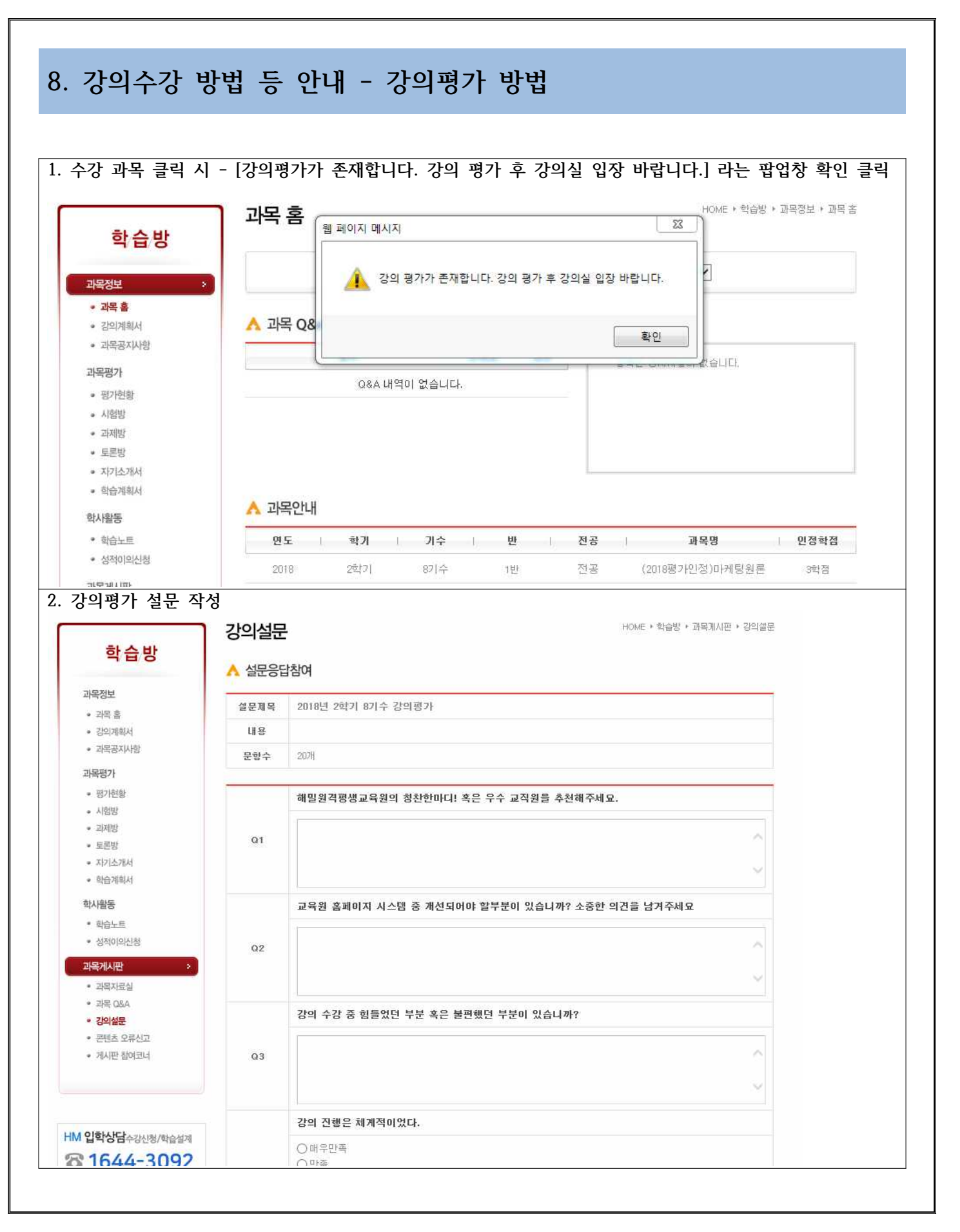

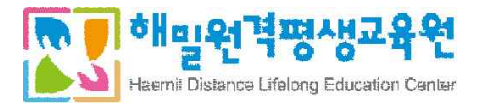

|                                                                                                    |                                                                                                    | ○모동<br>○불만족                                                                                      |                                                                                           |                                                                                             |              |      |  |
|----------------------------------------------------------------------------------------------------|----------------------------------------------------------------------------------------------------|--------------------------------------------------------------------------------------------------|-------------------------------------------------------------------------------------------|---------------------------------------------------------------------------------------------|--------------|------|--|
|                                                                                                    |                                                                                                    | ○매우불만족                                                                                           |                                                                                           |                                                                                             |              |      |  |
|                                                                                                    |                                                                                                    | 교수님은 수업내용                                                                                        | 을 알기 쉽게 설명히                                                                               | 배주셨다.                                                                                       |              |      |  |
|                                                                                                    |                                                                                                    | ○매우만족                                                                                            |                                                                                           |                                                                                             |              |      |  |
|                                                                                                    | Q19                                                                                                    | <ul> <li>만족</li> </ul>                                                                           |                                                                                           |                                                                                             |              |      |  |
|                                                                                                    |                                                                                                    | ○ 모동<br>○ 불만족                                                                                    |                                                                                           |                                                                                             |              |      |  |
|                                                                                                    |                                                                                                    | ○매우불만족                                                                                           |                                                                                           |                                                                                             |              |      |  |
|                                                                                                    |                                                                                                    | 교수님은 질의에 ?                                                                                       | 적극적으로 답변하였                                                                                | 다.                                                                                          |              |      |  |
|                                                                                                    |                                                                                                    | • 매우만족                                                                                           |                                                                                           |                                                                                             |              |      |  |
|                                                                                                    | Q20                                                                                                    | O만족                                                                                              |                                                                                           |                                                                                             |              |      |  |
|                                                                                                    |                                                                                                    | ○보통                                                                                              |                                                                                           |                                                                                             |              |      |  |
|                                                                                                    |                                                                                                    | ○말린덕                                                                                             |                                                                                           |                                                                                             |              |      |  |
|                                                                                                    |                                                                                                    |                                                                                                  |                                                                                           |                                                                                             |              | 섬문응답 |  |
| 10-                                                                                                    |                                                                                                    |                                                                                                  |                                                                                           | 1                                                                                           |              |      |  |
| 말문수                                                                                                    | 결과보기 3                                                                                                    | 작면으로 이동 -                                                                                        | 설문결과 확인                                                                                   |                                                                                             |              |      |  |
|                                                                                                    |                                                                                                    |                                                                                                  |                                                                                           |                                                                                             |              |      |  |
| 설문                                                                                                    |                                                                                                    |                                                                                                  | HOME                                                                                      | • 학습방 • 과목게시판 • 강의실                                                                         | 2            |      |  |
| 설문                                                                                                    |                                                                                                    |                                                                                                  | HOME                                                                                      | ▶ 학습방 ▶ 과목계시판 ▶ 강의실                                                                         | <del>2</del> |      |  |
| <b>설문</b><br>문결과                                                                                                    | 보기                                                                                                    |                                                                                                  | HOME                                                                                      | › 학습방 · 과목계시판 · 강의실                                                                         | -            |      |  |
| <b>설문</b><br>문결과:<br>목                                                                                                    | 보기                                                                                                    |                                                                                                  | HOME .                                                                                    | • 학습방 · 과목개시판 · 강의실                                                                         | 2            |      |  |
| <b>설문</b><br>문결과:<br>목  <br>기간   2                                                                                                    | 보기<br>2019-05-21 ~ 2019-                                                                                  | 05-24 철여                                                                                         | HOME -<br>다수   1 결과보기   📷                                                                 | · 학습방 · 교육계시판 · 강의실<br>제발기. 상태   전문공                                                        | R            |      |  |
| <b>설문</b><br>문결과!<br>록  <br>기간   2<br>용                                                                                                    | 보기<br>2019-05-21 ~ 2019-                                                                                  | 05-24 촬영                                                                                         | HOME .<br>()수) 1 결과보기 ( ()                                                                | · 학습방 · 교육께시판 · 강의상<br>패크지 상태   관객값                                                         | E            |      |  |
| 설문<br>문결과!<br>록  <br>개간   2<br>로                                                                                                    | 보기<br>2019-05-21 ~ 2019-<br>해밀원격평생교                                                                       | 05-24 참여<br>목원의 청찬한마디! 혹은 무수 :                                                                   | HOME .<br>지수   1 결과보기   <mark>및</mark><br>고직원을 추천해주세요.                                    | • 학습방 • 과목께시판 • 강익실<br>지원기. 상태 ( 전쟁종)                                                       | e.           |      |  |
| <b>설문</b><br>문결과!<br>목  <br>기간   2<br>용                                                                                                    | 보기<br>1019-05-21 ~ 2019-<br>해밀원격평생교<br>d                                                                  | 05-24 쿨며<br>국원의 청찬한마디! 혹은 무수 :                                                                   | HOME :<br>₩수  1 결과보기  <br>고직원을 추천해주세요.                                                    | · 학습방 · 교육께시판 · 강의술<br>패크지 상태   관련물론                                                        | E.           |      |  |
| <b>설문</b><br>문결과!<br>목  <br>제간   2<br>용                                                                                                    | 보기<br>2019-05-21 ~ 2019-<br>해말원격평생교<br>d                                                                  | 05-24 참여<br>국원의 칭찬한마디! 혹은 무수 :                                                                   | HOME ↑<br>⊽수   1 결과보기  <br>고직원을 추천해주세요.                                                   | • 학습방 • 교육께시판 • 강의할<br>개발기: 상태 ( 전쟁종)                                                       | 2            |      |  |
| <b>설문</b><br>목  <br>기간   2<br>용                                                                                                    | 보기<br>1019-05-21 ~ 2019-<br>해밀원격평생교<br>d                                                                  | 05-24 쿨며<br>묵원의 청찬한마디! 혹은 무수<br>                                                                 | HOME 1<br>[자수] 1 결과보기 [ ]<br>고직원을 추천해주세요.<br>1 → >>                                       | * 학습방 + 교육께시판 + 강의상<br>제227 상태   전액을                                                        |              |      |  |
| 설문<br>문결과:<br>목  <br>B  <br>Q1                                                                                                    | 보기<br>2019-05-21 ~ 2019-<br>해망원격평생교<br>d                                                                  | 05-24 참여<br>육원의 칭찬한마디! 혹은 우수 :<br>《 《<br>시스팀 중 개선되어야 할부분                                         | HOME :<br>파수   1 결과보기  <br>교직원을 추천해주세요.<br>1 → →<br>기 있습니까? 소중한 의견을                       | * 학습방 + 교육께시판 + 강의합<br>1997                                                                 |              |      |  |
| <mark>설문</mark><br>문결과:<br>목  <br>기간   2<br>용                                                                                                | 보기<br>019-05-21 ~ 2019-<br>해밀원격평생교<br>d<br>교육원 홈페이지                                                       | 05-24 촬여<br>락원의 청찬한마디! 혹은 무수 :<br>《 《<br>시스템 중 개선되어야 할부분                                         | HOME -<br>지수   1 결과보기  <br>고직원을 추천해주세요.<br>1 → →<br>기 있습니까? 소중한 의견을                       | · 학습방 · 교육께시판 · 강의의<br>제2기 상태   전쟁은<br>남거주세요                                                | 2            |      |  |
| 설문<br>문결과!<br>역   2<br>용   1<br>01                                                                                                    | 보기<br>2019-05-21 ~ 2019-<br>해밀원격평생교<br>d<br>교육원 홈페이지<br>d                                                 | 05-24 참여<br>육원의 청찬한마디! 혹은 우수 :<br>《《 《<br>시스템 중 개선되어야 활부분                                        | HOME 1<br>자수   1                                                                          | * 학습방 + 교육께시판 + 강의암<br>제23 성태   전액도<br>남겨주세요                                                |              |      |  |
| 설문<br>문결과!<br>리 1 1 1 2 1 2<br>로 1<br>011<br>01                                                                                              | 보기<br>019-05-21 ~ 2019-<br>해말원격평생교<br>d<br>교육원 홈페이지<br>d                                                  | 05-24 참여<br>국원의 청찬한마디! 혹은 무수 .<br>《 《<br>시스템 중 개선되어야 할부분                                         | HOME 1<br>지수   1 결과보기  <br>고직원을 추천해주세요.<br>1 → →<br>기 있습니까? 소중한 의견을<br>1 → →              | * 학습방 + 교육께시판 + 강의와<br>제2기 상태   전쟁은<br>남거주세요                                                |              |      |  |
| 설문<br>문결과:<br>기간   2<br>로  <br>고<br>고<br>1                                                                                                   | 보기<br>019-05-21 ~ 2019-<br>해밀원격평생교<br>d<br>d<br>고육원 홈페이지<br>d<br>강의 수강 총 현                                | 05-24 쿨미<br>국원의 칭찬한마디! 혹은 무수 :<br>                                                               | HOME :<br>R수   1 결과보기  <br>고직원을 추천해주세요.<br>1 → >><br>1 → >><br>1 → >><br>20 있습니까? 소중한 의견을 | • 학승방 • 교육께시판 • 강의의<br>제227. 상태   관람은<br>남겨주세요                                              |              |      |  |
| 설문<br>문결과<br>역  <br>유  <br>유  <br>이<br>지간   2<br>이<br>이<br>이<br>이<br>이<br>이<br>이<br>이<br>이<br>이<br>이<br>이<br>이<br>이<br>이<br>이<br>이<br>이<br>이 | 보기<br>019-05-21 ~ 2019-<br>해말원격평생교<br>d<br>고육원 홈페이지<br>d<br>강의 수강 종 협                                     | 05-24 참여<br>목원의 청찬한마디! 혹은 무수 -<br>《 《<br>시스림 중 개선되어야 할부분<br>《 《                                  | HOME 1<br>[ ] 전 2 과 보 기  <br>2 직 원 을 추천해 주세 요.<br>1 → ››<br>1 → ·›<br>1 → ·›<br>1 → ·›    | * 학습방 + 교육께시판 + 강의의<br>제211 성태   전쟁은<br>남겨주세요                                               |              |      |  |
| 설문<br>문결과:<br>라 1 2 1 2<br>요 1<br>요 1<br>요 1                                                                                                 | 보기<br>2019-05-21 ~ 2019-<br>해밀원격평생교<br>d<br>고목원 홈페이지<br>d<br>강의 수강 중 힘<br>d                               | 05-24 클머<br>국원의 청찬한마디! 혹은 우수 :<br>《 《<br>시스템 중 개선되어야 할부분<br>《 《<br>등었던 부분 혹은 불편했던 부!             | HOME :<br>지수   1                                                                          | · 학승방 · 교육께시판 · 강의의<br>제22. 상태   전액은<br>남겨주세요                                               |              |      |  |
| 설문<br>문결과<br>기간   2<br>3  <br>이<br>이<br>이<br>이<br>이<br>이<br>이<br>이<br>이<br>이<br>이<br>이<br>이<br>이<br>이<br>·<br>·<br>·<br>·                    | 보기<br>019-05-21 ~ 2019-<br>해말원격평생교<br>d<br>고육원 홈페이지<br>d<br>강의 수강 중 힘<br>d                                | 05-24 콜머<br>국원의 청찬한마디! 혹은 무수 :<br>《 《<br>시스템 중 개선되어야 할부분<br>《 《<br>들었던 부분 혹은 불편했던 부!             | HOME 1<br>지수   1 전과보기  <br>고직원을 추천해주세요.<br>1 → →<br>1 → →<br>20 있습니까?<br>1 → →            | • 학습방 • 교육께시판 • 강의의<br>제2기 상태   현재관<br>남거주세요                                                |              |      |  |
| <b>설문</b><br>문결과<br>라   2<br>2<br>2<br>3<br>1<br>0<br>1<br>0<br>2<br>2<br>2<br>3<br>3                                                        | 보기<br>019-05-21 ~ 2019-<br>해밀원격평생교<br>d<br>d<br>23억 수강 충 험<br>d<br>d                                      | 05-24 쿨미<br>국원의 칭찬한마디! 혹은 무수 :<br>                                                               | HOME :<br>R수   1                                                                          | · 학승방 · 교육께시판 · 강의의<br>1월271 상태   관람은<br>남겨주세요                                              |              |      |  |
| 실문<br>문결과<br><sup>목</sup>   .<br>37   2<br>8   .<br>01<br>01<br>02                                                                           | 보기<br>전19-05-21 ~ 2019-<br>해말원격평생교<br>d<br>교육원 홈페이지<br>d<br>강의 수강 종 힘<br>d<br>강의 진행은 체기                   | 05-24 황이<br>목원의 칭찬한마디! 혹은 무수 :<br>《 《<br>시스림 중 개선되어야 할부분<br>《 《<br>들었던 부분 혹은 불편했던 부!<br>《 《      | HOME 1<br>R(수) 1 결과보기 (<br>고직원을 추천해주세요.<br>1 → ››<br>1 → ››<br>1 → ·›<br>1 → ·›           | · 학승방 · 교육께시판 · 강의의<br>2월27] 상태 ( 전쟁)<br>남겨주세요                                              |              |      |  |
| 설문<br>문결과:<br>리 1 1 2 2 3 1<br>01<br>01<br>02                                                                                                | 보기<br>3019-05-21 ~ 2019-<br>해밀원격평생교<br>d<br>d<br>23의 수강 중 험<br>d<br>23의 수강 중 험<br>d<br>23의 전행은 체기<br>매우만족 | 05-24 콜머<br>국원의 칭찬한마다! 혹은 우수 :<br>《 《<br>시스팀 중 개선되어야 할부분<br>《 《<br>]정이었다.                        | HOME :<br>지수   1                                                                          | • 학승방 • 교육께시판 • 강의의<br>레이지 성태   전대<br>남겨주세요<br>100.0% / 1 문                                 |              |      |  |
| 설문<br>문결과   1<br>지간   2<br>용   1<br>01<br>02<br>02                                                                                           | 보기<br>해말원격평생교<br>d<br>·<br>·<br>·<br>·<br>·<br>·<br>·<br>·<br>·<br>·<br>·<br>·<br>·<br>·<br>·<br>·<br>·   | 05-24  콜여<br>락훤의 청찬한마디! 혹은 무수 :<br>《 《<br>시스템 중 개선되어야 할부분<br>《 《<br>] [300년 부분 혹은 불편했던 부]<br>《 《 | HOME -<br>지수   1                                                                          | · 학습방 · 교육께시판 · 강의의<br>제2기 상태   · · · · · · · · · · · · · · · · · ·                         |              |      |  |
| 실문<br>문결과: 1<br>유 1<br>요1<br>요1<br>요2                                                                                                    | 보기<br>····································                                                                | 05-24 홈머<br>목원의 칭찬한마디! 혹은 무수 :<br>《 《<br>시스템 중 개선되어야 할부분<br>《 《<br>들었던 부분 혹은 불편했던 부!<br>《 《      | HOME 1<br>                                                                                | · 학습방 · 교육께시판 · 강익의<br>21231 상태 1 환자<br>남겨주세요<br>: 100.0% / 1 일<br>0.0% / 1 일<br>0.0% / 0 일 |              |      |  |

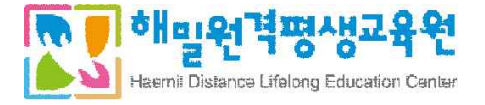

## 9. 자주하는 질문

수업을 다 들었는데 출석률이 100%가 되지 않는 경우
 진도율이 표시된 부분을 클릭하면, 페이지별 상세 진도율을 확인할 수 있습니다.
 최소학습시간 이상 수강을 해야 해당페이지의 출석이 인정됩니다.
 출석이 완료되지 않은 페이지를 확인 후 해당 페이지를 수강하면 출석 100%로 인정됩니다.

|    | 1 | 정보시스템 보안 (1)                            | 2019-02-14<br>~<br>2019-02-27 | 2019-02-16 | 완료<br>0 | 학습하기 |
|----|---|-----------------------------------------|-------------------------------|------------|---------|------|
| 9  | 2 | 정보시스템 보안 (2)                            | 2019-02-14<br>~<br>2019-02-27 | 2019-02-16 | 완료<br>0 | 학습하기 |
| 10 | 1 | 운영 탁월성 및 고객 친밀성 달성 : 전사적 애플리케<br>이션 (1) | 2019-02-14<br>~<br>2019-02-27 | 2019-02-14 | 1%<br>X | -    |
| 10 | 2 | 운영 탁월성 및 고객 친밀성 달성 : 전사적 애플리케<br>이션 (2) | 2019-02-14<br>~<br>2019-02-27 | 2019-02-14 | 0%<br>X | 학습하기 |
|    | 1 | 전자상거래 : 디지털 시장, 디지털 제품 (1)              | 2019-02-14<br>~<br>2019-02-27 | 2019-02-14 | 0%<br>X | 학습하기 |

| 1 인트로<br>2 학습목표및학습대용                  | 1000   |      |                  |       | -1 10 - 0 - 1 - 1 - 2 - 2 - 2 - 2 - 2 - 2 - 2 - 2 | 00.00           |
|---------------------------------------|--------|------|------------------|-------|---------------------------------------------------|-----------------|
| 2 학습력표및학습대응                           | 19579  |      | 2019-02-14 16:47 | 2     | 2                                                 | 118,223.169.158 |
|                                       | 100%   | - X. | 2019-02-14 16:50 | -44   | - 44                                              | 118.223.169.158 |
| a 사전뷔즈                                | . 100% | - M  | 2019-02-14 16:50 | ž:    | 2                                                 | 118.223.169.158 |
| 4                                     | 6%     | N    |                  | 2506  | 169                                               | 118.723.169.158 |
| s 위즈                                  |        | . 8  |                  | 2     | - 5                                               |                 |
| 6 학습정리                                | - 19   |      | 25               | 2     |                                                   |                 |
| · · · · · · · · · · · · · · · · · · · |        |      | <del>-</del>     | 2     | - X                                               |                 |
| 40 - 42                               | 1.1    | 3/7  |                  | 2,560 | 216                                               |                 |
|                                       |        |      |                  |       |                                                   |                 |

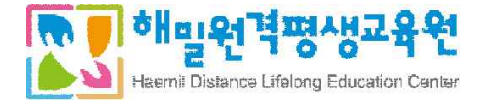

- ※ 주의사항!
- 페이지를 넘길 때 반드시 오른쪽 하단의 [Click] 버튼을 클릭해 주세요
- 강의는 출석마감기간까지 100% 수강하셔야 출석이 인정됩니다.
- 출석률이 99%라도 인정되지 않으므로 수강 후 반드시 확인바랍니다.

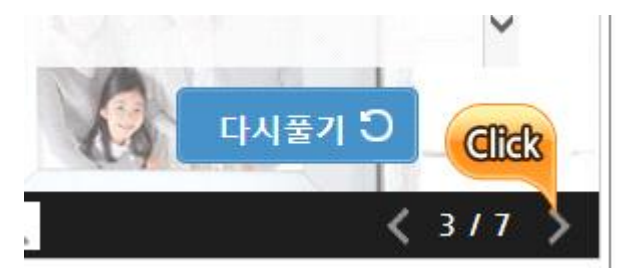

\* 위의 안내대로 수강을 완료하였음에도 출석완료가 되지 않을 경우, 1899-3052로 문의해 주시기 바랍니다.

2) IP 중복

본 교육원에서는 하나의 IP주소로 한 학습자만 수강을 할수 있도록 IP 중복체크 기능이 탑재되어 있습니다. 하단의 팝업창이 나타났을 경우에는

- 가족, 직장동료 등이 함께 수강중일 경우 IP등록 별도관리(예외신청) 신청서와 가족관계증명서 or 재직증명 서 등을 제출해 주시기 바랍니다.
- ② 함께 수강하는 학습자가 없을 경우에는 교육원(1899-3052)으로 문의해 주시기 바랍니다.

|   | <mark>동일한 IP 주소(12</mark> | 4.66.184.4)로 : | 수강을 듣고 | 계신분이 등록 | 되어 있습 |
|---|---------------------------|----------------|--------|---------|-------|
| 4 | 니다. 관리자에게                 | 문의 바랍니다        |        |         |       |

 3) 기타 이어보기, 중복로그인, 공인인증서 서명검증실패, 콘텐츠오류 등 학습장애가 발생했을 시에는 교육원(1899-3052)으로 문의하여 주시면 원격지원 등을 통해 안내해 드리겠습니다.

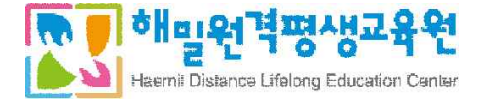

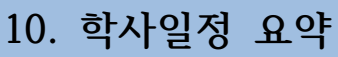

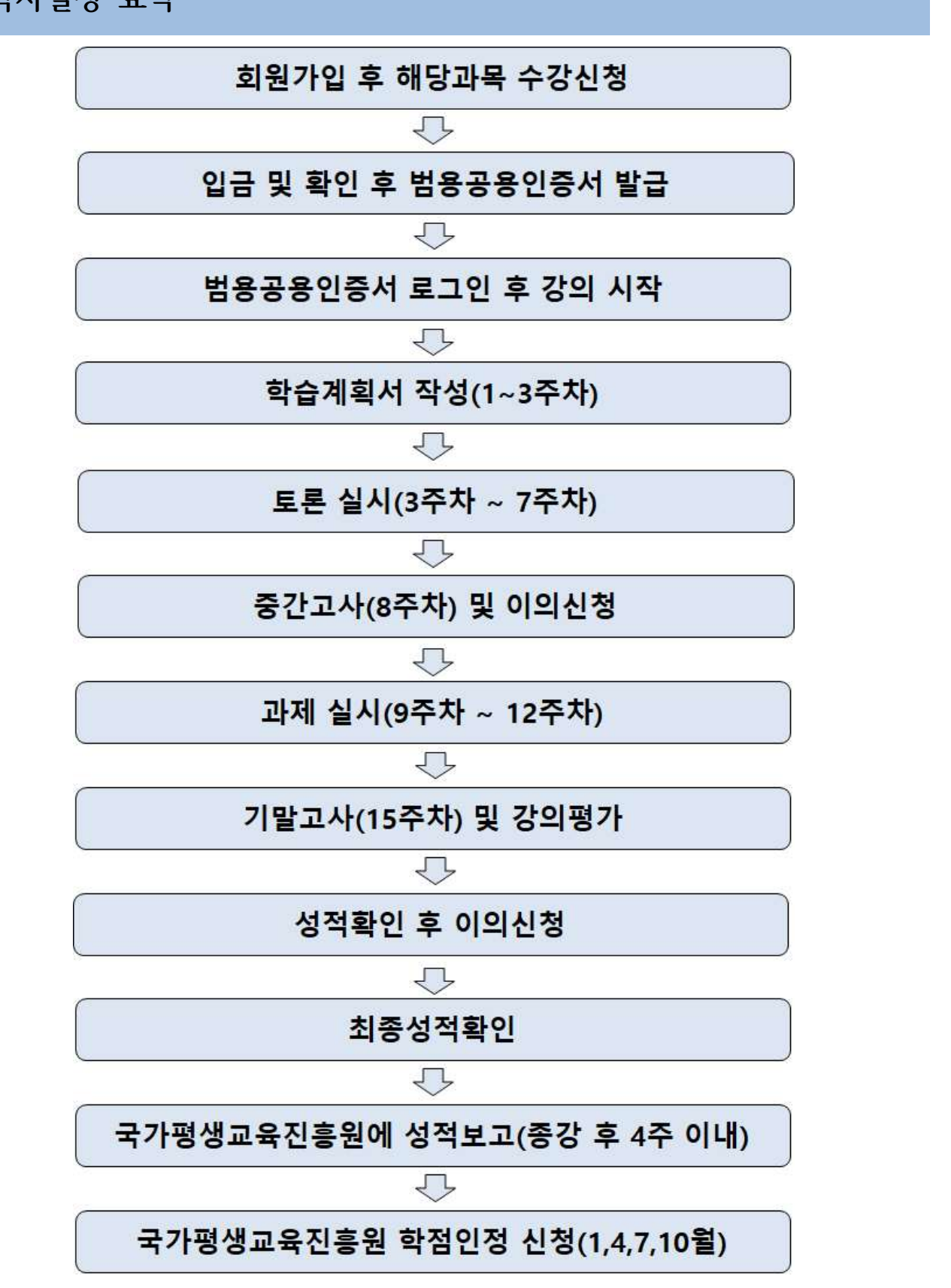

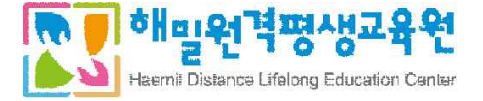

## www.hmstudy.com

- 학사행정 (학사운영 / 학습장애) : 1899-3052
- 입학상담 (수강신청 / 학습설계) : 1644-3092